# คู่มือการใช้งาน สำหรับ ผู้ดูแลระบบย่อย (จังหวัด/ศูนย์/กลุ่ม)

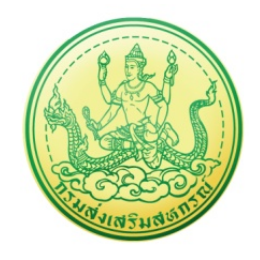

โครงการพัฒนาระบบงานบริหารและจัดการโครงการ กรมส่งเสริมสหกรณ์

บริษัท บิซโพเทนเชียล จำกัด

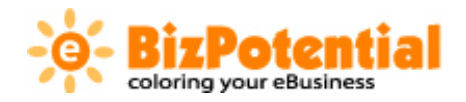

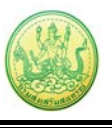

## สารบัญ

| เรื่อง | คู่มือการใช้งาน                                                                  | หน้า |
|--------|----------------------------------------------------------------------------------|------|
|        | 1. ระบบเครื่องมือกลาง                                                            | 2    |
|        | 1.1 จัดการข้อมูลหน่วยงาน                                                         | 2    |
|        | 1.2 จัดการข้อมูลตำแหน่ง                                                          | 4    |
|        | 1.3 จัดการข้อมูลบุคลากร                                                          | 6    |
|        | 2. บริหารงานโครงการ                                                              | 9    |
|        | 2.1 วางแผนการดำเนินงาน และแผนการใช้จ่ายงบประมาณของโครงการ/ กิจกรรม               | 9    |
|        | 3. รายงานความก้าวหน้า                                                            |      |
|        | 3.1 รายงานผลงาน/ โครงการ/ กิจกรรม                                                | 16   |
|        | 4. ระบบรายงาน                                                                    |      |
|        | 4.1 รายงานยุทธศาสตร์, แผนงานประจำปี                                              |      |
|        | 4.2 แบบรายงานแผนการปฏิบัติงานตามผลผลิต/ โครงการ                                  |      |
|        | 4.3 แบบรายงานผลการปฏิบัติงานตามแผน/ผลผลิต/ โครงการ                               |      |
|        | 4.4 แบบรายงานแผน/ผลการเบิกจ่าย ผลผลิต/ โครงการ                                   |      |
|        | 4.5 รายงานเบิกจ่ายต่องบประมาณเปรียบเทียบกับ % แผนการใช้จ่ายเงินต่อวงเงินงบประมาณ |      |
|        | 4.6 ผลการเบิกจ่ายภาพรวม กรมส่งเสริมสหกรณ์ (แยกตามประเภทงบรายจ่าย)                |      |
|        | 4.7 สรุป % ผลการเบิกจ่ายรายหน่วยงาน                                              |      |
|        | 4.8 สรุปการส่งรายงาน                                                             |      |
|        | 4.9 การจัดการหรือปัญหาที่เกิดในพื้นที่                                           |      |
|        | 4.10 รายงานสถานะโครงการโดยรวม                                                    |      |
|        | 4.11 รายงานสรุปผลการปฏิบัติงาน/โครงการ สะสมทั้งปี                                |      |
|        | 4.12 รายงานสรุปผลการปฏิบัติงานรายเดือน                                           | 53   |
|        | 4.13 รายงานการจัดส่งผลการปฏิบัติงานรายเดือน                                      |      |
|        | 4.14 รายงานสรุปผลการปฏิบัติงานตามผลผลิต/โครงการ cps                              |      |

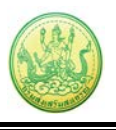

## 1. ระบบเครื่องมือกลาง

## 1.1 จัดการข้อมูลหน่วยงาน

ในส่วนของเมนูจัดการข้อมูลหน่วยงาน เป็นการบริหารข้อมูลหน่วยงานย่อยภายใต้หน่วยงานแต่ละ ระดับ โดยการบริหารหน่วยงานจะจำกัดสิทธิ์ในการบริหารตามระดับของหน่วยงาน โดยสามารถอธิบาย ขั้นตอนในการจัดการข้อมูลหน่วยงานได้ดังนี้

| ิ)เพิ่มข้อมูล<br>อำดับ หน่วยงาน ด้วย่อ จำนวน จำนวน จำนวน รหัสศษย์ต้นทน |                                                                             |
|------------------------------------------------------------------------|-----------------------------------------------------------------------------|
| ลำดับ หน่วยงาน ด้วย่อ จำนวน จำนวน จำนวน รหัสตบย์ต้นทน                  |                                                                             |
| หน่วยงานย่อย ดำแหน่ง บุคลากร                                           | าน ดัวย่อ จำนวน จำนวน จำนวน รหัสศูนย์ต้นทุน<br>หน่วยงานย่อย ดำแหน่ง บุคลากร |
| 1 กรมส่งเสริมสหกรณ์ 81 5,472 5,470 🔰                                   | สริมสหกรณ์ 81 5,472 5,470 🦻                                                 |

- หน้าแสดงหน่วยงานระดับจังหวัด สามารถเพิ่มหน่วยงานภายใต้จังหวัดได้

ภาพที่ 1.1 หน้าแรกการจัดการข้อมูลหน่วยงาน

**1.1.1 การเพิ่มหน่วยงานย่อย** ให้กรอกข้อมูล ชื่อหน่วยงาน ชื่อย่อ ชื่อเดิม (จะแสดงข้อมูล กรณีที่มีการ แก้ไขชื่อหน่วยงาน) สังกัด ที่ตั้งหน่วยงาน เบอร์โทร สถานะการใช้งาน ประเภทหน่วยงาน รหัสศูนย์ ต้นทุน สิทธิพิเศษ แล้วคลิกที่ **บันทึก** 

| ้เพิ่มหน่วยงานย่อย |                                                                          |
|--------------------|--------------------------------------------------------------------------|
| ชื่อหน่วยงาน       |                                                                          |
| ชื่อย่อ            | ชื่อเดิม                                                                 |
| สังกัด             |                                                                          |
| ที่ตั้งหน่วยงาน    |                                                                          |
| เบอร์โทร           |                                                                          |
| สถานะการใช้งาน     | ใช้งาน 🗸                                                                 |
| ประเภทหน่วยงาน     | "ไม่ระบุ 🗸                                                               |
| รหัสศูนย์ต้นทุน    |                                                                          |
| สิทธิพิเศษ         | <ul> <li>จัดสรรงบประมาณ</li> <li>โอนเงิน</li> <li>จัดทำแผนงาน</li> </ul> |
|                    | บันทึก กลับไป                                                            |

ภาพที่ 1.2 หน้าจอเพิ่มข้อมูลหน่วยงาน

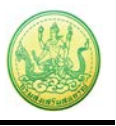

รายชื่อของหน่วยงานย่อยที่เพิ่มจะอยู่ภายใต้สังกัดที่เลือก ท่านสามารถแก้ไขข้อมูลหน่วยงานได้โดย
 คลิกที่ปุ่ม แก้ไข 1 ตามรายชื่อหน่วยงานที่ต้องการ

| 🕒 เพิ่มข้อ | 🔂 เพิ่มข้อมูล        |        |                       |                  |                  |                 |          |  |  |  |  |
|------------|----------------------|--------|-----------------------|------------------|------------------|-----------------|----------|--|--|--|--|
| ลำดับ      | หน่วยงาน             | ตัวย่อ | จำนวน<br>หน่วยงานย่อย | จำนวน<br>ตำแหน่ง | จำนวน<br>บุคลากร | รหัสศูนย์ต้นทุน | _        |  |  |  |  |
| 1          | test                 | test   | 0                     | 0                | 0                |                 | <b>X</b> |  |  |  |  |
| 2          | กลุ่มตรวจสอบภายใน    | กตน.   | 0                     | 13               | 13               |                 | V R      |  |  |  |  |
| 3          | กลุ่มพัฒนาระบบบริหาร | กพบ.   | 0                     | 6                | 6                |                 | 関 📝      |  |  |  |  |

#### ภาพที่ 1.3 หน้าจอรายชื่อหน่วยงานย่อย

## - จากนั้นแก้ไขข้อมูลหน่วยงานย่อยในส่วนที่ต้องการ เมื่อแก้ไขเรียบร้อยแล้ว ให้คลิกปุ่ม

#### บันทึก

| แก้ไขหน่วยงานย่อย     |                                                                                |
|-----------------------|--------------------------------------------------------------------------------|
| ชื่อหน่วยงาน          | test                                                                           |
| ชื่อย่อ               | test ชื่อเดิม                                                                  |
| สังกัด                | ສ່ວນກລາง                                                                       |
| ที่ตั้งหน่วยงาน       |                                                                                |
| <mark>เบอร์โทร</mark> |                                                                                |
| สถานะการใช้งาน        | ใช้งาน 💌                                                                       |
| ประเภทหน่วยงาน        | ไม่ระบุ 💌                                                                      |
| รหัสศูนย์ต้นทุน       |                                                                                |
| สิทธิพิเศษ            | <ul> <li>□ จัดสรรงบประมาณ</li> <li>□ โอนเงิน</li> <li>□ จัดทำแผนงาน</li> </ul> |
|                       | บันทึก กลับไป                                                                  |

ภาพที่ 1.4 หน้าจอแก้ไขข้อมูลหน่วยงานย่อย

กรณีที่ต้องการลบข้อมูลหน่วยงาน ให้คลิกที่ปุ่ม ลบ 🗟 ตามรายชื่อหน่วยงานที่ต้องการ (หากมีการ นำไปใช้อ้างอิงแล้ว จะลบข้อมูลหน่วยงานไม่ได้)

| 🕒 เพิ่มข้อ | 🔂 เพิ่มข้อมูล        |        |                       |                  |                  |                 |          |  |  |  |  |  |
|------------|----------------------|--------|-----------------------|------------------|------------------|-----------------|----------|--|--|--|--|--|
| ลำดับ      | หน่วยงาน             | ตัวย่อ | จำนวน<br>หน่วยงานย่อย | จำนวน<br>ตำแหน่ง | จำนวน<br>บุคลากร | รหัสศูนย์ต้นทุน |          |  |  |  |  |  |
| 1          | test                 | test   | 0                     | 0                | 0                |                 | 関 📝      |  |  |  |  |  |
| 2          | กลุ่มตรวจสอบภายใน    | กดน.   | 0                     | 13               | 13               |                 | <b>X</b> |  |  |  |  |  |
| 3          | กลุ่มพัฒนาระบบบริหาร | กพบ.   | 0                     | 6                | 6                |                 | 関 📝      |  |  |  |  |  |

## 1.2 จัดการข้อมูลตำแหน่ง

ผู้ดูแลระบบสามารถจัดการข้อมูลตำแหน่งต่างๆ ภายในระบบ ไม่ว่าจะเป็นการเพิ่มข้อมูลตำแหน่ง แก้ไขข้อมูลตำแหน่ง หรือการลบข้อมูลตำแหน่ง

## 1.2.1 การเพิ่มข้อมูลตำแหน่ง

คลิกที่ เพิ่มข้อมูล ระบบจะแสดงหน้าจอสำหรับกรอกข้อมูลตำแหน่งขึ้นมา จากนั้นใส่ชื่อตำแหน่ง
 ชื่อย่อ เลขที่ตำแหน่ง (ต้องไม่ซ้ำกับที่มีอยู่) เลือกหน่วยงาน เลือกระดับ เลือกสถานะการใช้งาน แล้วคลิกปุ่ม

บันทึก

| เพิ่มข้อมูลตำแหน่ง |                       |
|--------------------|-----------------------|
| ชื่อตำแหน่ง        | ชื่อย่อ เลขที่ตำแหน่ง |
| หน่วยงาน           |                       |
| ระดับ              | ==เลือก== 💌           |
| สถานะการใช้งาน     | ใช้งาน 💌              |
|                    | ีบันทึก กลับไป        |
|                    |                       |

ภาพที่ 1.5 หน้าจอเพิ่มข้อมูลตำแหน่ง

## 1.2.2 การค้นหาข้อมูลตำแหน่ง

- ผู้ใช้งานสามารถค้นหาข้อมูลตำแหน่งที่ต้องการดูข้อมูล หรือจะแก้ไขข้อมูลได้ โดยเลือกค้นหาตาม

หน่วยงาน หรือระบุชื่อตำแหน่งลงในช่องค้นหา แล้วคลิกปุ่ม 🖾 ระบบจะแสดงชื่อตำแหน่งนั้นๆ ขึ้นมา

| 1011113                                                       |                               |       |                                  |                          |              |                  |          |  |  |  |  |  |
|---------------------------------------------------------------|-------------------------------|-------|----------------------------------|--------------------------|--------------|------------------|----------|--|--|--|--|--|
| ดันหา ตามหน่วยงาน สำนักงานส่งเสริมสหกรณ์ พื้นที่ 2 💉 ตามศาคัน |                               |       |                                  |                          |              |                  |          |  |  |  |  |  |
| 🕑 เพิ่มข้                                                     | อมูล                          |       |                                  |                          |              |                  |          |  |  |  |  |  |
| ลำดับ                                                         | ชื่อดำแหน่ง                   | เลขที | หน่วยงาน                         | ระดับหน่วยงาน            | ระดับตำแหน่ง | จำนวน<br>บุคลากร |          |  |  |  |  |  |
| 1                                                             | เจ้าพนักงานส่งเสริม<br>สหกรณ์ |       | สานักงานส่งเสริมสหกรณ์ พื้นที่ 2 | ส่วนกลาง-ส่วน<br>ภูมิภาค | พนักงาน      | 1                | <b>S</b> |  |  |  |  |  |
| 2                                                             | เจ้าพนักงานส่งเสริม<br>สหกรณ์ |       | สำนักงานส่งเสริมสหกรณ์ พื้นที่ 2 | ส่วนกลาง-ส่วน<br>ภูมิภาค | พนักงาน      | 1                | <b>S</b> |  |  |  |  |  |
| 3                                                             | เจ้าพนักงานส่งเสริม<br>สหกรณ์ |       | สำนักงานส่งเสริมสหกรณ์ พื้นที่ 2 | ส่วนกลาง-ส่วน<br>ภูมิภาค | พนักงาน      | 1                | 5        |  |  |  |  |  |

ภาพที่ 1.6 หน้าจอค้นหาข้อมูลตำแหน่ง

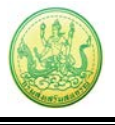

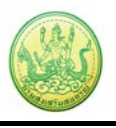

## 1.3 จัดการข้อมูลบุคลากร

้ในส่วนนี้ใช้สำหรับการจัดการข้อมูลบุคลากรทั้งหมด ผู้ดูแลระบบสามารถเพิ่ม แก้ไข หรือลบข้อมูลบุคลากรได้

## 1.2.1 การเพิ่มข้อมูลบุคลากร

## - คลิกที่ **เพิ่มข้อมูล** จากนั้นจะปรากฎหน้าจอเพิ่มข้อมูลบุคลากรขึ้นมา

| จัดการข้อมูลบุคลากร                                                                                                    |         |                           |               |                     |                      |              |     |  |  |  |
|----------------------------------------------------------------------------------------------------|---------|---------------------------|---------------|---------------------|----------------------|--------------|-----|--|--|--|
| แสดงเฉพาะผู้ใช้ที่ =="ได้รับอนุญาต หรือ ยังไม่กำหนด== ┏ สิทธิ์การใช้งาน ==ทั้งหมด== ┏ ==ทั้งหมด== ┏ รายการ<br>เพิ่มข้อมูล 🔀 ส่งออกข้อมูลบุคลากรที่ไม่มีชื่อ-นามสกุล อังกฤษ (5464) |         |                           |               |                     |                      |              |     |  |  |  |
| e                                                                                                    | 1อ-สกุล | ดำแหน่ง                   | หน่วยงาน      | สิทธิ์การใช้<br>งาน | E-mail               | สถานะ        |     |  |  |  |
|                                                                                                    | dmin -  | นักวิชาการ<br>คอมพิวเตอร์ | ศูนย์สารสนเทศ | ผู้ดูแลระบบ         | pratan_s@hotmail.com | ยังทำงานอยู่ | 🖲 🔇 |  |  |  |
|                                                                                                    |         |                           |               |                     |                      |              |     |  |  |  |

กรอกข้อมูลบุคลากรลงไปให้ครบถ้วน โดยเฉพาะหัวข้อที่มีเครื่องหมายดอกจันสีแดงกำกับ

เมื่อกรอกข้อมูลเรียบร้อยแล้ว คลิกปุ่ม **บันทึก** 

| เพิ่มข้อมูลบุคลากร       |                                                                                                    |
|--------------------------|----------------------------------------------------------------------------------------------------|
| ชื่อ *                   | คำนำหน้า 💌                                                                                              |
| สกุล                     |                                                                                                    |
| เพศ                      | 🛇 ชาย 🛇 หญิง                                                                                            |
| หน่วยงาน *               |                                                                                                    |
| ตำแหน่ง *                |                                                                                                    |
| ชื่อผู้ใช้ *             | ( ใช้ภาษาอังกฤษ a-z, A-Z หรือตัวเลข 0-9  สานวน 5-15 ตัวอักษร)                                           |
| รหัสผ่าน *               | ( ใช้ภาษาอังกฤษ a-z, A-Z หรือตัวเลข 0-9  สานวน 5-15 ตัวอักษร)                                           |
| ยืนยันรหัสผ่าน *         | ( ใช้ภาษาอังกฤษ a-z, A-Z หรือตัวเลข 0-9 จำนวน 5-15 ตัวอักษร)                                            |
| ระดับผู้ใช้งาน *         | ผู้ใช้ทั่วไป                                                                                            |
| วุฒิการศึกษา *           | เลือก 💌                                                                                                 |
| เบอร์โทรศัพท์            |                                                                                                    |
| มือถือ                   |                                                                                                    |
| E-mail *                 |                                                                                                    |
| ที่อยู่                  | เลขที่ อาคาร หมู่ที่ ชอย ถนน<br>จังหวัดเลือกจังหวัด ♥ เขต/ฮำเภอเลือก ♥<br>แขวง/ตำบลเลือก ♥ รหัสไปรษณีย์ |
|                          |                                                                                                    |
| ใส่รูปภาพ:               |                                                                                                    |
|                          | Browse 🛛 ລນ                                                                                             |
| สถานะ *                  | ยังท่างานอยู่ 💌                                                                                         |
| การอนุญาตให้ใช้งานระบบ * | ==เลือก== 🔽                                                                                             |
| บันทึก กลับไป            |                                                                                                    |

ภาพที่ 1.7 หน้าจอเพิ่มข้อมูลบุคลากร

- หากต้องการแก้ไขข้อมูลบุคลากร ให้คลิกปุ่ม **แก้ไข** 划
- หากต้องการลบข้อมูลบุคลากร ให้คลิกปุ่ม ลบ 🚳

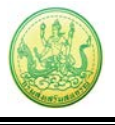

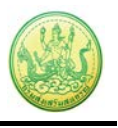

#### 1.2.2 การค้นหาข้อมูลบุคลากร

- ผู้ใช้งานสามารถค้นหาข้อมูลบุคลากรที่ต้องการดูข้อมูล หรือจะแก้ไขข้อมูลได้ โดยเลือกค้นหาตาม

แสดงเฉพาะผู้ใช้ สิทธิ์การใช้งาน หรือระบุชื่อตำแหน่งลงในช่องค้นหา แล้วคลิกปุ่ม 🖾 ระบบจะแสดงชื่อ บุคลากรตามเงื่อนไขที่ระบุขึ้นมา

| จัดการข้อมูลบุคลากร                                                                      |                 |                  |                               |                 |              |                  |            |  |  |  |
|------------------------------------------------------------------------------------------|-----------------|------------------|-------------------------------|-----------------|--------------|------------------|------------|--|--|--|
| แสดงเฉพาะผู้ใช้ที่ ได้รับอนุญาต ♥ สิทธิ์การใช้งาน ผู้ใช้ทั่วไป ♥ ==ทั้งหมด== ♥<br>รายการ |                 |                  |                               |                 |              |                  |            |  |  |  |
| ลำดับ                                                                                    | ชื่อ-สกุล       | ดำแหน่ง          | หน่วยงาน                      | สิทธิ์การใช้งาน | E-mail       | สถานะ            |            |  |  |  |
| 1                                                                                        | กงมณี สีทองเกตุ | นักวิชาการสหกรณ์ | สำนักงานสหกรณ์จังหวัดมุกดาหาร | ผู้ใช้ทั่วไป    | wwww@fff.com | ยังทำ<br>งานอยู่ | <b>S</b> 😒 |  |  |  |

ภาพที่ 1.8 หน้าจอค้นหาข้อมูลบุคลากร

### 1.2.3 การส่งออกข้อมูลบุคลากรที่ไม่มีชื่อ-นามสกุล อังกฤษ

- คลิกที่ 🔀 ส่งออกข้อมูลบุคลากรที่ไม่มีชื่อ-นามสกุล อังกฤษ (5464)

| จัดการข้อมูลบุคลากร                                                                                                    |                                                                  |         |              |                 |                  |          |  |  |  |  |  |
|----------------------------------------------------------------------------------------------------|------------------------------------------------------------------|---------|--------------|-----------------|------------------|----------|--|--|--|--|--|
| แสดงเฉพาะผู้ใช้ที่ ได้รับอนุญาด ♥ สิทธิ์การใช้งาน ผู้ใช้ทั่วไป ♥ ==ทั้งหมด== ♥<br>รายการ<br>€ เพิ่มข้อมูล 🔀 ส่งออกข้อมูลบุคลากรที่ไม่มีชื่อ-นามสกุล อังกฤษ (5464) |                                                                  |         |              |                 |                  |          |  |  |  |  |  |
| ลำดับ                                                                                                    | ชื่อ-สกุล                                                        | ตำแหน่ง | หน่วยงาน     | สิทธิ์การใช้งาน | E-mail           | สถานะ    |  |  |  |  |  |
| 1                                                                                                    | . กงมณี สีทองเกตุ นักวิชาการสหกรณ์ สำนักงานสหกรณ์จังหวัดมุกดาหาร |         | ผู้ใช้ทั่วไป | wwww@fff.com    | ยังทำ<br>งานอยู่ | <b>S</b> |  |  |  |  |  |

ภาพที่ 1.9 หน้าจอข้อมูลบุคลากร

- ระบบจะแสดงหน้าต่าง File Download ขึ้นมา หากต้องการเปิดดูไฟล์ทันที่ให้คลิกปุ่ม **Open** หรือถ้า

ต้องการส่งออกไฟล์ไว้ที่เครื่องคอมพิวเตอร์ให้คลิกปุ่ม Save จากนั้นเลือกพื้นที่ในการจัดเก็บไฟล์ แล้วคลิกปุ่ม Save

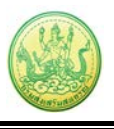

| File Download                                                                                                    | X                  |                                              |                                                                                    |
|----------------------------------------------------------------------------------------------------|--------------------|----------------------------------------------|------------------------------------------------------------------------------------|
| Do you want to open or save this file?                                                                                                    |                    |                                              |                                                                                    |
| Name: export_person_noeng.xls<br>Type: Microsoft Office Excel 97-2003 Worksheet<br>From: eproject.cpd.go.th                                                         |                    |                                              |                                                                                    |
| Open Save                                                                                                    | F le As<br>Save in | Desitop                                      | 2                                                                                  |
| ✓ Always ask before opening this type of file                                                                                                    | My Recent          | My Documents<br>My Computer<br>My Network Pl | s<br>laces                                                                         |
| While files from the Internet can be useful, some files can pc<br>harm your computer. If you do not trust the source, do not or<br>save this file. What's the risk? | Desktop            |                                              |                                                                                    |
|                                                                                                    | My Documents       |                                              |                                                                                    |
|                                                                                                    | My Computer        |                                              |                                                                                    |
|                                                                                                    | My Network         | File name:<br>Save as type:                  | esport_senson_noengals v Save<br>Microsoft Office Excel 97-2003 Worksheet v Cancel |

## 2. บริหารงานโครงการ

# 2.1 วางแผนการดำเนินงาน และแผนการใช้จ่ายงบประมาณของโครงการ/ กิจกรรม 2.1.1 การเรียกดูข้อมูลของโครงการ

- คลิกเมนู บริหารงานโครงการ >> วางแผนการดำเนินงาน และแผนการใชจ่ายงบประมาณ

ของโครงการ

- ค้นหารายชื่อโครงการที่ต้องการ จากนั้นคลิกที่ชื่อของโครงการเพื่อดูรายละเอียด

| (2) วาง     | แผนงาน/โครงการ/กิจกรรม | 1                                                         |                               |                  |                |                |           |  |
|-------------|------------------------|-----------------------------------------------------------|-------------------------------|------------------|----------------|----------------|-----------|--|
|             |                        |                                                           |                               | พบทั้งหมด 1      | งาน/โครงการ/ก็ | โจกรรม คู่มือ  |           |  |
| ลำดับที่    | งาน/โครงการ/กิจกรรม    | หน่วยงานผู้ดำเนินการ                                      | ระหว่างวันที่                 | จำนวน<br>กิจกรรม | งบประมาณ       | วางแผน<br>แล้ว | แผนงานที่ |  |
| 1           | ทดสอบ คู่มื้อ          | <i>1 หน่วยงาน</i><br>• สำนักงานสหกรณ์จังหวัด<br>กาญจนบุรี | 05/10/2555<br>-<br>27/09/2556 | -                | 210,000        | 1,000          | 4         |  |
|             |                        | รวมทุกงา                                                  | าน/โครงการ/กิจ                | กรรมในหน้า 1     | 210,000        | 1,000          | บาท       |  |
| หน้าที่ [ : | 1] แสดงทั้งหมด         |                                                           |                               |                  |                |                |           |  |

ภาพที่ 2.1 แสดงหน้าจอวางแผนงาน/ โครงการ/ กิจกรรม

 ระบบจะแสดงข้อมูลทั่วไปของโครงการขึ้นมา ในส่วนนี้สามารถคลิกดูข้อมูลอื่นๆ ได้ไม่ว่าจะเป็น ข้อมูลหน่วยงานที่เกี่ยวข้อง, ข้อมูลการกำหนดเป้าหมายให้หน่วยงาน, ข้อมูลจัดสรรงบประมาณให้หน่วยงาน, ข้อมูลอนุมัติโครงการ, สถานะการวางแผน, ผลการดำเนินงาน, สถานะแผนเบิกจ่าย, ผลการเบิกจ่าย, ปิด งาน/ โครงการ

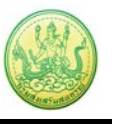

|                                                                                                    | ้วไป                                                                           | หน่วยงานที<br>เกี่ยวข้อง                       | กำหนดค่าเป้า<br>หมาย<br>ให้หน่วยงาน                     | จัดสรรงบ<br>ประมาณ<br>ให้หน่วยงา                                                                                                    | ่อนุ<br>น                     | เมัติโครงการ                                       | ត                                             | านะการวาง<br>แผน                                      | ม ผลการ<br>ง                 | ะด่าเนิน<br>าน | สถานะแผน<br>จ่าย | เม็ก | ผลการเบิก<br>จ่าย | ปิดงาน/โครง |
|----------------------------------------------------------------------------------------------------|--------------------------------------------------------------------------------|------------------------------------------------|---------------------------------------------------------|----------------------------------------------------------------------------------------------------|-------------------------------|----------------------------------------------------|-----------------------------------------------|-------------------------------------------------------|------------------------------|----------------|------------------|------|-------------------|-------------|
| ายละเอ็                                                                                                    | อียดขอ                                                                         | มงงาน/โค                                       | ารงการ/กิจกร                                            | รม                                                                                                    |                               |                                                    |                                               |                                                       |                              |                |                  |      |                   |             |
| ชื่องาน/โ                                                                                                    | โครงการ                                                                        | ร/กิจกรรม                                      | โครงการทดสอบ                                            | เ คู่มือ                                                                                                    |                               |                                                    |                                               |                                                       |                              |                |                  |      |                   |             |
| วัตถุประสง                                                                                                    | งค์                                                                            |                                                |                                                         |                                                                                                    |                               |                                                    |                                               |                                                       |                              |                |                  |      |                   |             |
| สถานะการ                                                                                                    | รใช้งาน                                                                        |                                                | กำลังดำเนินการ                                          |                                                                                                    |                               |                                                    |                                               |                                                       |                              |                |                  |      |                   |             |
| จ้าของโค                                                                                                    | ลรงการ:                                                                        |                                                | ส่านักงานสหกรถ                                          | (จังหวัดกระบี่                                                                                                    |                               |                                                    |                                               |                                                       |                              |                |                  |      |                   |             |
| หมายเหตุ                                                                                                    |                                                                                |                                                |                                                         |                                                                                                    |                               |                                                    |                                               |                                                       |                              |                |                  |      |                   |             |
| ะยะเวลา                                                                                                    |                                                                                |                                                |                                                         |                                                                                                    |                               |                                                    |                                               |                                                       |                              |                |                  |      |                   |             |
| ริ่มด้น                                                                                                    |                                                                                | 05/10/25                                       | 55                                                      |                                                                                                    |                               |                                                    |                                               |                                                       |                              |                |                  |      |                   |             |
| ลั่นสุด                                                                                                    |                                                                                | 27/09/255                                      | 56                                                      |                                                                                                    |                               |                                                    |                                               |                                                       |                              |                |                  |      |                   |             |
|                                                                                                    | la a leas                                                                      | 2556                                           |                                                         |                                                                                                    |                               |                                                    |                                               |                                                       |                              |                |                  |      |                   |             |
| ครงการนี้ส                                                                                                    | อยู่ภายใต้                                                                     | à                                              | แล้นจาน. อานม<br>เป้าหมายการใ<br>ผลผลิด: สหกรถ          | รัการตาแนายทะเ<br>รับริการหน่วยง∹<br>ใและกลุ่มเกษตร                                                                                                    | าน :<br>กรได้รับก             | ารจดทะเบีย                                         | ານຈັດຕັ້งແລ                                   | ะส่งเสริม                                             |                              |                |                  |      |                   |             |
|                                                                                                    |                                                                                |                                                |                                                         |                                                                                                    |                               |                                                    |                                               |                                                       |                              |                |                  |      |                   |             |
|                                                                                                    |                                                                                | ชื่อตัวชีวัด                                   |                                                         | ประเภทเป้าห                                                                                                    | เมาย                          | เป้าหม                                             | มาย                                           | หน่วย                                                 | เน้ม                         |                |                  |      |                   |             |
| a                                                                                                    |                                                                                | ชื่อตัวชีวัด                                   |                                                         | ประเภทเป้าห<br>เชิงปริมาย                                                                                                    | <del>มาย</del><br>ณ           | เป้าหม<br>100.0                                    | มาย<br>00                                     | หน่วย<br>ครั้                                         | ณับ<br>ง                     |                |                  |      |                   |             |
| a<br>b                                                                                                    |                                                                                | ชื่อตัวชีวัด                                   |                                                         | ประเภทเป้าห<br>เชิงปริมาง<br>เชิงปริมาง                                                                                                    | <del>เมาย</del><br>ณ<br>ณ     | เป้าหม<br>100.0<br>200.0                           | <mark>มาย</mark><br>00<br>00                  | หน่วย<br>ครั้<br>คะแา                                 | านับ<br>ง<br>แน              |                |                  |      |                   |             |
| a<br>b<br>ว์อมูลกิจ                                                                                               | เกรรม ร                                                                        | ชื่อดัวชีวัด<br>กายใต้งา <b>เ</b>              | ı/โครงการ/กิจ                                           | ประเภทเป้าน<br>เชิงปริมาง<br>เชิงปริมาง<br>กรรม<br>กรรม                                                                                                    | <del>มมาย</del><br>ณ<br>ณ     | เป้าหม<br>100.1<br>200.1                           | 00<br>00<br>00                                | หน่วย<br>ครั้<br>คะแา                                 | <mark>านับ</mark><br>ง<br>แน |                |                  |      |                   |             |
| อ<br>b<br>ว์อมูลกิจ<br>ลำดับที่                                                                                   | เกรรม <i>ม</i><br>กิจกรร<br>ถ้อกรร                                             | ชื่อดัวชีวัด<br>กายใต้งาง<br>รม                | ม/โครงการ/กิจ                                           | ประเภทเป้าน<br>เชิงปริมาง<br>เชิงปริมาง<br>กรรม<br>ระหว่างวันที่<br>ถ1/07/2556                                                                             | เมาย<br>ณ<br>ณ<br>จำนวน       | เป้าหม<br>100.<br>200.<br>เตัวชี้วัด<br>1          | มาย<br>00<br>00<br>งบประมา<br>10              | หน่วย<br>ครั<br>คะแข<br>กณ                            | <mark>านับ</mark><br>ง<br>แน |                |                  |      |                   |             |
| a<br>b<br>ว์อมูลกิจ<br>สำดับที่<br>1.                                                                             | กรรม ส<br>กิจกรร<br>กิจกรร                                                     | ชื่อดัวชีวัด<br>กายใต้งาเ<br>รม<br>ม 2013      | ı/โครงการ/กิจ                                           | ประเภทเป้าม<br>เชิงปริมาง<br>เชิงปริมาง<br>กรรรม<br>ระหว่างวันที่<br>01/07/2556                                                                            | ะมาย<br>ณ<br>ณ<br>จำนวน       | เป้าหม<br>100.<br>200.<br>เตัวชี้วัด<br>1          | มาย<br>00<br>00<br>งบประม <sup>-</sup><br>10, | <u>หน่วย</u><br>ครั้<br>คะแบ<br>ก <b>ณ</b><br>,000    | นับ<br>ง<br>แน               |                |                  |      |                   |             |
| a<br>b<br>โอมูลกิจ<br>สำดับที่<br>1.                                                                              | กรรม ร<br>กิจกรร<br>กิจกรรม                                                    | ชื่อดัวชีวัด<br>กายใต้งาา<br>รม<br>ม 2013      | ม/โครงการ/กิจ                                           | ประเภทเป้าง<br>เชิงปริมาเ<br>เชิงปริมาเ<br>กรรม<br>ระหว่างวันที่<br>01/07/2556<br>30/08/2556                                                               | เมาย<br>ณ<br>ณ<br>จำนวน       | เป้าหม<br>100.<br>200.<br>เด้วขี้วัด<br>1          | มาย<br>00<br>00<br>งบประมา<br>10,             | <u>หน่วย</u><br>ครั้<br>คะแา<br>าณ<br>,000            | <del>นับ</del><br>ง<br>แน    |                |                  |      |                   |             |
| a<br>b<br>ม้อมูลกิจ<br>สำดับที่<br>1.<br>งบประม                                                                   | มกรรม <i>ม</i><br>กิจกรร<br>กิจกรรว<br>าณ                                      | ชื่อดัวชีวัด<br>กายใด้งาา<br>รม<br>ม 2013      | i/โครงการ/กิจ:                                          | ประเภทเป็น<br>เชิงปริมาเ<br>เชิงปริมา<br>กรรม<br>ระหว่างรันที่<br>01/07/2556<br>30/08/2556                                                                 | ณาย<br>ณ<br>จำนวน             | <u>เป้าหม</u><br>100. <br>200. <br>เตัวชี้วัด<br>1 | มาย<br>00<br>00<br>งบประมา<br>10              | หน่วย<br>ครั้<br>คะแา<br>าณ<br>,000                   | <u>เน็บ</u><br>ง<br>แน       |                |                  |      |                   |             |
| a<br>b<br>ข้อมูลกิจ<br>สำดับที่<br>1.<br>มนประม<br>ม                                                              | การรม <i>ม</i><br>กิจกรร<br>กิจกรรม<br>าณ<br>ประเภทง                           | ชื่อดัวชีวัด<br>กายใด้งาท<br>รม<br>ม 2013<br>บ | J/โครงการ/กิจ<br>งบประมาก                               | ประเภทเป็น<br>เชิงปริมาเ<br>เชิงปริมา<br>กรรรม<br>ระหว่างวันที่<br>01/07/2556<br>30/08/2556                                                                | <del>เบาย</del><br>ณ<br>จำนวน | <u>เป้าห</u> ม<br>100.<br>200.<br>เด้วชี้วัด<br>1  | มาย<br>00<br>00<br>งบประมา<br>10,             | <del>หน่วย</del><br>ครั้<br>คะแ<br>า <b>ณ</b><br>,000 | <u>เน็บ</u><br>ง<br>แน       |                |                  |      |                   |             |
| อ<br>อัอมูลกิจ<br>สำคับที่<br>1.<br>คยประมา<br>บ่                                                                 | การรวม ส<br>กิจกรรม<br>กิจกรรม<br>าณ<br>ประเภทง<br>เร                          | ชื่อดัวชีวิด<br>กายใต้งาา<br>รม<br>ม 2013<br>บ | ม/โครงการ/กิจ<br>งบประมาย<br>10,000                     | ประเภทเป็าง<br>เชิงปริมาเ<br>เชิงปริมาเ<br>กรรม<br>ระหว่างวันที่<br>01/07/2556<br>30/08/2556                                                               | <u>เมาย</u><br>ณ<br>จำนวน     | <u>เป้าหม</u><br>100.<br>200.1<br>เติวชี้วัด<br>1  | มาย<br>00<br>00<br>งบประมา<br>10,             | หม่วย<br>ครั้<br>คะแข<br>ก <b>ณ</b><br>,000           | <u>านับ</u><br>ง<br>แน       |                |                  |      |                   |             |
| a<br>b<br>ม่อมูลกิจ<br>สำคับที่<br>1.<br>มมประมา<br>ม<br>งบบุคลาก<br>งบค่าเนินง                                   | การรม ง<br>กิจกรร<br>กิจกรรม<br>าณ<br>ประเภทง<br>เร<br>งาน                     | ชื่อดัวชีวิด<br>กายใต้งาา<br>รม<br>ม 2013<br>บ | ม/โครงการ/กิจ<br>งบประมาณ<br>10,000<br>100,000          | ประเภทเป้าง<br>เชิงปริมา<br>เชิงปริมา<br>กรรม<br>ระหว่างจับที่<br>01/07/2556<br>30/08/2556                                                                 | มาย<br>ณ<br>ณ<br>รำนวน        | <u>เป้าหม</u><br>100.<br>200.1<br>เติวชี้วัด<br>1  | มาย<br>00<br>00<br>งบประมา<br>10,             | หม่วย<br>ครั้<br>คะแข<br>ก <b>ณ</b><br>,000           | <u>านับ</u><br>ง<br>แน       |                |                  |      |                   |             |
| a<br>b<br>โอมูลกิจ<br>สำดับที่<br>1.<br>มมประมา<br>มมมุคลาก<br>งบค่าเนินง<br>งบลงทุน                              | การรม 3<br>กิจกรร<br>กิจกรรม<br>าณ<br>ประเภทง<br>เร<br>มาน                     | ชื่อดัวชีวัด<br>กายใด้งาา<br>รม<br>ม 2013<br>บ | ม/โครงการ/กิจ<br>งบประมาถ<br>10,00<br>100,000           | ประเภทเป้าง<br>เชิงปริมา<br>เชิงปริมา<br>(ชิงปริมา<br>(ชิงปริมา<br>30/08/2556<br>4<br>100 มาท<br>100 มาท<br>100 มาท<br>100 มาท                             | มาย<br>ณ<br>ณ<br>รำนวน        | <u>เป้าหม</u><br>100.<br>200.<br>เตัวชี้วัด<br>1   | งบประมา<br>10,                                | <del>หน่วย</del><br>ครั้<br>คะแ<br>า <b>ณ</b><br>,000 | <u>ง</u><br>ง                |                |                  |      |                   |             |
| a<br>b<br>โอมูลกิจ<br>สำดับที่<br>1.<br>มมประมา<br>มมบุคลาก<br>งบค่าเนินง<br>งบลงทุน<br>งบเงินอุคา                | เกรรม ส<br>กิจกรร<br>กิจกรร<br>กิจกรรม<br>าณ<br>ประเภทง<br>เร<br>ภาน<br>หนุน   | ชื่อดัวชีวัด<br>กายใต้งาา<br>รม<br>ม 2013      | ม/โครงการ/กิจ<br>งนประมาส<br>10,000<br>100,000<br>( (   | ประเภทเป้าง<br>เชิงปริมา<br>เชิงปริมา<br>(ชิงปริมา)<br>(1/07/2556<br>30/08/2556<br>30/08/2556<br>4<br>4.<br>00 บาท<br>1.00 บาท<br>1.00 บาท<br>1.00 บาท     | ณ<br>ณ<br>จำนวน               | <u>เป้าหม</u><br>100.<br>200.<br>เตัวชี้วัด<br>1   | งบประมา<br>10,                                | <del>หน่วย</del><br>ครั้<br>คะแ<br>า <b>ณ</b><br>,000 | <u>ง</u><br>ง                |                |                  |      |                   |             |
| a<br>b<br>ข้อมูลกิจ<br>สำคับที่<br>1.<br>งบประมา<br>งบบุคลาก<br>งบคำเนินง<br>งบมุงทุน<br>งบเงินอุคา<br>งบเงินอุคา | กรรรม ส<br>กิจกรรร<br>กิจกรรร<br>วาณ<br>ประเภทพ<br>เร<br>รราน<br>ทนุน<br>มอื่น | ชื่อดัวชีวิด<br>กายใด้งาา<br>ณ<br>ม 2013<br>บ  | ม/โครงการ/กิจ<br>งมประมาต<br>10,000<br>100,000<br>( ( ( | ประเภทเป้าง<br>เชิงปริมา<br>(ชิงปริมา<br>(ชิงปริมา<br>(107/2556<br>30/06/2556<br>4<br>1.00 มาท<br>1.00 มาท<br>1.00 มาท<br>1.00 มาท<br>1.00 มาท<br>1.00 มาท | <b>มาย</b><br>ณ<br>ณ<br>จำนวน | <u>เป้าน</u><br>100.<br>200.<br>เด้วขี้วัด<br>1    | งาย<br>00<br>00<br>งบประมา<br>10,             | <u>หน่วย</u><br>ครั<br>คะแ<br>าณ<br>,000              | າ <u>ນັນ</u><br>3<br>ແນ      |                |                  |      |                   |             |

ภาพที่ 2.2 แสดงหน้าจอข้อมูลทั่วไปของโครงการ

#### 2.1.2 การวางแผนการดำเนินงานโครงการ

- ค้นหารายชื่อโครงการที่ต้องการ จากนั้นคลิกที่ปุ่ม 号 ตามรายชื่อโครงการที่ต้องการ

|          |                     |                                                           |                               | พบทั้งหมด 1      | งาน/โครงการ/ก็ | ่จกรรม คู่มือ  |           | <u> </u> |
|----------|---------------------|-----------------------------------------------------------|-------------------------------|------------------|----------------|----------------|-----------|----------|
| ลำดับที่ | งาน/โครงการ/กิจกรรม | หน่วยงานผู้ดำเนินการ                                      | ระหว่างวันที่                 | จำนวน<br>กิจกรรม | งบประมาณ       | วางแผน<br>แล้ว | แผนงานที่ |          |
| 1        | ทดสอบ คู่มือ        | <i>1 หน่วยงาน</i><br>• สำนักงานสหกรณ์จังหวัด<br>กาญจนบุรี | 05/10/2555<br>-<br>27/09/2556 | -                | 210,000        | 1,000          | 4         | -8       |
|          |                     | รวมทกงา                                                   | น/โครงการ/กิจก                | ารรมในหน้า 1     | 210,000        | 1,000          | บาท       |          |

ภาพที่ 2.3 แสดงหน้าจอวางแผนงาน/ โครงการ/ กิจกรรม

- จากนั้นคลิกเลือกหน่วยงานที่ต้องการจาก List box แล้วกรอกข้อมูลการวางแผนการดำเนินงานลง ไป เมื่อกรอกเรียบร้อยแล้ว ให้คลิกปุ่ม **บันทึก** 

| แบบรายงานแผนการปฏิบัติงาน ประจำปังบประมาณ พ.ศ. 2556                      |
|--------------------------------------------------------------------------|
| แผนงาน: อำนวยการด้านนายทะเบียนและกฏหมาย                                  |
| เป้าหมายการให้บริการหน่วยงาน :                                           |
| <b>ผลผลิต:</b> สหกรณ์และกลุ่มเกษตรกรได้รับการจดทะเบียนจัดตั้งและส่งเสริม |
| โครงการ: ทดสอบ คู่มือ                                                    |
| โดยหน่วยงาน : ทั้งทมด 💌                                                  |
| โครงการที่ดูแล โครงการของหน่วยเรา                                        |
|                                                                          |

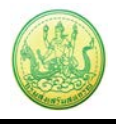

|                                                                                                    | แบบรายงานแ | ผนการปฏิบัติงาน ประจำเ | ปังบประมาณ พ.ศ. 2556 |              |                         |  |  |  |  |  |  |
|----------------------------------------------------------------------------------------------------|------------|------------------------|----------------------|--------------|-------------------------|--|--|--|--|--|--|
| แผนงาน: สำนวยการด้านนายทะเบียนและกฎหมาย<br>เป้าหมายการให้บริการหน่วยงาน :<br>ผลผลิต: สหกรถแและกลุ่มเกษตรกรได้รับการจดทะเบียนจัดตั้งและส่งเสริม<br>โครงการ: พดสอบ ดู่มือ<br>ดยหน่วยงาน : สำนักงานสหกรณ์จังหรัดกาญจนบุรี ❤<br>เน่วยงานที่ทำการวางแผน : สำนักงานสหกรณ์จังหรัดกาญจนบุรี                                                                                                    |            |                        |                      |              |                         |  |  |  |  |  |  |
| 1. แผนการดำเนินงานงาน/โครงการ/กิจกรรม : ทดสอบ ดูมือ         1.1. a 100 ครึ่ง ได้รับคำเป้าหมาย = 100         ต.ค. พ.ย. ธ.ค. ม.ค. ก.พ. มี.ค. เม.ย. พ.ค. มิ.ย. ก.ค. ส.ค. ก.ย. รวม         10.00       10.00       0.00       0.00       0.00       100.00         1.2. b 200.00 คะแนน ได้รับค่าเป้าหมาย = 200.00         ต.ค. พ.ย. ธ.ค. ม.ค. ก.พ. มี.ค. เม.ย. พ.ค. มิ.ย. ก.ค. ส.ค. ก.ย. รวม |            |                        |                      |              |                         |  |  |  |  |  |  |
| 20.00 20.00 0.00<br>2. แผนการดำเนินงานกิจกรรม : 2013<br>2.1. a 100 ครึ่ง ได้รับค่าเป้าหมาย = 0<br>ไม่ได้กำหนดค่าเป้าหมาย                                                                                                    | 0.00       | 0.00 0.00              | 0.00 0.00            | 0.00 0.00    | 160.00                  |  |  |  |  |  |  |
| บันทึก                                                                                                    |            |                        |                      | ⊂ โครงการที่ | ดูแล โครงการของหน่วยเรา |  |  |  |  |  |  |

ภาพที่ 2.4 แสดงหน้าจอวางแผนการดำเนินงานโครงการ

## 2.1.3 การวางแผนการใช้จ่ายงบประมาณโครงการ

- ค้นหารายชื่อโครงการที่ต้องการ จากนั้นคลิกที่ปุ่ม 節 ตามรายชื่อโครงการที่ต้องการ

| เมือางเ     | แผนงาน/โครงการ/กิจกรรม | 1                                                         |                               | พบทั้งหมด 1      | งาน/โครงการ/ส | กิจกรรม คู่มือ |           |   |   |
|-------------|------------------------|-----------------------------------------------------------|-------------------------------|------------------|---------------|----------------|-----------|---|---|
| ลำดับที่    | งาน/โครงการ/กิจกรรม    | หน่วยงานผู้ดำเนินการ                                      | ระหว่างวันที่                 | จำนวน<br>กิจกรรม | งบประมาณ      | วางแผน<br>แล้ว | แผนงานที่ |   | _ |
| 1           | ทดสอบ คู่มือ           | <i>1 หน่วยงาน</i><br>• สำนักงานสหกรณ์จังหวัด<br>กาญจนบุรี | 05/10/2555<br>-<br>27/09/2556 | -                | 210,000       | 1,000          | 4         | - | Ŗ |
|             |                        | รวมทุกงา                                                  | าน/โครงการ/กิจ                | กรรมในหน้า 1     | 210,000       | 1,000          | บาท       |   |   |
| หน้าที่ [ 1 | l] แสดงทั้งหมด         |                                                           |                               |                  |               |                |           |   |   |

ภาพที่ 2.5 แสดงหน้าจอวางแผนงาน/ โครงการ/ กิจกรรม

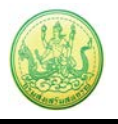

- จากนั้นคลิกเลือกหน่วยงานที่ต้องการจาก List box แล้วคลิกปุ่ม **วางแผน** ตามหมวดงบประมาณที่

ได้รับโอนแล้ว

| วางแผนงา                                       | น/โครงการ/กิจกรรม:ทดสะ | วบ คู่มือ                   |                              |            |                           |            |  |  |  |  |  |  |
|------------------------------------------------|------------------------|-----------------------------|------------------------------|------------|---------------------------|------------|--|--|--|--|--|--|
| เลือกงบร                                       | ประมาณที่ต้องการวาง    | งแผนการใช้จ่าย              |                              |            |                           |            |  |  |  |  |  |  |
| โดยหน่วยงาน : 🖬านักงานสหกรณ์จังหวัดกาญจนบุรี 💌 |                        |                             |                              |            |                           |            |  |  |  |  |  |  |
| ลำดับที่                                       | ชื่องบประมาณ           | งบประมาณ<br>ที่ได้รับจัดสรร | งบประมาณ<br>ที่ได้รับโอนแล้ว | สถานะ      | งบประมาณ<br>ที่วางแผนแล้ว | เลือก      |  |  |  |  |  |  |
| 1                                              | งบบุคลากร              | 2,000.00                    | 1,000.00                     | วางแผนแล้ว | 800.00                    | วางแผน 🔑 🦜 |  |  |  |  |  |  |
| 2                                              | งบดำเนินงาน            | 0.00                        | 0.00                         |            | 0.00                      | วางแผน 🔑 🦜 |  |  |  |  |  |  |
| 3                                              | งบลงทุน                | 0.00                        | 0.00                         |            | 0.00                      | วางแผน 🔑 🦜 |  |  |  |  |  |  |
|                                                | รวม                    | 2,000.00                    | 1,000.00                     | บาท        |                           |            |  |  |  |  |  |  |

ภาพที่ 2.4 แสดงหน้าจอวางแผนการใช้จ่ายงบประมาณโครงการ

- กรอกข้อมูลการวางแผนการใช้จ่ายงบประมาณลงไป เมื่อวางแผนเรียบร้อยแล้ว คลิกปุ่ม **บันทึก** 

| แผนการใช้จ่าย<br>วันที่เริ่มต้น-สิ้น<br>หน่วยงานที่ทำก<br>งบบุคลากรที่ได่<br>รูปแบบในการว | งบประมาณ : งา<br>สุดโครงการ : 05<br>การวางแผน : สาข<br>ไร้บ = 1,000.00<br>างแผนใช้จ่าย : ' | น/โครงการ/กิจก<br>5/10/2555 - 27<br>นักงานสหกรณ์จั<br>1 <b>บาท</b><br>ร <b>ายเดือน</b> | ารรมทดสอบ คู่มี<br>/09/2556<br>งหวัดกาญจนบุรี | a<br>: |       |       |      |       |      |        |        |          |
|-------------------------------------------------------------------------------------------|--------------------------------------------------------------------------------------------|----------------------------------------------------------------------------------------|-----------------------------------------------|--------|-------|-------|------|-------|------|--------|--------|----------|
| ต.ค.                                                                                      | พ.ย.                                                                                       | ธ.ค.                                                                                   | ม.ค.                                          | ก.พ.   | มี.ค. | เม.ย. | พ.ค. | มิ.ย. | ก.ค. | ส.ค.   | ก.ย.   | รวม      |
| 0.00                                                                                      | 0.00                                                                                       | 0.00                                                                                   | 0.00                                          | 0.00   | 0.00  | 0.00  | 0.00 | 0.00  | 0.00 | 200.00 | 800.00 | 1,000.00 |
| บันทึก กล่                                                                                | จับไป                                                                                      |                                                                                        |                                               |        |       |       |      |       |      |        |        |          |

ภาพที่ 2.5 แสดงหน้าจอวางแผนการใช้จ่ายงบประมาณโครงการรายเดือน

- เมื่อบันทึกการวางแผนการใช้จ่ายงบประมาณแล้ว ระบบจะแสดงสถานะว่า วางแผนแล้ว สามารถดู

ข้อมูลการวางแผนใช้จ่ายงบประมาณได้โดยคลิกปุ่ม 名

| l | ลือกงบา  | ประมาณที่ต้องการวางเ        | เผนการใช้จ่าย               |                              |            |                           |            |
|---|----------|-----------------------------|-----------------------------|------------------------------|------------|---------------------------|------------|
| โ | ดยหน่วยง | งาน : สำนักงานสหกรณ์จังหวัด | เกาญจนบุรี 🚩                |                              |            |                           |            |
|   | ลำดับที่ | ชื่องบประมาณ                | งบประมาณ<br>ที่ได้รับจัดสรร | งบประมาณ<br>ที่ได้รับโอนแล้ว | สถานะ      | งบประมาณ<br>ที่วางแผนแล้ว | เลือก      |
|   | 1        | งบบุคลากร                   | 2,000.00                    | 1,000.00                     | วางแผนแล้ว | 1,000.00                  | วางแผน 🔎 🦕 |

## - ระบบจะแสดงข้อมูลการวางแผนการใช้จ่ายงบประมาณที่ได้บันทึกขึ้นมา

| แผนการใช้ข<br>วันที่เริ่มต้น-<br>หน่วยงานที่<br>งบบุคลากร<br>รูปแบบในก<br>ปี 2556 | แผนการใช้จำยงบประมาณ : งาน/โครงการ/กิจกรรมทดสอบ ดูมือ<br>วันที่เริ่มต้น-สิ้นสุดโครงการ : 05/10/2555 - 27/09/2556<br>หน่วยงานที่ทำการวางแผน : สำนักงานสหกรณ์จังหวัดกาญจนบุรี<br>งบบุคลากรที่ได้รับ = 1,000.00 บาพ<br>รูปแบบในการวางแผนใช้จ่าย : รายเดือน<br>ปี 2556 |      |      |      |       |       |      |       |      |        |        |          |
|-----------------------------------------------------------------------------------|----------------------------------------------------------------------------------------------------|------|------|------|-------|-------|------|-------|------|--------|--------|----------|
| ต.ค.                                                                              | พ.ย.                                                                                                    | ธ.ค. | ม.ค. | ก.พ. | มี.ค. | เม.ย. | พ.ค. | ນີ.ຍ. | ก.ค. | ส.ค.   | ก.ย.   | รวม      |
| 0.00                                                                              | 0.00                                                                                                    | 0.00 | 0.00 | 0.00 | 0.00  | 0.00  | 0.00 | 0.00  | 0.00 | 200.00 | 800.00 | 1,000.00 |
| กลับไป                                                                            |                                                                                                    |      |      |      |       |       |      |       |      |        |        |          |

## ภาพที่ 2.6 แสดงหน้าจอข้อมูลแผนการใช้จ่ายงบประมาณโครงการ

## - ในส่วนนี้สามารถบันทึกข้อมูลการโอนคืนงบประมาณได้ โดยคลิกปุ่ม 💊

| เลือกงบา  | ประมาณที่ต้องการวางเ                             | เผนการใช้จ่าย               |                              |            |                           |            |  |  |  |  |  |  |
|-----------|--------------------------------------------------|-----------------------------|------------------------------|------------|---------------------------|------------|--|--|--|--|--|--|
| โดยหน่วยง | โดยหน่วยงาน :   สำนักงานสหกรณ์จังหวัดกาญจนบุรี 💌 |                             |                              |            |                           |            |  |  |  |  |  |  |
| ลำดับที่  | ชื่องบประมาณ                                     | งบประมาณ<br>ที่ได้รับจัดสรร | งบประมาณ<br>ที่ได้รับโอนแล้ว | สถานะ      | งบประมาณ<br>ที่วางแผนแล้ว | เลือก      |  |  |  |  |  |  |
| 1         | งบบุคลากร                                        | 2,000.00                    | 1,000.00                     | วางแผนแล้ว | 1,000.00                  | วางแผน 🔎 🦤 |  |  |  |  |  |  |

- กรอกข้อมูลการโอนคืนลงไป แล้วคลิกปุ่ม **บันทึก** จากนั้นรอผลการอนุมัติ กรณีที่ยังไม่ได้

| อนุมัติ สามารถลบข้อมูลการโอนคืนงบประมาณออกได้ โดยคลิกปุ่ม 🧏 |
|-------------------------------------------------------------|
|-------------------------------------------------------------|

| แผนการใช้จ่ายงบ<br>วันที่เริ่มต้น-สิ้นสุด<br>หน่วยงานที่ทำการ<br>งบบุคลากร ที่ได้รับ | <b>ประมาณ :</b> งาน/โครงการ/กิจกรร<br>โ <b>ครงการ :</b> 05/10/2555 - 27/0<br>โอนคืน : สำนักงานสหกรณ์จังหว่<br>I = <b>1,000.00</b> บาท | มทดสอบ คู่มือ<br>3/2556<br>(ดกาญจนบุรี | _     |                    |           |        |
|--------------------------------------------------------------------------------------|----------------------------------------------------------------------------------------------------|----------------------------------------|-------|--------------------|-----------|--------|
| ี่ สำนวนเงินที่ได้รับ:                                                               | 1,000.00 1                                                                                                    | าท                                     |       |                    |           |        |
| สานวนเงินที่ต้องกา                                                                   | ารโอนคืน:                                                                                                    | บาท                                    |       |                    |           |        |
| รายละเอียด:                                                                          |                                                                                                    |                                        |       |                    |           |        |
| บันทึก กลับไ                                                                         | Л                                                                                                    |                                        |       |                    |           |        |
| วันที่ขอโอนคืน                                                                       | ผู้ทำรายการโอนคืน                                                                                                    | รายละ                                  | เอียด | จำนวนเงินที่โอนคืน | สถานะ     | จัดการ |
| 01/08/2556                                                                           | Admin -                                                                                                    | 00                                     |       | 100.00             | รออนุมัติ | 8      |

ภาพที่ 2.7 แสดงหน้าจอโอนคืนงบประมาณโครงการ

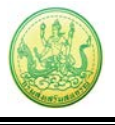

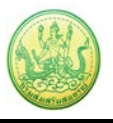

## 2.1.4 การเรียกดูข้อมูลของกิจกรรมย่อย

## ค้นหารายชื่อโครงการที่ต้องการ จากนั้นคลิกที่จำนวนกิจกรรมของโครงการ

| ີ່ສາງ    | โรงแผนงาน/โครงการ/กิจกรรม           พบทั้งหมด 11 งาน/โครงการ/กิจกรรม |                                                                           |                               |                          |            |            |           |  |  |  |  |
|----------|----------------------------------------------------------------------|---------------------------------------------------------------------------|-------------------------------|--------------------------|------------|------------|-----------|--|--|--|--|
| ลำดับที่ | งาน/โครงการ/กิจกรรม                                                  | หน่วยงานผู้ดำเนินการ                                                      | ระหว่างวันที่                 | จำนวน<br>กิ <u>จกรรม</u> | งบประมาณ   | วางแผนแล้ว | แผนงานที่ |  |  |  |  |
| 1        | การจัดงานมหกรรมสินค้า<br>สหกรณ์                                      | <i>3 หน่วยงาน</i><br>• สำนักพัฒนาธุรกิจสหกรณ์<br>• กองคลัง<br>• กองแผนงาน | 01/10/2555<br>-<br>30/09/2556 | 2                        | 25,010,000 | 0          | 10        |  |  |  |  |

ภาพที่ 2.8 แสดงหน้าจอวางแผนงาน/ โครงการ/ กิจกรรม

## - คลิกที่ชื่อของกิจกรรมเพื่อเรียกดูข้อมูล

| (2) วางเ                      | 💼 วางแผนงาน/โครงการ/กิจกรรม 🕨 การจัดงานมหกรรมสินค้าสหกรณ์              |                                               |                               |                          |          |                |           |      |  |  |  |  |
|-------------------------------|------------------------------------------------------------------------|-----------------------------------------------|-------------------------------|--------------------------|----------|----------------|-----------|------|--|--|--|--|
|                               | พบทั้งหมด 2 กิจกรรม                                                    |                                               |                               |                          |          |                |           |      |  |  |  |  |
| สำดับที่                      | กิจกรรม                                                                | หน่วยงานผู้ดำเนินการ                          | ระหว่างวันที่                 | จำนวน<br>กิจกรรม<br>ย่อย | งบประมาณ | วางแผน<br>แล้ว | แผนงานที่ |      |  |  |  |  |
| 1                             | การจัดงานมหกรรมสินค้า<br>สหกรณ์                                        | <i>1 หน่วยงาน</i><br>• ศูนย์สารสนเทศ          | 01/10/2555<br>-<br>30/09/2556 | -                        | 0        | 0              | 10        |      |  |  |  |  |
| 2                             | กำหนด Action Plan ระบุขั้น<br>ตอนและช่วงเวลาการปฏิบัติงาน<br>ตามภารกิจ | <i>1 หน่วยงาน</i><br>• สำนักพัฒนาธุรกิจสหกรณ์ | 01/10/2555<br>-<br>30/09/2556 | -                        | 0        | 0              | 10        | -= 🕼 |  |  |  |  |
| รวมทุกกิจกรรมในหน้า 1 0 0 บาท |                                                                        |                                               |                               |                          |          |                |           |      |  |  |  |  |

ภาพที่ 2.9 แสดงหน้าจอรายชื่อกิจกรรม

 ระบบจะแสดงข้อมูลทั่วไปของกิจกรรมขึ้นมา ในส่วนนี้สามารถคลิกดูข้อมูลอื่นๆ ได้ไม่ว่าจะเป็น ข้อมูลหน่วยงานที่เกี่ยวข้อง, ข้อมูลการกำหนดค่าเป้าหมายให้หน่วยงาน, ข้อมูลจัดสรรงบประมาณให้ หน่วยงาน, ข้อมูลอนุมัติโครงการ, สถานะการวางแผน, ผลการดำเนินงาน, สถานะแผนเบิกจ่าย, ผลการ เบิกจ่าย

| 🥖 e-Project Ti                                                                                                    | racking > (            | <b>ุข้อมุ</b> ลกิจกร <sub>ั</sub>             | រារ - Windows Inte              | rnet Explorer                 |              |           |            |                    |                      | _ 0           | X |
|----------------------------------------------------------------------------------------------------|------------------------|-----------------------------------------------|---------------------------------|-------------------------------|--------------|-----------|------------|--------------------|----------------------|---------------|---|
| 🙋 http://eprojec                                                                                                    | t. <b>cpd.go.th</b> /t | raining/center                                | _tools/project_view.pl          | hp?pro_id=937&cur_p           | arent_id=670 |           |            |                    |                      |               |   |
| ข้อมูลทั่วไป                                                                                                    | หน่วย                  | งานที่เกี่ยว<br>ข้อง                          | กำหนดค่าเป้าหมาย<br>ให้หน่วยงาน | จัดสรรงบประมาณ<br>ให้หน่วยงาน | อนุมัติโครงก | าาร สถาน: | ะการวางแผน | ผลการดำเนิน<br>งาน | สถานะแผนเบิก<br>จ่าย | ผลการเบิกจ่าย | ^ |
| รายละเอียดร                                                                                                    | ของกิจกร               | รรม                                           |                                 |                               |              |           |            |                    |                      |               |   |
| ชื่อกิจกรรม                                                                                                    |                        | กิจกรรมก                                      | ารจัดงานมหกรรม                  | สินค้าสหกรณ์                  |              |           |            |                    |                      |               |   |
| วัตถุประสงค์                                                                                                    |                        |                                               |                                 |                               |              |           |            |                    |                      |               |   |
| สถานะการใช้งา                                                                                                    | u                      |                                               |                                 |                               |              |           |            |                    |                      |               |   |
| เจ้าของโครงกา                                                                                                    | ns:                    | ส่านักพัฒ                                     |                                 |                               |              |           |            |                    |                      |               |   |
| หมายเหตุ                                                                                                    |                        |                                               |                                 |                               |              |           |            |                    |                      |               |   |
| ระยะเวลา                                                                                                    |                        |                                               |                                 |                               |              |           |            |                    |                      |               |   |
| เริ่มต้น                                                                                                    | 01/10/                 | 2555                                          |                                 |                               |              |           |            |                    |                      |               |   |
| สิ้นสุด                                                                                                    | 30/09/                 | 2556                                          |                                 |                               |              |           |            |                    |                      |               |   |
| กิจกรรม ปังบประ                                                                                                    | มาณ 2556               |                                               |                                 |                               |              |           |            |                    |                      |               |   |
| <ul> <li>แผนงาน: พื้นฟูความสัมพันธ์และพัฒนาความร่วมมือกับประเทศในภูมิภาค<br/>เป้าหมายการให้บริการหน่วยงาน :<br/>คิจกรรมนี้อยู่ภายใต้ ผลผลิต: พัฒนาศักยภาพของภาคเกษตรเพื่อเข้าสู่ประชาคมอาเซียน<br/>งาน/โครงการ/กิจกรรม: การจัดงานมหกรรมสินค้าสหกรณ์</li> </ul> |                        |                                               |                                 |                               |              |           |            |                    |                      |               |   |
|                                                                                                    | ชื่อตัวชี้วั           | ชื่อตัวชีวัด ประเภทเป้าหมาย เป้าหมาย หน่วยนับ |                                 |                               |              |           |            |                    |                      |               |   |
| 1. การจัดงานมห                                                                                                    | หกรรมสินค้า            | รมสินค้าสหกรณ์ เชิงปริมาณ 1.00 ครั้ง          |                                 |                               |              |           |            |                    |                      |               |   |
|                                                                                                    |                        |                                               |                                 |                               |              |           |            |                    |                      |               | 1 |
| Done                                                                                                    |                        |                                               |                                 |                               |              |           |            | 😝 Internet         | 4a                   | • 🔍 100% •    |   |

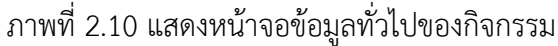

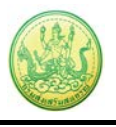

## 3. รายงานความก้าวหน้า

#### 3.1 รายงานผลงาน/ โครงการ/ กิจกรรม

#### 3.1.1 การบริหารปัจจัยเสี่ยง งาน/ โครงการ/ กิจกรรม

- คลิกเมนู รายงานความก้าวหน้า >> รายงานผลงาน/ โครงการ/ กิจกรรม

#### 3.1.1.1 การกำหนดปัจจัยเสี่ยง

| - ค้นหารายชื่อโครงการที่ต้องการ จากนั้นคลิกที่ปุ่ม 🥟 รายชื่อของโครงการที่ต้องการ |                                                                  |                             |        |                   |            |               |          |              |                       |  |  |
|----------------------------------------------------------------------------------|------------------------------------------------------------------|-----------------------------|--------|-------------------|------------|---------------|----------|--------------|-----------------------|--|--|
| 🖹 รายงานผลงาน/โครงการ/กิจกรรม                                                    |                                                                  |                             |        |                   |            |               |          |              |                       |  |  |
| กระดานข้อความ หน้าบริหารจัดการ<br>ส่วนกลาง ข้อความ                               |                                                                  |                             |        |                   |            |               |          |              |                       |  |  |
| งาน/โครงการ/กิจศ                                                                 | ารรม ระ                                                          | ะหว่างวันที่                | จำนวน  | ความคืบหน้า       | 3          | บประมาณ       |          | แผนงาน<br>ส่ |                       |  |  |
|                                                                                  |                                                                  |                             | กจกรรม | เนการดาเนน<br>งาน | ทั้งหมด    | ผลการเบิกจ่าย | % ทั้งปี | ท            |                       |  |  |
| 1. ทดสอบ คู่มือ                                                                  | 0                                                                | 5/10/2555<br>-<br>7/09/2556 | -      | 10.00%            | 210,000.00 | 100.00        | 0.05%    | 4            | <mark>∳</mark> ≥== \$ |  |  |
|                                                                                  | รวมทุกงาน/โครงการ/กิจกรรมในหน้า 1 <b>210,000.00 100.00 0.05%</b> |                             |        |                   |            |               |          |              |                       |  |  |

. .

ภาพที่ 3.1 แสดงหน้าจอรายงานผลงาน/ โครงการ/ กิจกรรม

ระบบจะแสดงหน้าจอปัจจัยเสี่ยงขึ้น ในครั้งแรกจะไม่มีข้อมูลเนื่องจากยังไม่มีการกำหนดปัจจัย
 เสี่ยง ให้คลิกที่แท็บ บริหารปัจจัยเสี่ยง จากนั้นระบุชื่อปัจจัยเสี่ยง, เลือกความร้ายแรง, วงรอบในการ
 รายงานความคืบหน้า, เลือกสถานะ หากต้องการเพิ่มรายการ ให้คลิกปุ่ม

เมื่อกรอกข้อมูลปัจจัยเสี่ยงเรียบร้อยแล้ว ให้คลิกปุ่ม บันทึก

| ปัจจัยเสี่ยง          | ง บริหารปัจจัยเสี่ยง รายงานความคืบหน้า |                  |                                 |                              |   |  |  |  |  |  |  |
|-----------------------|----------------------------------------|------------------|---------------------------------|------------------------------|---|--|--|--|--|--|--|
| บริหารปัจจัยเสี่ยง    |                                        |                  |                                 |                              |   |  |  |  |  |  |  |
| งาน/โครงการ/กิจกรรม : | ทดสอบ คู่มือ                           |                  |                                 |                              |   |  |  |  |  |  |  |
| ชื่อปัจจัยควา:        | มเสียง                                 | ความร้ายแรง      | วงรอบในการ<br>รายงานความคืบหน้า | สถานะ                        | ÷ |  |  |  |  |  |  |
|                       |                                        | ==เลือกระดับ== 💙 | รายเดือน 🔽                      | เปิด-ยังคงมีความเสี่ยงอยู่ 💌 | × |  |  |  |  |  |  |
| บันทึก                |                                        |                  |                                 |                              |   |  |  |  |  |  |  |

#### ภาพที่ 3.2 แสดงหน้าจอบริหารปัจจัยเสี่ยง

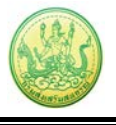

## 3.1.1.2 การรายงานความคืบหน้าในการจัดการปัจจัยเสี่ยง

- ค้นหารายชื่อโครงการที่ต้องการ จากนั้นคลิกที่ปุ่ม 梯 รายชื่อของโครงการที่ต้องการ

| 🖹 รายงานผลงาร             | น/โครงการ/ส              | าิจกรรม                       |                                            |                   |                 |               |          |        |  |  |
|---------------------------|--------------------------|-------------------------------|--------------------------------------------|-------------------|-----------------|---------------|----------|--------|--|--|
| กระดานข้อความ<br>ส่วนกลาง | หน้าบริหารจัด<br>ข้อความ | จการ                          | พบทั้งหมด 1 งาน/โครงการ/กิจกรรม คู่มือ 📃 🕎 |                   |                 |               |          |        |  |  |
| งาน/โครงการ/กิจกรรม ร     |                          | ระหว่างวันที่                 | จำนวน                                      | ดวามคืบหน้า       | จวามคืบหน้า งบบ |               |          | แผนงาน |  |  |
|                           |                          |                               | กจกรรม                                     | เนการดาเนน<br>งาน | ทั้งหมด         | ผลการเบิกจ่าย | % ทั้งปี | ท      |  |  |
| 1. ทดสอบ คู่มือ           |                          | 05/10/2555<br>-<br>27/09/2556 | -                                          | 10.00%            | 210,000.00      | 100.00        | 0.05%    | 4      |  |  |
|                           |                          | ร/กิจกรรมในหน้า 1             | 210,000.00                                 | 100.00            | 0.05%           |               |          |        |  |  |

ภาพที่ 3.3 แสดงหน้าจอรายงานผลงาน/ โครงการ/ กิจกรรม

เดือน หรือรายไตรมาส

| ปัจจัยเ             | สี่ยง        | บริหารปัจจัยเสี่ยง  | รายงานความคืบห      | เน้า |           |                 |   |
|---------------------|--------------|---------------------|---------------------|------|-----------|-----------------|---|
|                     |              |                     |                     |      |           |                 |   |
| รายงานความใ         | ลีบหน่าในการ | จัดการปัจจัยเสียง : | ใครงการทดสอบ คู่มือ |      |           |                 |   |
| วันที่เริ่มต้น-สิ้เ | แสุดโครงการ  | : 05/10/2555 - 27/0 | 9/2556              |      |           |                 |   |
| _                   | ปัจ          | จัยเสี่ยง รายเดือน  |                     |      | ปัจจัยเล  | สี่ยง รายไตรมาส | _ |
|                     | เดือน / ปี   | รายงานผ             | เล                  |      | ไตรมาสที่ | รายงานผล        | 1 |
|                     | ด.ค. 55      |                     |                     |      | 1         |                 |   |
|                     | พ.ย. 55      |                     |                     |      | 2         |                 |   |
|                     | ธ.ค. 55      |                     |                     |      | 3         | R               | ] |
|                     | ม.ค. 56      |                     |                     |      | 4         | R               | 1 |
|                     | ก.พ. 56      |                     |                     |      |           |                 |   |
|                     | มี.ค. 56     |                     |                     |      |           |                 |   |
|                     | ເມ.ຍ. 56     |                     |                     |      |           |                 |   |
|                     | พ.ค. 56      |                     |                     |      |           |                 |   |
|                     | ม.ย. 56      |                     |                     |      |           |                 |   |
|                     | ก.ค. 56      |                     |                     |      |           |                 |   |
|                     | ส.ค. 56      | M                   |                     |      |           |                 |   |
|                     | ก.ย. 56      |                     |                     |      |           |                 |   |
|                     |              |                     |                     |      |           |                 |   |

ภาพที่ 3.4 แสดงหน้าจอรายงานความคืบหน้าในการจัดการปัจจัยเสี่ยง

- เลือกหน่วยงานจาก List box จากนั้นระบุรายงานผลการจัดการปัจจัยเสี่ยงลงไป, เลือก

ความร้ายแรง ณ ปัจจุบัน แล้วคลิกปุ่ม **บันทึก** 

| ปัจจัยเสี่ยง               | บริหารปัจจัยเสี่ยง     | รายงานความคืบหน้า    | 4        |
|----------------------------|------------------------|----------------------|----------|
| รายงานความคืบหน้า ใน       | การจัดการปัจจัยเสี่ยง  | ง ประจำเดือน กรกฎาคม | 2556     |
| งาน/โครงการ/กิจกรรม : '    | โครงการทดสอบ คู่มือ    |                      |          |
| โดยหน่วยงาน : สำนักงานสหกร | ณ์จังหวัดกาญจนบุรี 🚩   |                      |          |
| ∩ปัจจัยที่ 1               |                        |                      |          |
| ความร้า                    | เรื่อง: 1<br>ยแรง: ต่ำ |                      |          |
| รายงานผลการจั              | ัดการ :                |                      | <u>~</u> |
| ความร้ายแรง ณ ปั           | ]ຈຈຸນັ <b>ນ:</b>       | V                    | M        |
| บันทึก                     |                        |                      |          |

ภาพที่ 3.4 แสดงหน้าจอรายงานความคืบหน้าในการจัดการปัจจัยเสี่ยง

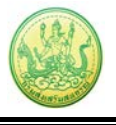

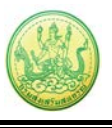

#### 3.1.2 กระดานข้อความ

- คลิกเมนู รายงานความก้าวหน้า >> รายงานผลงาน/ โครงการ/ กิจกรรม

## 3.1.2.1 การส่งข้อความติดตาม

- กรณีที่ต้องการส่งข้อความติดตาม งาน/ โครงการ/ กิจกรรม ให้คลิกปุ่ม 🖾 ตามรายชื่อ

## โครงการที่ต้องการ

หากต้องการส่งข้อความส่วนกลาง ให้คลิกที่ กระดานข้อความส่วนกลาง

| 🖹 รายงานผลงาน/โครงการ/                        | /กิจกรรม                                                                |                                                     |                   |            |               |          |   |                         |  |  |  |
|-----------------------------------------------|-------------------------------------------------------------------------|-----------------------------------------------------|-------------------|------------|---------------|----------|---|-------------------------|--|--|--|
| กระดานข้อความ หน้าบริหารจ<br>ส่วนกลาง ข้อควา: | เ้ดการ<br>ม                                                             | พบทั้งหมด 1 งาน/โครงการ/กิจกรรม <sub>คู่มือ</sub> 🛐 |                   |            |               |          |   |                         |  |  |  |
| งาน/โครงการ/กิจกรรม                           | โครงการ/กิจ <mark>ก</mark> รรม ระหว่างวันที่ จำนวน ความคืบหน้า งบประมาณ |                                                     |                   |            | แผนงาน<br>ส่  |          |   |                         |  |  |  |
|                                               |                                                                         | กจกรรม                                              | เนยารดาเนน<br>งาน | ทั้งหมด    | ผลการเบิกจ่าย | % ทั้งปี | ท |                         |  |  |  |
| 1. ทดสอบ คู่มือ                               | 05/10/2555<br>-<br>27/09/2556                                           | -                                                   | 10.00%            | 210,000.00 | 100.00        | 0.05%    | 4 | <mark>∦ ≥•</mark> € \$} |  |  |  |
|                                               | รวมทุ                                                                   | ร/กิจกรรมในหน้า 1                                   | 210,000.00        | 100.00     | 0.05%         |          |   |                         |  |  |  |

ภาพที่ 3.5 แสดงหน้าจอรายงานผลงาน/ โครงการ/ กิจกรรม

## จากนั้นคลิกปุ่ม ส่งข้อความติดตาม

| กระดานข้อความส่วนกลาง | C             | 🕀 ส่งข้อความดิดตาม |      |                                      |
|-----------------------|---------------|--------------------|------|--------------------------------------|
|                       |               |                    |      |                                      |
| หัวข้อ                | เจ้าของหัวข้อ | ตอบ                | อ่าน | ตอบล่าสุด                            |
| snsd                  |               | 3                  | 7    | เมื่อ 07/06/2556<br>15:10<br>โดย ( ) |

ภาพที่ 3.6 แสดงหน้าจอกระดานข้อความส่วนกลาง

กรอกรายละเอียดการส่งข้อความติดตามลงไป แล้วคลิกปุ่ม บันทึก

| หัวข้อ :     |         |                                     |
|--------------|---------|-------------------------------------|
| รายละเอียด : |         |                                     |
|              |         |                                     |
|              |         |                                     |
|              |         |                                     |
|              |         |                                     |
|              |         |                                     |
|              |         | ~                                   |
| แนบไฟล์ :    |         | Browse                              |
| ส่งให้ :     | 💿 เลือก | หน่วยงาน                            |
|              | เลือกห  | เน่วยงานที่ท่านต้องการส่งข้อความให้ |
|              |         | หน่วยงาน                            |
|              |         | test                                |
|              |         | กรมส่งเสริมสหกรณ์                   |
|              |         | ส่วนกลาง                            |
|              |         | test                                |
|              |         | กลุ่มตรวจสอบภายใน                   |
|              |         | ฝ่ายเผยแพร่และประชาสัมพันธ์         |
|              | ( Su de |                                     |
|              | บนทก    | עזעאא                               |

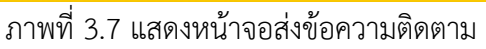

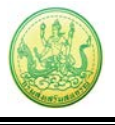

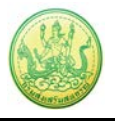

# 3.1.2.2 การตอบกระทู้- คลิกที่ หน้าบริหารจัดการข้อความ

| <ul> <li>รายงานผลงาน/โครงการ</li> <li>กระดานข้อความ<br/>ส่วนกลาง</li> </ul> | ร/กิจกรรม<br>จัดการ<br>าม     |             |                                   | พบทั้งห    | มด <b>1</b> งาน/โครงกา | ร/กิจกรรม | คู่มือ |  |
|-----------------------------------------------------------------------------|-------------------------------|-------------|-----------------------------------|------------|------------------------|-----------|--------|--|
| งาน/โครงการ/ก <sup>ิ</sup> จกรรม                                            | ระหว่างวันที่                 | จำนวน       | ความคืบหน้า<br>ในการดำเนิน<br>งาน | งบประมาณ   |                        |           | แผนงาน |  |
|                                                                             |                               | กลุกจรม     |                                   | ทั้งหมด    | ผลการเบิกจ่าย          | % ทั้งปี  | ท      |  |
| 1. ทดสอบ คู่มือ                                                             | 05/10/2555<br>-<br>27/09/2556 | -           | 10.00%                            | 210,000.00 | 100.00                 | 0.05%     | 4      |  |
|                                                                             | รวทท์เ                        | างาน/โครงกา | ร/กิจกรรมในหน้า 1                 | 210,000.00 | 100.00                 | 0.05%     |        |  |

ภาพที่ 3.8 แสดงหน้าจอรายงานผลงาน/ โครงการ/ กิจกรรม

## - จากนั้นคลิกที่หัวข้อกระทู้ที่ต้องการ

| หน้า: | น้าบริหารจัดการข้อความ |                                               |               |     |      |                                      |  |  |  |  |  |
|-------|------------------------|-----------------------------------------------|---------------|-----|------|--------------------------------------|--|--|--|--|--|
|       |                        |                                               |               |     |      |                                      |  |  |  |  |  |
|       | หัวข้อ                 | โครงการ/กิจกรรม                               | เจ้าของหัวข้อ | ดอบ | อ่าน | ตอบล่าสุด                            |  |  |  |  |  |
|       | snsd                   |                                               |               | 3   | 9    | เมื่อ 07/06/2556<br>15:10<br>โดย ( ) |  |  |  |  |  |
|       | test                   |                                               |               | 2   | 6    | เมื่อ 07/06/2556<br>15:12<br>โดย ( ) |  |  |  |  |  |
|       | การรายงาน              | เสริมสร้างภาพลักษณ์และเอกลักษณ์<br>ร้านสหกรณ์ |               | 1   | 5    | เมื่อ 08/05/2556<br>15:18<br>โดย ( ) |  |  |  |  |  |

ภาพที่ 3.9 แสดงหน้าบริหารจัดการข้อความ

- พิมพ์ข้อความที่ต้องการตอบลงในช่องรายละเอียด สามารถแนบไฟล์ได้ โดยคลิกปุ่ม

## Browse เพื่อเลือกไฟล์ จากนั้นคลิกปุ่ม **ตอบกลับ**

| 📋 ส่งข้อความตอบ |                |   |
|-----------------|----------------|---|
| รายละเอียด :    |                | ^ |
|                 |                |   |
|                 |                |   |
|                 |                | ~ |
| แนบไฟล์เอกสาร : | Browse         |   |
|                 | ตอบกลับ กลับไป |   |

## ภาพที่ 3.10 แสดงหน้าจอส่งข้อความตอบ

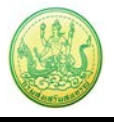

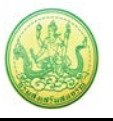

## 3.1.3 รายงานผลการดำเนินงานตามตัวชี้วัด

- คลิกเมนู รายงานความก้าวหน้า >> รายงานผลงาน/ โครงการ/ กิจกรรม

## - ให้คลิกปุ่ม 믁 ตามรายชื่อโครงการที่ต้องการรายงานผลการดำเนินงานตามตัวชี้วัด

| 📋 รายงานผลงาน             | เ/โครงการ/ก็             | ำจกรรม                        |             |                   |            |                 |           |        |                                   |
|---------------------------|--------------------------|-------------------------------|-------------|-------------------|------------|-----------------|-----------|--------|-----------------------------------|
| กระดานข้อความ<br>ส่วนกลาง | หน้าบริหารจัด<br>ข้อความ | การ                           |             |                   | พบทั้งห    | มด 1 งาน/โครงกา | ร/กิจกรรม | คู่มือ |                                   |
| งาน/โครงการ/กิจกรรม       |                          | ระหว่างวันที่                 | จำนวน       | ความคืบหน้า       | งบประมาณ   |                 |           | แผนงาน |                                   |
|                           |                          |                               | tiation     | เนการดาเนน<br>งาน | ทั้งหมด    | ผลการเบิกจ่าย   | % ทั้งปี  | ท      |                                   |
| 1. ทดสอบ คู่มือ           |                          | 05/10/2555<br>-<br>27/09/2556 | -           | 10.00%            | 210,000.00 | 100.00          | 0.05%     | 4      | <mark>∦</mark> ⊠ <mark></mark> ∦} |
|                           |                          | รวมทุ                         | กงาน/โครงกา | ร/กิจกรรมในหน้า 1 | 210,000.00 | 100.00          | 0.05%     |        |                                   |

ภาพที่ 3.11 แสดงหน้าจอรายงานผลงาน/ โครงการ/ กิจกรรม

- จากนั้นคลิกปุ่ม 🔤 เพื่อรายงานผลการดำเนินงานตามตัวชี้วัด/ งาน/ กิจกรรม รายเดือน

#### หรือรายไตรมาส

| 1 | ายงานผลการด่                  | ำเนินงานตามตัวชี้วัด :      | เโครงการทดสอบ คู่มือ                 |        |                       |                                       |
|---|-------------------------------|-----------------------------|--------------------------------------|--------|-----------------------|---------------------------------------|
| 1 | ันที่เริ่มต้น-สิ้ <b>นส</b> ุ | <b>(ดโครงการ :</b> 05/10/25 | 555 - 27/09/2556                     |        |                       |                                       |
|   |                               | ตัวชี้วัด/งาน/กิจกรรม       | เ รายเดือน                           | Ĝ      | ล้วชี้วัด/งาน/กิจกรรม | รายไตรมาส                             |
|   | เดือน / ปี                    | รายงานผล                    | านผล หมายเหตุ                        |        | รายงานผล              | หมายเหตุ                              |
|   | ต.ค. 55                       | (บับเท็กข้อมอเรียบ          | รายงานได้ภายในวันที่                 | 1/2556 |                       | รายงานได้ภายในวันที่<br>31 ธ.ค. 2555  |
|   |                               | ร้อย)                       | 31 (0.141. 2355                      | 2/2556 |                       | รายงานได้ภายในวันที่<br>31 มี.ค. 2556 |
|   | พ.ย. 55                       | (บันทึกข้อมูลเรียบ<br>ร้อย) | รายงานได้ภายในวันที่<br>30 พ.ย. 2555 | 3/2556 |                       | รายงานได้ภายในวันที่<br>30 มิ.ย. 2556 |
|   |                               |                             | รายงานได้ภายในวันที่                 | 4/2556 |                       | รายงานได้ภายในวันที่<br>30 ก.ย. 2556  |
|   | ธ.ค. 55                       | (บันทึกข้อมูลเรียบ<br>ร้อย) | 31 ธ.ค. 2555                         |        |                       |                                       |

ภาพที่ 3.12 แสดงหน้าจอรายงานผลการดำเนินงานตามตัวชี้วัด

#### - เลือกหน่วยงานจาก List box

แบบรายงานแผน/ผลการปฏิบัติงาน ประจำปึงบประมาณ พ.ศ. 2556 ( แบบรายงาน<u>รายเดือน</u> ตามคำอธิบายที่กองแผนงานแจ้ง ) แผนงาน: อ่านวยการด้านนายทะเบียนและกฎหมาย เป้าหมายการให้บริการหน่วยงาน : ผลผลิต: สหกรณ์และกลุ่มเกษตรกรได้รับการจดทะเบียนจัดตั้งและส่งเสริม โครงการ: ทดสอบ คู่มือ โดยหน่วยงาน : สำนักงานสหกรณ์จังหวัดกาญจนบุรี ❤

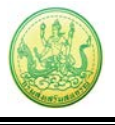

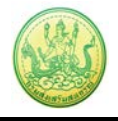

## แล้วกรอกข้อมูลผลการดำเนินงานตามตัวชี้วัดลงไป แล้วคลิกปุ่ม บันทึก

|                                                                                                    |                                                                                                    | ประจำปีงบประบาณ ข                                                                                                    | แบบรายงานแผน/ผ<br>ศ. 2556 ( แบบรายงาน:                          | มลการปฏิบัติงาน<br>รายเดือน ตามคำอริบาย | เพื่อองแผนงานแจ้ง )          |         |
|----------------------------------------------------------------------------------------------------|----------------------------------------------------------------------------------------------------|----------------------------------------------------------------------------------------------------|-----------------------------------------------------------------|-----------------------------------------|------------------------------|---------|
| แหน่วยงาน: [กับกานแทกสลังหรือกฎจนมุรั™<br>เรื่อง สังหาคม 2556<br>มามอามที่ท่าการรายงานผล : สำนักงานสมเทสสังหวัดกาญจนบุรี<br>                                                                                                    | เผนงาน: ฮ่านวยการด้าน<br>ป้าหมายการให้บริการห<br>เฉผฉิต: สหกรณ์และกลุ่ม<br>ครงการ: ทดสอบ คู่มือ<br> | มงารเมือนและกฎหมาย<br>หน่วยงาน :<br>มเกษตรกรใด้รับการจดทะเบีย                                                                   | นจัดตั้งและส่งเสริม                                             |                                         |                              |         |
| . หลาวรดำเบ็บงานโตรงการ : พลสม ตูมีอ         1.1. a 100 ครั้ง ใด้คำเป้าหมาย = 100 <ul> <li>พัฒ พักราชัน พักราชัน</li> <li>พักราชที่เป็นงานให้คำเป้าหมาย = 200.00</li> </ul> 1.2. b 200.00 คะแนน ให้คำเป้าหมาย = 200.00                  พักราชที่เป็นงาม ให้คำเป้าหมาย = 200.00                  พักราชที่เป็นงามก็จากรรม : 2013                 พักราชที่เป็นงามก็จากรรม : 2013                 พักราชที่เป็นงามก็จากรรม : 2013                 พักราชที่เป็นงามก็จากรรม : 2013                 พักราชที่เป็นงามก็จากรรม : 2013                 พักราชที่เป็นงามก็จากรรม : 2013                 พักราชที่เป็นงามก็จากรรม : 2013                 พักราชที่เป็นงามก็จากรรม : 2013                 พักราชที่เป็นงามที่จากรรม : 2013                 พักราชที่เป็นงามก็จากรรม : 2013                 พักราชที่เป็นหาะทุม ซึ่อ                 พักราชที่เป็นงามที่ไป เป็นงามที่เป็นหาะทุม ซึ่อ                 พักราชที่เป็นงามที่เป็นงามที่เป็นหาะทุม พักราชที่เป็นหาะทุม แต่การาชที่เป็นงามการาชที่เป็นงามการาชที่เป็นหาะทุม พักราชที่เป็นหาะทุม แต่การาชิม                 พักราชที่เป็นหาะทุม 2,000 Köytes                 พักราชที่เป็นหาะหาะที่สะสานที่เป็นงาราชิม                 พักราชที่เป็นปีนาราชมิอ </th <th>ยหน่วยงาน : ่สำนักงานส<br/>ระจำเดือน สิงหาคม 2<br/>น่วยงานที่ทำการรายงา</th> <th>ชหกรณ์จังหวัดกาญจนบุรี ♥<br/>2556<br/>นผผล : สำนักงานสหกรณ์จังข</th> <th>หวัดกาญจนบุรี</th> <th></th> <th></th> <th></th> | ยหน่วยงาน : ่สำนักงานส<br>ระจำเดือน สิงหาคม 2<br>น่วยงานที่ทำการรายงา                               | ชหกรณ์จังหวัดกาญจนบุรี ♥<br>2556<br>นผผล : สำนักงานสหกรณ์จังข                                                                   | หวัดกาญจนบุรี                                                   |                                         |                              |         |
| เดือน       หน่ายมัน       แคน       ผล       เป็นกณะกนที่ทำสำเร็จ<br>(%)         ส.ค. 56       ครับ       0       0.00                                                                                                    | . ผลการดำเนินงานโค<br>1.1. a 100 ครั้ง ได้ค่า                                                       | รงการ : ทดสอบ คู่มือ<br>เป้าหมาย = 100                                                                                          |                                                                 |                                         |                              |         |
| ส.ค. 56       ครั้ง       0       0.00         1.2. b 200.00 ตะแนน ใต้คำเป้าหมาย = 200.00         น้อน       หน่วยนับ       แคน       หล       ปริมาณงานที่ทำสำเร็จ<br>(%)         ส.ค. 56       คะแนน       0.00       0.00                                                                                                    | เดือน                                                                                               | หน่วยนับ                                                                                                    | แผน                                                             | ผล                                      | ปริมาณงานที่ทำสำเร็จ<br>(%)  |         |
| 1.2. b 200.00 ตะแนน ได้ค่าเป้าหมาย = 200.00 <ul> <li>เดือน             <ul> <li>เดือน             <ul> <li>เดือน             </li> <li>เดือน             </li></ul> </li> <li>เดือน             <ul> <li>เดือน             </li></ul> </li> </ul> </li> <li>เดือน             <ul> <li>เดือน             </li></ul> </li> <li>เดือน             <ul> <li>เดือน                 </li> <li>เดือน                 </li> <li>เดิสารประกอบการรายงาน                 <ul> <li>เอกสาร                     </li> <li>เอกสาร                          </li> <li>เอกสาร</li></ul></li></ul></li></ul>                                                                                                    | ส.ค. 56                                                                                             | ครั้ง                                                                                                    | 0                                                               | 0.00                                    |                              |         |
| เสือน       หน่วยมัน       แผน       ผล       เป็น แต่ง ในที่ทำสำนั่ง         ส.ศ. 56       คะแนน       0.00       0.00       (%)         ส.ศ. 56       คะแนน       0.00       0.00                                                                                                    | 1.2. b 200.00 คะแน                                                                                  | น ได้ค่าเป้าหมาย = 200.00<br>ไ                                                                                                  | <br>                                                            |                                         | ะเรียวณ อายุมีระกร่างรักเร็ก |         |
| ส.ค. 56       คะแนน       0.00       0.00                                                                                                    | เดือน                                                                                               | หน่วยนับ                                                                                                    | แผน                                                             | 64                                      | (%)                          |         |
| . ผลการดำเนินงานกิจกรรม : 2013<br>#รเล่ย :<br>                                                                                                    | ส.ค. 56                                                                                             | คะแนน                                                                                                    | 0.00                                                            | 0.00                                    | -                            |         |
| <ul> <li>Browse</li> <li>มายเหตุ:         <ol> <li>ระบบรองรับเฉพาะ</li></ol></li></ul>                                                                                                    | . ผลการดำเนินงานกิจ<br>ะไรเอ่ย :<br>มกสารประกอบการราย<br>เอกสาร                                     | กรรม : 2013<br>งาน<br>ชื่อ                                                                                                    | ×                                                               |                                         |                              |         |
| เมายเหตุ:<br>1. ระบบรองรับเฉพาะ<br>ไฟล์ .txt;.html;.doc;.docx;.xls,.xlsx;.jpg;.glf;.png;.ppt;.pptx;.pdf<br>เท่านั้น<br>2. ขนาดไฟล์ต้องไม่เกิน 3,000 Kbytes<br>3. สาหรับไฟล์นามสกุล docx, xlsx, pptx จำเป็นต้องใช้โปรแกรม Office<br>2007 ขึ้นไปในการเปิด<br>มันทึก                                                                                                    | Bro                                                                                                 | wse                                                                                                    | ×                                                               |                                         |                              |         |
| บันทึก                                                                                                    | <b>หมายเหตุ:</b><br>1. ระบบร<br>ไฟล์.<br>เท่านั้<br>2. ขนาด<br>3. สาหรั<br>2007                     | องรับเฉพาะ<br>txt;.html;.doc;.docx;.xls,.><br>น<br>ไฟล์ต้องไม่เกิน 3,000 Kbyte<br>บไฟล์นามสกุล docx, xlsx, p<br>ขึ้นไปในการเปิด | dsx;.jpg;.gif;.png;.ppt;.ppt<br>s<br>ptx จำเป็นต้องใช้โปรแกรม O | (;.pdf<br>ffice                         |                              |         |
|                                                                                                    | บันทึก                                                                                              |                                                                                                    |                                                                 |                                         |                              | ົກລັນໃນ |

ภาพที่ 3.13 แสดงหน้าจอแบบรายงานแผน/ ผลการปฏิบัติงาน

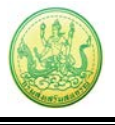

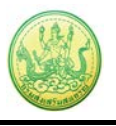

#### 3.1.4 รายงานผลการใช้จ่ายงบประมาณ

- คลิกเมนู รายงานความก้าวหน้า >> รายงานผลงาน/ โครงการ/ กิจกรรม

# - ให้คลิกปุ่ม 節 ตามรายชื่อโครงการที่ต้องการรายงานผลการใช้จ่ายงบประมาณ

| 📋 รายงานผลงาย             | 🖹 รายงานผลงาน/โครงการ/กิจกรรม                             |                               |                                     |                    |            |               |          |        |       |   |  |
|---------------------------|-----------------------------------------------------------|-------------------------------|-------------------------------------|--------------------|------------|---------------|----------|--------|-------|---|--|
| กระดานข้อความ<br>ส่วนกลาง | หน้าบริหารจัด<br>ข้อความ                                  | จการ                          | พบทั้งหมด 1 งาน/โครงการ/กิจกรรม 🧃 🕅 |                    |            |               |          |        |       |   |  |
| งาน/โครงการ/กิจกรรม       |                                                           | ระหว่างวันที่                 | จำนวน                               | ความคืบหน้า        | งบประมาณ   |               |          | แผนงาน |       |   |  |
|                           |                                                           |                               | нанээн                              | เนก เวต แนน<br>งาน | ทั้งหมด    | ผลการเบิกจ่าย | % ทั้งปี | ท      |       |   |  |
| 1. ทดสอบ คู่มือ           |                                                           | 05/10/2555<br>-<br>27/09/2556 | -                                   | 10.00%             | 210,000.00 | 100.00        | 0.05%    | 4      | 🤣 🔍 📢 | R |  |
|                           | รวมทุกงาน/โครงการ/กิจกรรมในหน้า 1 210,000.00 100.00 0.05% |                               |                                     |                    |            |               |          |        |       |   |  |

ภาพที่ 3.14 แสดงหน้าจอรายงานผลงาน/ โครงการ/ กิจกรรม

## - เลือกหน่วยงานจาก List box จากนั้นคลิกปุ่ม **รายงานผล**

| เลือกงบ      | เลือกงบประมาณที่ต้องการรายงานผลการใช้จ่าย      |          |            |         |           |                          |                            |          |        |  |  |
|--------------|------------------------------------------------|----------|------------|---------|-----------|--------------------------|----------------------------|----------|--------|--|--|
| โดยหน่วย     | โดยหน่วยงาน : สำนักงานสหกรณ์จังหวัดกาญจนบุรี 💌 |          |            |         |           |                          |                            |          |        |  |  |
| ลำดับ<br>ที่ | ชื่องบประมาณ                                   | งบประมาณ | ผลเบิกจ่าย | คงเหลือ | %เบิกจ่าย | สถานะ                    | สถานะ                      | เลือก    |        |  |  |
| 1            | งบบุคลากร                                      | 1,000.00 | 100.00     | 900.00  | 10.00     | วางแผนแล้ว 1<br>หน่วยงาน | รายงานผลแล้ว 1<br>หน่วยงาน | รายงานผล | $\rho$ |  |  |

| ยงานผลการใช                                                                       | <mark>ู้ข้ายงบประมาณ</mark> งาน/โครง                | การ/กิจกรรมทดสอบ คู่มือ         |                   |         |     |  |  |  |  |  |  |
|-----------------------------------------------------------------------------------|-----------------------------------------------------|---------------------------------|-------------------|---------|-----|--|--|--|--|--|--|
| แผน                                                                               | เงาน: อำนวยการด้านนายทะ                             | เบียนและกฎหมาย                  |                   |         |     |  |  |  |  |  |  |
| นี้อยู่ภายใต้<br>ผอยอิตะ สนอรถ์และกลุ่มเกษตรกรได้รับการจอทะเบียบจัดตั้งและสมุสริน |                                                     |                                 |                   |         |     |  |  |  |  |  |  |
| PAGE                                                                              | <b>เตษ.</b> ตทกระนะต่อกาสุมธา <u>ส</u> ทร           | U3 603TU 13401026TTTRADO        | 0660260260380     |         |     |  |  |  |  |  |  |
|                                                                                   | 5                                                   |                                 |                   |         |     |  |  |  |  |  |  |
| นที่เริ่มต่น-สินสุ<br>น่วยงานที่ทำกา                                              | ดโครงการ : 05/10/2555 -<br>เรวางแผน : สำนักงานสหกระ | 27/09/2556<br>ณ์จังหวัดกาญจนบรี |                   |         |     |  |  |  |  |  |  |
| บบุคลากร ที่ได้                                                                   | รับ = <b>1,000.00</b> บาท                           |                                 |                   |         |     |  |  |  |  |  |  |
| ปแบบในการวาง                                                                      | งแผนใช้จ่าย : รายเดือน                              |                                 |                   |         |     |  |  |  |  |  |  |
| เดือน / ปี                                                                        | สถานะ                                               | รายงานผลใช้จ่าย                 | รายงานถ่าสุดเมื่อ | แผน     | ผล  |  |  |  |  |  |  |
| ต.ค. 55                                                                           | รายงานผลแล้ว 1 ครั้ง                                | 3                               | 25/07/2556 10:58  | 0.00    | 100 |  |  |  |  |  |  |
| พ.ย. 55                                                                           |                                                     | 3                               |                   | 0.00    | 0   |  |  |  |  |  |  |
| ธ.ค. 55                                                                           |                                                     | ß                               |                   | 0.00    | 0   |  |  |  |  |  |  |
| ม.ค. 56                                                                           |                                                     | ß                               |                   | 0.00    | C   |  |  |  |  |  |  |
| ก.พ. 56                                                                           |                                                     | 3                               |                   | 0.00    | C   |  |  |  |  |  |  |
| มี.ค. 56                                                                          |                                                     | 3                               |                   | 0.00    | C   |  |  |  |  |  |  |
| เม.ย. 56                                                                          |                                                     | ß                               |                   | 0.00    | C   |  |  |  |  |  |  |
| พ.ค. 56                                                                           |                                                     | à                               |                   | 0.00    | 0   |  |  |  |  |  |  |
| มิ.ย. 56                                                                          |                                                     | 3                               |                   | 0.00    | C   |  |  |  |  |  |  |
| ก.ค. 56                                                                           |                                                     | ß                               |                   | 0.00    | C   |  |  |  |  |  |  |
| ส.ค. 56                                                                           |                                                     | 3                               |                   | 200.00  | C   |  |  |  |  |  |  |
|                                                                                   |                                                     | 8                               |                   | 800.00  | 0   |  |  |  |  |  |  |
| ก.ย. 56                                                                           |                                                     |                                 |                   | 000.000 | Ť   |  |  |  |  |  |  |

ภาพที่ 3.15 แสดงหน้าจอรายงานผลการใช้จ่ายงบประมาณ

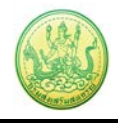

## - กรอกข้อมูลผลการใช้จ่ายงบประมาณลงไป แล้วคลิกปุ่ม **บันทึก**

| รายงานผลการใช้จ่า<br>วันที่เริ่มต้น-สิ้นสุดโห<br>หน่วยงานที่ทำการว<br>งบบุคลากร ที่ได้รับ<br>รอบในการรายงานผ | ยงบประมาณ : งาน/โคร<br>ครงการ : 05/10/2555 -<br>เงแผน : สำนักงานสหกระ<br>= 1,000.00 บาท<br>เลเบิกจ่าย : รายเดือน | เงการ/กิจกรรมทดสอบ คู่มือ<br>27/09/2556<br>ณ์จังหวัดกาญจนบุรี |             |         |             |
|----------------------------------------------------------------------------------------------------|----------------------------------------------------------------------------------------------------|---------------------------------------------------------------|-------------|---------|-------------|
| เดอน                                                                                                    | ส.ค. 56                                                                                                    |                                                               |             |         |             |
| 66014                                                                                                    | 200.00                                                                                                    |                                                               |             |         |             |
| ผล                                                                                                    | 0.00                                                                                                    |                                                               |             |         |             |
| รายละเอียดผลการ                                                                                              | ใช้จ่ายงบประมาณ เดือา                                                                                            | นส.ค.:                                                        |             |         |             |
| ครั้งที่เบิกจ่าย                                                                                             | วันที่                                                                                                    | ประเภทงบ                                                      | รายการ / ศา | าอธิบาย | สานวนเงิน 🕂 |
|                                                                                                    | <sup>999991</sup><br>12                                                                                          | 💌                                                             |             |         | ×           |
|                                                                                                    | 12 🔕                                                                                                    | 🗸                                                             |             |         | ×           |
| หมายเหตุ                                                                                                    |                                                                                                    |                                                               |             |         |             |
|                                                                                                    |                                                                                                    | <                                                             |             |         |             |
| เอกสารประกอบกา                                                                                               | รรายงาน                                                                                                    |                                                               | ب ط         |         |             |
|                                                                                                    | เอกสาร                                                                                                    |                                                               | วนท         | 7       |             |
|                                                                                                    | Browse เรื่อง                                                                                                    |                                                               | 12 🔕        | ×       |             |
|                                                                                                    | Browse เรื่อง                                                                                                    |                                                               | 112 🚳       | ×       |             |
| บันทึก กลับไป                                                                                                |                                                                                                    |                                                               |             |         |             |

ภาพที่ 3.16 แสดงหน้าจอรายงานผลการใช้จ่ายงบประมาณ

\*\*\* หมายเหตุ สามารถรายงานผลการใช้จ่ายงบประมาณได้มากกว่า 1 ครั้ง

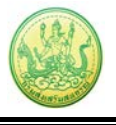

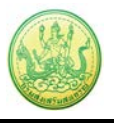

## 3.1.5 การเรียกดูข้อมูลแบบรายงานผลการปฏิบัติงานตามผลผลิต/ โครงการ

- คลิกเมนู รายงานความก้าวหน้า >> รายงานผลงาน/ โครงการ/ กิจกรรม

```
- ให้คลิกปุ่ม 🧾 ตามรายชื่อโครงการที่ต้องการ
```

| 📋 รายงานผลงาร             | น/โครงการ/เ                                                                              | าิจกรรม                       |             |                   |            |               |          |        |  |
|---------------------------|------------------------------------------------------------------------------------------|-------------------------------|-------------|-------------------|------------|---------------|----------|--------|--|
| กระดานข้อความ<br>ส่วนกลาง | ระดานข้อความ หน้าบริหารจัดการ<br>ส่วนกลาง ข้อความ พบทั้งหมด 1 งาน/โครงการ/กิจกรรม อู่มือ |                               |             |                   |            |               |          |        |  |
| งาน/โครงการ/กิจกรรม       |                                                                                          | ระหว่างวันที่                 | จำนวน       | ความคืบหน้า       | งบประมาณ   |               |          | แผนงาน |  |
|                           |                                                                                          |                               | Hahijin     | เนการตาเนน<br>งาน | ทั้งหมด    | ผลการเบิกจ่าย | % ทั้งปี | ท      |  |
| 1. ทดสอบ คู่มือ           |                                                                                          | 05/10/2555<br>-<br>27/09/2556 | -           | 10.00%            | 210,000.00 | 100.00        | 0.05%    | 4      |  |
|                           |                                                                                          | รวมทุเ                        | างาน/โครงกา | ร/กิจกรรมในหน้า 1 | 210,000.00 | 100.00        | 0.05%    |        |  |

ภาพที่ 3.17 แสดงหน้าจอรายงานผลงาน/ โครงการ/ กิจกรรม

- เลือกแบบรายงานที่ต้องการดูข้อมูล

| แบบรายงานผลการปฏิบัติง | วานตามผลผลิต/โครงการ                                                                                                    |                                                  |               |              |
|------------------------|----------------------------------------------------------------------------------------------------|--------------------------------------------------|---------------|--------------|
|                        |                                                                                                    |                                                  |               |              |
|                        |                                                                                                    |                                                  |               |              |
| 1. แบบ Y56 NwP1 การเช่ | ้ำปฏิบัติงานส่งเสริมสหกรณ์และกลุ่                                                                                                    | มเกษตรกร                                         |               |              |
| 2. แบบ Y56 NwP2 ผลลัท  | เช็การเข้าแนะนำ <mark>ส่งเสริมส</mark> หกรณ์แล                                                                                                    | ะกลุ่มเกษตรกร                                    |               |              |
| 3. แบบ Y56 NwP3 ผลสำ   | เร็จของงานส่งเสริมสหกรณ์และกลุ่ม                                                                                                    | มเกษตรกร                                         |               |              |
| 4. แบบ Y56 NwP4 การต   | รวจการสหกรณ์                                                                                                    |                                                  |               |              |
| ภาพที่ 3.              | 18 แสดงหน้าจอแบบรายงานผ                                                                                                    | ลการปฏิบัติงานต                                  | ามผลผลิ       | ต/ โครงการ   |
| - คลิกปุ่ม 🤞           | <sup>©</sup> เพื่อแสดงข้อมูลแบบรายงานเ                                                                                                    |                                                  | ตามผลผล       | ลิต/ โครงการ |
|                        | เป้าหมายการให้บริการหน่วยงาน :<br>ผลผลิต: สหกรณ์และกลุ่มเกษตรกรได้รับการจ<br>โครงการ: ทดสอบ คู่มือ<br>แบบ Y56 NwP1 การเข้าปฏิบัติงานส่งเสริม<br><<กลับไป | จทะเบียนจัดตั้งและส่งเสริ<br>สหกรณ์และกลุ่มเกษตร | ม             |              |
|                        | เดือน                                                                                                    | วันที่บันทึกล่าสุด                               | จัดการ        |              |
|                        | ตุลาคม                                                                                                    |                                                  | $\sim$        |              |
|                        | พฤศจิกายน                                                                                                    |                                                  | $\sim$        |              |
|                        | ธันวาคม                                                                                                    |                                                  | $\sim$        |              |
|                        | มกราคม                                                                                                    |                                                  | $\sim$        |              |
|                        | กุมภาพันธ์                                                                                                    |                                                  | $\sim$        |              |
|                        | มีนาคม                                                                                                    |                                                  | $\sim$        |              |
|                        | เมษายน                                                                                                    |                                                  | $\mathcal{P}$ |              |
|                        | พฤษภาคม                                                                                                    |                                                  | $\mathcal{P}$ |              |
|                        | มิถุนายน                                                                                                    |                                                  | 0             |              |
|                        | กรกฎาคม                                                                                                    |                                                  | <i>P</i>      | _            |
|                        | สิงหาคม                                                                                                    |                                                  | 2             |              |
|                        | กันยายน                                                                                                    |                                                  |               |              |
|                        | << กลับไป                                                                                                    |                                                  |               |              |

ภาพที่ 3.19 แสดงหน้าจอแบบรายงานผลการปฏิบัติงานตามผลผลิต/ โครงการ

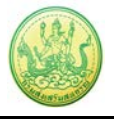

## - แสดงรายละเอียดของรายงานผลการปฏิบัติงานตามผลผลิต/ โครงการ ที่เรียกดูขึ้นมา

| ดตั้งแล | ะส่งเสริม                                                                                                    |                                                                                                    |                                                                                                    |                                                                                                    |                                                                                                    |                                                                                                    |                                                                                                    |                                                                                                    |
|---------|----------------------------------------------------------------------------------------------------|----------------------------------------------------------------------------------------------------|----------------------------------------------------------------------------------------------------|----------------------------------------------------------------------------------------------------|----------------------------------------------------------------------------------------------------|----------------------------------------------------------------------------------------------------|----------------------------------------------------------------------------------------------------|----------------------------------------------------------------------------------------------------|
|         |                                                                                                    |                                                                                                    |                                                                                                    |                                                                                                    |                                                                                                    |                                                                                                    |                                                                                                    |                                                                                                    |
| าะกล่ม  | เกษตรกร ปร                                                                                                    | ระจำเดือน <mark>กร</mark>                                                                                                    | ักภาค                                                                                                    | u                                                                                                    |                                                                                                    |                                                                                                    |                                                                                                    |                                                                                                    |
|         |                                                                                                    |                                                                                                    |                                                                                                    |                                                                                                    |                                                                                                    |                                                                                                    |                                                                                                    |                                                                                                    |
| ð       | านส่งเสริมทั่ว                                                                                                    | ไป (แห่ง)                                                                                                    | งาน                                                                                                    | คก. พระราช                                                                                                    | ชดำริ (แห่ง)                                                                                                    | งาา                                                                                                    | เโครงการห                                                                                                    | ลวง (แห่ง)                                                                                                    |
|         | สหกรณ์                                                                                                    | กลุ่ม<br>เกษตรกร                                                                                                    |                                                                                                    | สหกรณ์                                                                                                    | กลุ่ม<br>เกษตรกร                                                                                                    |                                                                                                    | สหกรณ์                                                                                                    | กลุ่ม<br>เกษตรกร                                                                                                    |
| รวม     | 0                                                                                                    | 0                                                                                                    | รวม                                                                                                    | 0                                                                                                    | 0                                                                                                    | รวม                                                                                                    | 0                                                                                                    | 0                                                                                                    |
| 1.1     |                                                                                                    |                                                                                                    | 1.1                                                                                                    |                                                                                                    |                                                                                                    | 1.1                                                                                                    |                                                                                                    |                                                                                                    |
| 1.2     |                                                                                                    |                                                                                                    | 1.2                                                                                                    |                                                                                                    |                                                                                                    | 1.2                                                                                                    |                                                                                                    |                                                                                                    |
| 1.3     |                                                                                                    |                                                                                                    | 1.3                                                                                                    |                                                                                                    |                                                                                                    | 1.3                                                                                                    |                                                                                                    |                                                                                                    |
| 1.4     |                                                                                                    |                                                                                                    | 1.4                                                                                                    |                                                                                                    |                                                                                                    | 1.4                                                                                                    |                                                                                                    |                                                                                                    |
| 1.5     |                                                                                                    |                                                                                                    | 1.5                                                                                                    |                                                                                                    |                                                                                                    | 1.5                                                                                                    |                                                                                                    |                                                                                                    |
|         |                                                                                                    |                                                                                                    |                                                                                                    |                                                                                                    |                                                                                                    |                                                                                                    |                                                                                                    |                                                                                                    |
| งลเท่าข | <u>นั้น (ไม่ต้องร</u>                                                                                                    | <u>ายงานเป็นผ</u>                                                                                                    | ลงานส                                                                                                    | ะสมทั้งปี <u>)</u>                                                                                                    |                                                                                                    |                                                                                                    | _                                                                                                    |                                                                                                    |
| งั      | านส่งเสริมทัว                                                                                                    | ไป (แห่ง)                                                                                                    | งาน                                                                                                    | คก. พระราช                                                                                                    | ชดำริ (แห่ง)                                                                                                    | งาา                                                                                                    | เโครงการห                                                                                                    | ลวง (แห่ง)                                                                                                    |
|         | สหกรณ์                                                                                                    | กลุ่ม<br>เกษตรกร                                                                                                    |                                                                                                    | สหกรณ์                                                                                                    | กลุ่ม<br>เกษตรกร                                                                                                    |                                                                                                    | สหกรณ์                                                                                                    | กลุ่ม<br>เกษตรกร                                                                                                    |
| รวม     | 0                                                                                                    | 0                                                                                                    | รวม                                                                                                    | 0                                                                                                    | 0                                                                                                    | รวม                                                                                                    | 0                                                                                                    | 0                                                                                                    |
| 2.1     |                                                                                                    |                                                                                                    | 2.1                                                                                                    |                                                                                                    |                                                                                                    | 2.1                                                                                                    |                                                                                                    |                                                                                                    |
| 2.2     |                                                                                                    |                                                                                                    | 2.2                                                                                                    |                                                                                                    |                                                                                                    | 2.2                                                                                                    |                                                                                                    |                                                                                                    |
| 2.3     |                                                                                                    |                                                                                                    | 2.3                                                                                                    |                                                                                                    |                                                                                                    | 2.3                                                                                                    |                                                                                                    |                                                                                                    |
| ð       | านส่งเสริมทั่ว                                                                                                    | ไป (แห่ง)                                                                                                    | งาน                                                                                                    | คก. พระราช                                                                                                    | ชดำร <mark>ิ (แห่ง)</mark>                                                                                                    | งาา                                                                                                    | เโครงการห                                                                                                    | ลวง (แห่ง)                                                                                                    |
|         | สหกรณ์                                                                                                    | กลุ่ม<br>เกษตรกร                                                                                                    |                                                                                                    | สหกรณ์                                                                                                    | กลุ่ม<br>เกษตรกร                                                                                                    |                                                                                                    | สหกรณ์                                                                                                    | กลุ่ม<br>เกษตรกร                                                                                                    |
| รวม     |                                                                                                    |                                                                                                    | รวม                                                                                                    |                                                                                                    |                                                                                                    | รวม                                                                                                    |                                                                                                    |                                                                                                    |
| การราย  | งาน) โดยอ้าง                                                                                                    | เอิง/กำกับข้อที่                                                                                                    | อธิบาย                                                                                                    | ให้ขัดเจน                                                                                                    |                                                                                                    |                                                                                                    |                                                                                                    |                                                                                                    |
| วนเพอ   | เกรมฯ สามารเ                                                                                                    | าวเคราะหไชบ                                                                                                    | ระเยชน                                                                                                    | เเด)                                                                                                    |                                                                                                    |                                                                                                    | ~                                                                                                    |                                                                                                    |
|         |                                                                                                    |                                                                                                    |                                                                                                    |                                                                                                    |                                                                                                    |                                                                                                    | _                                                                                                    |                                                                                                    |
|         |                                                                                                    |                                                                                                    |                                                                                                    |                                                                                                    |                                                                                                    |                                                                                                    |                                                                                                    |                                                                                                    |
|         | คดั้งและ<br>ละกลุ่ม<br>งา<br>รวม<br>1.1<br>1.2<br>1.3<br>1.4<br>1.5<br>1.4<br>1.5<br>1.4<br>1.5<br>1.4<br>1.5<br>2.1<br>2.1<br>2.1<br>2.2<br>2.3<br>งา<br>รวม<br>งา | <ul> <li>คดั้งและสงเสริม</li> <li>มะกลุ่มเกษตรกร ประ</li> <li>งานส่งเสริมทั่ว</li> <li>สหกรถ</li> <li>รวม</li> <li>0</li> <li>1.1</li> <li>1.2</li> <li>1.3</li> <li>1.4</li> <li>1.5</li> <li>งานส่งเสริมทั่ว</li> <li>สหกรถ</li> <li>สหกรถ</li> <li>รวม</li> <li>0</li> <li>2.1</li> <li>2.2</li> <li>2.3</li> <li>งานส่งเสริมทั่ว</li> <li>สหกรถ</li> <li>รวม</li> <li>สหกรถ</li> <li>รวม</li> <li>สหกรถ</li> <li>รวม</li> <li>สหกรถ</li> <li>รวม</li> <li>สหกรถ</li> <li>รวม</li> <li>สหกรถ</li> <li>รวม</li> <li>สหกรถ</li> <li>สหกรถ</li> <li>รวม</li> <li>มานส่งเสริมทั่ว</li> <li>สหกรถ</li> <li>สหกรถ</li> <li>รวม</li> <li>มานส่งเสริมทั่ว</li> <li>สหกรถ</li> <li>สหกรถ</li> <li>รวม</li> <li>มาม</li> <li>มาม</li> <l< td=""><td>งดั้งและส่งเสริม<br/>มะกลุ่มเกษตรกร ประจำเดือน กร<br/>งานส่งเสริมทั่วไป (แห่ง)<br/>สหกรณ์ กลุ่ม<br/>เกษตรกร<br/>รวม 0 0 0<br/>1.1 0 0<br/>1.2 0<br/>1.3 0 0<br/>1.4 0<br/>1.5 0<br/>มอเท่านั้น (ไม่ต้องรายงานเป็นผน<br/>งานส่งเสริมทั่วไป (แห่ง)<br/>สหกรณ์ กลุ่ม<br/>เกษตรกร<br/>รวม 0 0<br/>2.1 0<br/>2.1 0<br/>2.2 0<br/>2.3 0<br/>งานส่งเสริมทั่วไป (แห่ง)<br/>สหกรณ์ กลุ่ม<br/>เกษตรกร<br/>รวม 0<br/>0<br/>0<br/>1.1 0<br/>1.5 0<br/>1.5 0<br/>1.5 0<br/>1.5 0<br/>1.5 0<br/>1.5 0<br/>1.5 0<br/>1.5 0<br/>1.1 0<br/>1.1 0<br/>1.2 0<br/>1.1 0<br/>1.1 0<br/>1.1 0<br/>1.2 0<br/>1.1 0<br/>1.1 0<br/>1.2 0<br/>1.1 0<br/>1.2 0<br/>1.1 0<br/>1.2 0<br/>1.1 0<br/>1.1 0<br/>1.2 0<br/>1.1 0<br/>1.2 0<br/>1.1 0<br/>1.2 0<br/>1.1 0<br/>1.2 0<br/>1.1 0<br/>1.1 0<br/>1.2 0<br/>1.1 0<br/>1.2 0<br/>1.1 0<br/>1.1 0<br/>1.2 0<br/>1.1 0<br/>1.1 0<br/>1.1 0<br/>1.1 0<br/>1.1 0<br/>1.1 0<br/>1.1 0<br/>1.1 0<br/>1.1 0<br/>1.1 0<br/>1.2 0<br/>1.1 0<br/>1.1 0<br/>1</td><td>มตั้งและส่งเสริม<br/>มะกลุ่มเกษตรกร ประจำเดือน <mark>กรกฎาคม<br/>งานส่งเสริมทั่วไป (แห่ง) งาน<br/>สหกรณ์ กลุ่ม<br/>เกษตรกร<br/>รวม 0 0 5วม<br/>1.1 0 1.1<br/>1.2 0 1.2<br/>1.3 0 1.1<br/>1.2 1.2<br/>1.3 1.3<br/>1.4 1.4<br/>1.5 1.5<br/>เอเท่านั้น (ใม่ต้องรายงานเป็นผองานส่<br/>งานส่งเสริมทั่วไป (แห่ง) งาน<br/>สหกรณ์ กลุ่ม<br/>เกษตรกร<br/>รวม 0 0 5วม<br/>2.1 0 5วม<br/>2.1 2.1<br/>2.2 2.3<br/>งานส่งเสริมทั่วไป (แห่ง) งาน<br/>สหกรณ์ กลุ่ม<br/>เกษตรกร<br/>รวม 5วม 5วม</mark></td><td>ลดั้งและส่งเสริม<br/><b>มายส่งเสริมทั่วไป (แห่ง)</b> งาน ดก. พระราร<br/>สหกรณ์ กลุ่ม<br/>เกษตรกร<br/>53ม 0 0 53ม 0<br/>1.1 0 1.1 0<br/>1.2 0 1.2 0<br/>1.3 0 1.3 0<br/>1.4 0 1.4 0<br/>1.5 1.5 0<br/><b>เอเบ่านั้น (ใม่ต้องรายงานเป็นผองานสะสมทั้งปี)</b><br/>งานส่งเสริมทั่วไป (แห่ง) งาน ดก. พระราร<br/>สหกรณ์ กลุ่ม<br/>เกษตรกร<br/>53ม 0 0 53ม 0<br/>2.1 0 0 53ม 0<br/>2.1 0 0 53ม 0<br/>2.1 0 0 0 53ม 0<br/>2.1 0 0 0 53ม 0<br/>2.1 0 0 0 53ม 0<br/>2.1 0 0 0 53ม 0<br/>1.1 0 0 0 53ม 0<br/>1.1 0 0 0 53ม 0<br/>1.1 0 0 0 53ม 0<br/>1.1 0 0 0 53ม 0<br/>1.1 0 0 0 53ม 0<br/>1.1 0 0 0 531 0<br/>1.1 0 0 0 531 0<br/>1.1 0 0 0 0 531 0<br/>1.1 0 0 0 0 0<br/>1.1 0 0 0 0 0<br/>1.1 0 0 0 0<br/>1.1 0 0 0 0<br/>1.1 0 0 0 0<br/>1.1 0 0 0 0<br/>1.1 0 0 0 0<br/>1.1 0 0 0 0<br/>1.1 0 0 0 0<br/>1.1 0 0 0 0<br/>1.1 0 0 0 0<br/>1.1 0 0 0<br/>1.1 0 0 0<br/>1.1 0 0 0<br/>1.1 0 0 0<br/>1.1 0 0 0<br/>1.1 0 0 0<br/>1.1 0 0 0<br/>1.1 0 0<br/>1.1 0 0<br/>1.1 0 0<br/>1.1 0 0<br/>1.1 0 0<br/>1.1 0 0<br/>1.1 0 0<br/>1.1 0<br/>1.1 0</td><td>ลดั้งและสงเสริม<br/>ราญลุ่มเกษตรกร ประจำเดือน กรกฎาคม<br/>งานส่งเสริมทั่วไป (แห่ง) งาน คก. พระราชดำริ (แห่ง)<br/>สหกรณ์ กลุ่ม<br/>เกษตรกร<br/>ราม 0 0 5าม 0 0<br/>1.1 0 1.1 0 0<br/>1.2 0 0 5าม 0 0<br/>1.1 0 0 5าม 0 0<br/>1.1 0 0 1.1 0 0<br/>1.2 0 0 1.1 0<br/>1.2 0 0 1.1 0<br/>1.3 0 1.3 0 0<br/>1.4 0 1.4 0 0<br/>1.5 0 1.5 0 0<br/>инитити (ไม่ต้องรายงานเป็นผลงานสะสมทั้งปี)<br/>งานส่งเสริมทั่วไป (แห่ง) งาน คก. พระราชดำริ (แห่ง)<br/>สหกรณ์ กลุ่ม<br/>เกษตรกร<br/>ราม 0 0 5าม 0 0<br/>2.1 0 0<br/>2.1 0 0<br/>2.1 0<br/>2.2 0<br/>2.3 0<br/>งานส่งเสริมทั่วไป (แห่ง) งาน คก. พระราชดำริ (แห่ง)<br/>สหกรณ์ กลุ่ม<br/>เกษตรกร<br/>ราม 0<br/>0<br/>5าม 0<br/>1.5 0<br/>1.5 0<br/>1</td><td>มตั้งและส่งเสริม<br/>หะกลุ่มเกษตรกร ประจำเดือน <mark>กรถญาดม</mark><br/>งานส่งเสริมทั่วไป (แห่ง) งาน คก. พระราชดำริ (แห่ง) งาน<br/>สหกรณ์ กลุ่ม<br/>เกษตรกร<br/>รวม 0 0 5 รวม 0 0 5 รวม<br/>1.1 0 1.1 1.1 1.1<br/>1.2 0 1.2 0 1.2 0 1.2<br/>1.3 1.3 1.3 1.3 1.3<br/>1.4 1.4 1.4 1.4 1.4<br/>1.5 1.5 1.5 1.5<br/>иситіти́и (ไม่ต้องรายงานเป็นผลงานสะสมทั้งปี)<br/>งานส่งเสริมทั่วไป (แห่ง) งาน คก. พระราชดำริ (แห่ง) งาน<br/>สหกรณ์ กลุ่ม<br/>เกษตรกร<br/>รวม 0 0 5 รวม 0 0 5 รวม<br/>2.1 0 0 5 รวม 0 0 5 รวม<br/>2.1 0 0 5 รวม 0 0 5 รวม<br/>2.1 0 0 5 รวม 0 0 5 รวม<br/>2.3 0 0 5 รวม 0 0 5 รวม<br/>5 รวม 0 0 5 รวม 0 0 5 รวม<br/>5 รวม 0 0 5 รวม 0 0 5 รวม<br/>1.1 0 0 5 รวม 0 0 5 รวม<br/>1.1 0 0 5 รวม 0 0 5 รวม<br/>1.1 0 0 5 รวม 0 0 5 รวม<br/>1.1 0 0 5 รวม 0 0 5 รวม<br/>1.1 0 0 5 รวม 0 0 5 รวม<br/>1.1 0 0 5 รวม 0 5 รวม 1 0 5 รวม<br/>1.1 0 0 5 รวม 1 5 0 5 รวม 5 รวม</td><td>หลังและส่งเสริม<br/>หะกลุ่มเกษตรกร ประจำเดือน กรกฎาคม<br/>ราม งานส่งเสริมทั่วไป (แห่ง) งาน คก. พระราชต่าริ (แห่ง) งานโครงการพ<br/>สหกรณ์ กลุ่ม<br/>กลุ่ม สหกรณ์ กลุ่ม<br/>กษตรกร มีระจาม 0 0 5 5 1 0 0 5 7 1 0 0 1 1 1 0 0 1 1 1 0 0 0 1 1 1 0 0 0 0 0 0 0 0 0 0 0 0 0 0 0 0 0 0 0 0</td></l<></ul> | งดั้งและส่งเสริม<br>มะกลุ่มเกษตรกร ประจำเดือน กร<br>งานส่งเสริมทั่วไป (แห่ง)<br>สหกรณ์ กลุ่ม<br>เกษตรกร<br>รวม 0 0 0<br>1.1 0 0<br>1.2 0<br>1.3 0 0<br>1.4 0<br>1.5 0<br>มอเท่านั้น (ไม่ต้องรายงานเป็นผน<br>งานส่งเสริมทั่วไป (แห่ง)<br>สหกรณ์ กลุ่ม<br>เกษตรกร<br>รวม 0 0<br>2.1 0<br>2.1 0<br>2.2 0<br>2.3 0<br>งานส่งเสริมทั่วไป (แห่ง)<br>สหกรณ์ กลุ่ม<br>เกษตรกร<br>รวม 0<br>0<br>0<br>1.1 0<br>1.5 0<br>1.5 0<br>1.5 0<br>1.5 0<br>1.5 0<br>1.5 0<br>1.5 0<br>1.5 0<br>1.1 0<br>1.1 0<br>1.2 0<br>1.1 0<br>1.1 0<br>1.1 0<br>1.2 0<br>1.1 0<br>1.1 0<br>1.2 0<br>1.1 0<br>1.2 0<br>1.1 0<br>1.2 0<br>1.1 0<br>1.1 0<br>1.2 0<br>1.1 0<br>1.2 0<br>1.1 0<br>1.2 0<br>1.1 0<br>1.2 0<br>1.1 0<br>1.1 0<br>1.2 0<br>1.1 0<br>1.2 0<br>1.1 0<br>1.1 0<br>1.2 0<br>1.1 0<br>1.1 0<br>1.1 0<br>1.1 0<br>1.1 0<br>1.1 0<br>1.1 0<br>1.1 0<br>1.1 0<br>1.1 0<br>1.2 0<br>1.1 0<br>1.1 0<br>1 | มตั้งและส่งเสริม<br>มะกลุ่มเกษตรกร ประจำเดือน <mark>กรกฎาคม<br/>งานส่งเสริมทั่วไป (แห่ง) งาน<br/>สหกรณ์ กลุ่ม<br/>เกษตรกร<br/>รวม 0 0 5วม<br/>1.1 0 1.1<br/>1.2 0 1.2<br/>1.3 0 1.1<br/>1.2 1.2<br/>1.3 1.3<br/>1.4 1.4<br/>1.5 1.5<br/>เอเท่านั้น (ใม่ต้องรายงานเป็นผองานส่<br/>งานส่งเสริมทั่วไป (แห่ง) งาน<br/>สหกรณ์ กลุ่ม<br/>เกษตรกร<br/>รวม 0 0 5วม<br/>2.1 0 5วม<br/>2.1 2.1<br/>2.2 2.3<br/>งานส่งเสริมทั่วไป (แห่ง) งาน<br/>สหกรณ์ กลุ่ม<br/>เกษตรกร<br/>รวม 5วม 5วม</mark> | ลดั้งและส่งเสริม<br><b>มายส่งเสริมทั่วไป (แห่ง)</b> งาน ดก. พระราร<br>สหกรณ์ กลุ่ม<br>เกษตรกร<br>53ม 0 0 53ม 0<br>1.1 0 1.1 0<br>1.2 0 1.2 0<br>1.3 0 1.3 0<br>1.4 0 1.4 0<br>1.5 1.5 0<br><b>เอเบ่านั้น (ใม่ต้องรายงานเป็นผองานสะสมทั้งปี)</b><br>งานส่งเสริมทั่วไป (แห่ง) งาน ดก. พระราร<br>สหกรณ์ กลุ่ม<br>เกษตรกร<br>53ม 0 0 53ม 0<br>2.1 0 0 53ม 0<br>2.1 0 0 53ม 0<br>2.1 0 0 0 53ม 0<br>2.1 0 0 0 53ม 0<br>2.1 0 0 0 53ม 0<br>2.1 0 0 0 53ม 0<br>1.1 0 0 0 53ม 0<br>1.1 0 0 0 53ม 0<br>1.1 0 0 0 53ม 0<br>1.1 0 0 0 53ม 0<br>1.1 0 0 0 53ม 0<br>1.1 0 0 0 531 0<br>1.1 0 0 0 531 0<br>1.1 0 0 0 0 531 0<br>1.1 0 0 0 0 0<br>1.1 0 0 0 0 0<br>1.1 0 0 0 0<br>1.1 0 0 0 0<br>1.1 0 0 0 0<br>1.1 0 0 0 0<br>1.1 0 0 0 0<br>1.1 0 0 0 0<br>1.1 0 0 0 0<br>1.1 0 0 0 0<br>1.1 0 0 0 0<br>1.1 0 0 0<br>1.1 0 0 0<br>1.1 0 0 0<br>1.1 0 0 0<br>1.1 0 0 0<br>1.1 0 0 0<br>1.1 0 0 0<br>1.1 0 0<br>1.1 0 0<br>1.1 0 0<br>1.1 0 0<br>1.1 0 0<br>1.1 0 0<br>1.1 0 0<br>1.1 0<br>1.1 0 | ลดั้งและสงเสริม<br>ราญลุ่มเกษตรกร ประจำเดือน กรกฎาคม<br>งานส่งเสริมทั่วไป (แห่ง) งาน คก. พระราชดำริ (แห่ง)<br>สหกรณ์ กลุ่ม<br>เกษตรกร<br>ราม 0 0 5าม 0 0<br>1.1 0 1.1 0 0<br>1.2 0 0 5าม 0 0<br>1.1 0 0 5าม 0 0<br>1.1 0 0 1.1 0 0<br>1.2 0 0 1.1 0<br>1.2 0 0 1.1 0<br>1.3 0 1.3 0 0<br>1.4 0 1.4 0 0<br>1.5 0 1.5 0 0<br>инитити (ไม่ต้องรายงานเป็นผลงานสะสมทั้งปี)<br>งานส่งเสริมทั่วไป (แห่ง) งาน คก. พระราชดำริ (แห่ง)<br>สหกรณ์ กลุ่ม<br>เกษตรกร<br>ราม 0 0 5าม 0 0<br>2.1 0 0<br>2.1 0 0<br>2.1 0<br>2.2 0<br>2.3 0<br>งานส่งเสริมทั่วไป (แห่ง) งาน คก. พระราชดำริ (แห่ง)<br>สหกรณ์ กลุ่ม<br>เกษตรกร<br>ราม 0<br>0<br>5าม 0<br>1.5 0<br>1.5 0<br>1 | มตั้งและส่งเสริม<br>หะกลุ่มเกษตรกร ประจำเดือน <mark>กรถญาดม</mark><br>งานส่งเสริมทั่วไป (แห่ง) งาน คก. พระราชดำริ (แห่ง) งาน<br>สหกรณ์ กลุ่ม<br>เกษตรกร<br>รวม 0 0 5 รวม 0 0 5 รวม<br>1.1 0 1.1 1.1 1.1<br>1.2 0 1.2 0 1.2 0 1.2<br>1.3 1.3 1.3 1.3 1.3<br>1.4 1.4 1.4 1.4 1.4<br>1.5 1.5 1.5 1.5<br>иситіти́и (ไม่ต้องรายงานเป็นผลงานสะสมทั้งปี)<br>งานส่งเสริมทั่วไป (แห่ง) งาน คก. พระราชดำริ (แห่ง) งาน<br>สหกรณ์ กลุ่ม<br>เกษตรกร<br>รวม 0 0 5 รวม 0 0 5 รวม<br>2.1 0 0 5 รวม 0 0 5 รวม<br>2.1 0 0 5 รวม 0 0 5 รวม<br>2.1 0 0 5 รวม 0 0 5 รวม<br>2.3 0 0 5 รวม 0 0 5 รวม<br>5 รวม 0 0 5 รวม 0 0 5 รวม<br>5 รวม 0 0 5 รวม 0 0 5 รวม<br>1.1 0 0 5 รวม 0 0 5 รวม<br>1.1 0 0 5 รวม 0 0 5 รวม<br>1.1 0 0 5 รวม 0 0 5 รวม<br>1.1 0 0 5 รวม 0 0 5 รวม<br>1.1 0 0 5 รวม 0 0 5 รวม<br>1.1 0 0 5 รวม 0 5 รวม 1 0 5 รวม<br>1.1 0 0 5 รวม 1 5 0 5 รวม 5 รวม | หลังและส่งเสริม<br>หะกลุ่มเกษตรกร ประจำเดือน กรกฎาคม<br>ราม งานส่งเสริมทั่วไป (แห่ง) งาน คก. พระราชต่าริ (แห่ง) งานโครงการพ<br>สหกรณ์ กลุ่ม<br>กลุ่ม สหกรณ์ กลุ่ม<br>กษตรกร มีระจาม 0 0 5 5 1 0 0 5 7 1 0 0 1 1 1 0 0 1 1 1 0 0 0 1 1 1 0 0 0 0 0 0 0 0 0 0 0 0 0 0 0 0 0 0 0 0 |

ภาพที่ 3.20 แสดงหน้าจอรายละเอียดแบบรายงานผลการปฏิบัติงานตามผลผลิต/ โครงการ

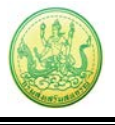

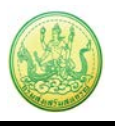

#### 4. ระบบรายงาน

เป็นการแสดงรายงานต่างๆ ของระบบงานบริหาร และจัดการโครงการ

## 4.1 รายงานยุทธศาสตร์, แผนงานประจำปี

- คลิกเมนู รายงาน >> รายงานยุทธศาสตร์, แผนงานประจำปี
- ระบบจะเปิดหน้าจอรายงานยุทธศาสตร์ และแผนงานประจำปีงบประมาณปัจจุบันขึ้นมา ในส่วนนี้

สามารถส่งออกข้อมูลเป็น Excel ได้ โดยคลิกที่ 🔀 สงออกเป็น Excel

| <b>ยุทธศาสตร์:</b> ปรับโครงสร้างองค์กร พัฒนาบุคลากร และชับเคโ | โอนยุทธศาสตร์ไปสู่การปฏิบัติอย่างมีประสิทธิภาพ                                                    |
|---------------------------------------------------------------|---------------------------------------------------------------------------------------------------|
| แผนงาน: ส่งเสริมประสิทธิภาพการผลิตและสร้างมูลค่าภาคกา         | 5/01/2 FS                                                                                         |
| ผลผลิต: เกษตรกรและสมาชิกสหกรณ์ใต้รับการส่งเสริมแล             | ເວທັສແນງຄວາມຮູ້                                                                                   |
| กิจกรรมหลัก: การพัฒนาศักยุภาพสมาชิกสหกรณ์/กลุ                 | มแกษครกร                                                                                          |
| ผลผลิต: สหกรณ์และกลุ่มเกษตรกรได้รับการจดทะเบียนจั             | คตั้งและส่งเสริม                                                                                  |
| กิจกรรมหลัก: สร้างคุณค่าสหกรณ์ตามปรัชญาเศรษฐก                 | าจทอเทียง                                                                                         |
| กิจกรรมหลัก: ส่งเสริมและพัฒนาองค์กรและเกษครก                  |                                                                                                   |
| กิจกรรมหลัก: การพัฒนาอันเนื่องมาจากพระราชคำริ                 |                                                                                                   |
| กิจกรรมรอง: การสนับสนุนโครงการอันเนื่องมาจา                   | กพระราชส์าชิ                                                                                      |
| กิจกรรมรอง: ส่งเสริมสหกรณ์ตามโครงการอันเนื่อ                  | งมาจากพระราชดำริ                                                                                  |
| กิจกรรมหลัก: การทัฒนาศักยภาพสมาชิกสหกรณ์/กลุ                  | auntersns                                                                                         |
| ผลผลิต: สหกรณ์/กลุ่มเกษตรกรได้รับการพัฒนาการดำเนิง            | រត្ថភកិធ                                                                                          |
| กิจกรรมหลัก: สนับสนุนครัวไทยสูครัวโลก                         |                                                                                                   |
| กิจกรรมรอง: การเพิ่มประสิทธิภาพสินค้าประมงชล                  | องสหกรณ์                                                                                          |
| กิจกรรมรอง: การพัฒนาสหกรณ์โคนม - โคเนื้อ (เ                   | รร้างการเชื่อมโชงเครือข่ายสหกรณ์ผู้เลี้ยงใดแบ)                                                    |
| กิจกรรมรอง: การส่งเสริมพัฒนาการแต้ตและการเ                    | งอาคสินค้าข้าวของสถาบันเกษตรกร                                                                    |
| อ้อกรรมรอง: การพัฒนาสนกรณ์โอมน - โอเนื้อ //                   | สร้ามอรื่อย่ายการอ่าเพิ่มสะก้อโอมาป                                                               |
| คืออาการระ อากาังหารหอกอาโอนน ร้องชื่อ (ส                     | ล้ามเคลื่อน่ายเสียงด้วยหลักรัดเนื้อ)                                                              |
| Appropriate companyation - South (                            | รางการของ แอสามา (สุราวารกรณอ)<br>อันสังกรรมสุรธิจาย (วยอาราสารกรณ์โดยนา)                         |
|                                                               | กมหารมหารทุการขม มหาราชการมหารมหารมม)<br>สาวัณร์ แนตราย สามารถสาวัณร์ สิ้มแล้ว (Dia               |
| กจกรรมรอง: การเชอมเบงการผลตการตลาดสหก                         | នលមូតេលតុកាននេះតាមានលម្អនេលតុកានបាន<br>                                                           |
| กจกรรมหลก: สงเสริมการผลคและกระจายเมล์คหันธุ                   | ลแก่งกษารถร้านสถาบวนเกษารถร                                                                       |
| กิจกรรมหลัก: พัฒนาอาชีพและสร้างมูลค่าเพิ่มให้กับสื            | นด้าของสหกรณ์และกลุ่มเกษตรกร                                                                      |
| กิจกรรมหลัก: ส่งเสริมและพัฒนาธุรกิจของสหกรณ์แล                | เขาลุ่มเกษตรกร                                                                                    |
| กิจกรรมรอง: การส่งเสริมและพัฒนาการคำเนินธุร                   | กิจของสหกรณ์และกลุ่มเกษตรกร                                                                       |
| กิจกรรมรอง: การส่งเสริมสหกรณ์แอกภาคการเกะ                     | ะคร (สร้างความเขิมแข็งร้านคำสหกรณ์)                                                               |
| กิจกรรมรอง: การส่งเสริมสหกรณ์ขอกภาคการเกะ                     | ะคร (ส่งเสริมแอกลักษณ์ร้านค้าสาหารณ์)                                                             |
| กิจกรรมรอง: การส่งเสริมสหกรณ์ขอกภาคการเกะ                     | ะคร (การส่งเสริมการค่าเห็นธุรกิจการเงิน)                                                          |
| กิจกรรมรอง: การส่งเสริมสหกรณ์ขอกภาคการเกะ                     | +คร (การพัฒนาสหกรณ์แท็กซี)                                                                        |
| กิจกรรมรอง: การส่งเสริมและพัฒนาการออมโนระ                     | บบสหกรณ์                                                                                          |
| กิจกรรมรอง: การส่งเสริมร้านจำหน่ายปัจจัยการฝ                  | โดที่มีคุณภาพ (Q Shop)                                                                            |
| <b>มุพธศาสตร์:</b> ขยายกิจกรรมทางเศรษฐกิจและสังคมของระบบ      | สหกรณ์ พัฒนาคุณภาพชีวิตโดยเชื้อมโยงกับกิจกรรมของชุมชน ท้องถิ่น และประเทศ                          |
| แผนงาน: แก้ไขปัญหาและพัฒนาจังหวัดชายแดนภาคใต้                 |                                                                                                   |
| ผลผลิต: โครงการส่งเสริมอาชีพค้านการเกษครในจังหวัดช            | ายแคนภาคใต้                                                                                       |
| กิจกรรมหลัก: ส่งเสริมอาชีพด่านการเกษตรในจังหวัด               | ชายแดนภาคใต้                                                                                      |
| กิจกรรมรอง: การพัฒนาผู้นำชุมชนและบุคลากรษ                     | ององศ์กรค่าง ๆ ในชุมชน 5 จังหวัดชายแคนให้                                                         |
| กิจกรรมรอง: เพิ่มศึกยภาพเครือข่ายกลุ่มอาชิพกา                 | รเกษตรของสถาบันเกษตรกร                                                                            |
| ผลผลิต: tt                                                    |                                                                                                   |
| ກ້າດຮະນາເລັດ: ກ້າວຮະນາເລັດ01                                  |                                                                                                   |
| ก้ากรรมรอง: ก้ากรรมรอง01                                      |                                                                                                   |
| แนรสาสตร์: ปรับปลี่เหมือรมสร้างองอักร พัฒนาระบบกลังกระ        | โคการกาอรัฐและบอลากรรีพีเสื้อต่อการสมเสริมและนัดเหาระบบสหกรณ์                                     |
| และงาน: อาราโอหาสัดของของอรสหอรณ์/อธรมอาธรร                   |                                                                                                   |
| แหน่ง หมาย เพราะและสะแบบ เหมู่คล สารสารเรณ กลุ่มมาสาราร       | กรรรสมบาทยาที่การสร้างการการสังหาสมารศรีก สังการการก็การสมบาทนี้การสังวงการกร้างเป็นที่เหมาะสมบาท |
| มุพรศาสตร: องกรรมและสนบสนุนการกรางกลรอยายพนะบลร               | ม เวชาสนามารถสมารรคามรม เวชาสถุดรัตสินร ขวดรรรรรรรรรรรรรรรรรรรรรรรรรรรรรรรรรรร                    |
| แผนงาน: อำนวยการคำแนายทะเนียนและกฎหมาย                        |                                                                                                   |
| ผลผลิต: สหกรณ์และกลุ่มเกษตรกรได้รับการจดทะเบียนจั             | ดดังและส่งเสริม                                                                                   |
| ยุทธศาสตร์: ส่งเสริมและสนับสนุนการสร้างเครือข่ายพันธมิตร      | ทางด้านการบริหารจัดการทางด้านเศรษฐกิจ สังคมและวัฒนธรรมเพื่อสร้างความเข็มแข็งในระบบสหก             |
| แผนงาน: อำนวยการค้ามพัฒนาและถ่ายทอดเทคโนโลยีการส              | พกรณ์                                                                                             |
| <b>ยุทธศาสตร์:</b> ปรับเปลี่ยนโครงสร้างองค์กร พัฒนาระบบบริหาร | ร็ดการภาครัฐและบุคลากรให้เมื่อต่อการส่งเสริมและพัฒนาระบบสหกรณ์                                    |
| แผนงาน: การพัฒนาศักยภาพบุคลากรกรม                             |                                                                                                   |
| ยุทธศาสตร์: ส่งเสริมและสนับสนุนการสร้างเครือข่ายารินขมิตร     | ทางด้านการบริหารจัดการทางด้านเศรษฐกิจ สังคมและวัฒนธรรมเพื่อสร้างความเขมแข็งในระบบสหก              |
| แผนงาน: อำนวยการด้านบริหารเงินทุน                             |                                                                                                   |
| <b>ยุทธศาสตร์:</b> เร่งรัด ยกระดับคุณภาพและขยายการให้บริการส  | หกรณ์ กลุ่มเกษตรกร และประชาชนทั่วไป                                                               |
| แผนงาน: ชคเขยดอกเบี้ยดามมาครการให้ความช่วยเหลือดำนา           | หนี้สินของสมาชิกสหกรณ์/กลุ่มเกษครกรที่ใค้รับผลกระทบจากอุทกภัยปี 2553                              |
| ยุทธศาสตร์:                                                   |                                                                                                   |
| แผนงาน: พื้นฟุความสัมพันธ์และพัฒนาความร่วมมือกับประเทศ        | สโพฏมิภาค                                                                                         |
|                                                               |                                                                                                   |

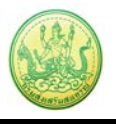

ภาพที่ 4.1 แสดงหน้าจอรายงานยุทธศาสตร์, แผนงานประจำปี

- ระบบจะแสดงหน้าจอ File Download ขึ้นมา
  - คลิกปุ่ม Open หากต้องการเปิดดูไฟล์ทันที
  - คลิกปุ่ม Save เพื่อจัดเก็บไฟล์ไว้ที่เครื่องคอมพิวเตอร์ของท่าน
  - คลิกปุ่ม Cancel หากต้องการยกเลิก

| File Dov       | vnload 🛛 🔀                                                                                                    |
|----------------|----------------------------------------------------------------------------------------------------|
| <b>Do yo</b> ι | u want to open or save this file?                                                                                                    |
|                | Name: report_kpi_budget.xls<br>Type: Microsoft Office Excel 97-2003 Worksheet<br>From: <b>eproject.cpd.go.th</b>                                                                   |
| 🗸 Alwa         | Open Save Cancel                                                                                                    |
| 2              | While files from the Internet can be useful, some files can potentially harm your computer. If you do not trust the source, do not open or save this file. <u>What's the risk?</u> |

ภาพที่ 4.2 แสดงหน้าจอ File Download

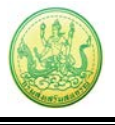

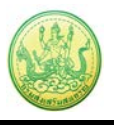

## 4.2 แบบรายงานแผนการปฏิบัติงานตามผลผลิต/ โครงการ

- คลิกเมนู รายงาน >> แบบรายงานแผนการปฏิบัติงาน ตามผลผลิต/ โครงการ

- จากนั้นคลิกปุ่ม 🛄 เพื่อเลือกโครงการ แล้วเลือกหน่วยงานที่ต้องการแสดงรายงาน แล้วคลิกที่

แสดงข้อมูล

| บรายงานแต               | งนการปฏิบัติงาน ตามผลผลิต/โครงการ |
|-------------------------|-----------------------------------|
| โครงการ :<br>หน่วยงาน : |                                   |
|                         | แสดงข้อมูล                        |

ภาพที่ 4.3 แสดงหน้าจอค้นหาแบบรายงานแผนการปฏิบัติงานตามผลผลิต/ โครงการ

ระบบจะเปิดหน้าจอแบบรายงานแผนการปฏิบัติงาน ตามผลผลิต/ โครงการขึ้นมา ในส่วนนี้
 สามารถส่งออกข้อมูลเป็น Excel ได้ โดยคลิกที่ สงออกเป็น Excel

|                      |                     |              | แา         | บบรายงาน     | แผนกา<br>ประจํ | เรปฏิบัติ<br>าปีงบปร | งาน ตา<br>ระมาณ | มผลผลิ<br>2556 | ต/โครง      | การ        |             |            |            |         |         |
|----------------------|---------------------|--------------|------------|--------------|----------------|----------------------|-----------------|----------------|-------------|------------|-------------|------------|------------|---------|---------|
| แผนงาน : อำนวยการ    | เ <b>ด้านนาย</b> ท: | ะเบียนและกฏ  | หมาย       |              |                |                      |                 |                |             |            |             |            |            |         |         |
| ผลผลิต : สหกรณ์แล    | ะกลุ่มเกษต          | รกรได้รับการ | จดทะเบียน  | จัดตั้งและส  | ่งเสริม        |                      |                 |                |             |            |             |            |            |         |         |
| กิจกรรมหลัก : สหกระ  | น์และกลุ่มเก        | าษตรกรได้รับ | การจดทะเ   | บียนจัดตั้งเ | เละส่งเส       | เริ่ม                |                 |                |             |            |             |            |            |         |         |
| กิจกรรมรอง : สหกรณ์  | ໂແລະກລຸ່ມເກ         | ษตรกรได้รับก | าารจดทะเบื | ่ยนจัดตั้งแ  | ละส่งเส        | ริม                  |                 |                |             |            |             |            |            |         |         |
| งาม/โครงการ/ถิจ      | 3551 1 10           | สอบ ดีบือ    |            |              |                |                      |                 |                |             |            |             |            |            |         |         |
|                      | 1 3 3 54 1 1101     | ลอบ คูลอ     |            |              |                |                      |                 |                |             |            |             |            |            |         |         |
|                      |                     |              |            |              |                | แผนก                 | ารดำเนิ         | นงาน(ร         | ายเดือนไ    | ม่ใช่ยอด   | สะสม)       |            |            |         | .       |
| ตัวชีวัด/กิจกรรม/    | หน่วย               | ด่าเป้า      | 1          | ตรมาสที่ 1   |                | า                    | ตรมาสที         | 2              | ٦           | ตรมาสที    | 3           |            | ไตรมาส     | เที 4   | แผนสะสม |
| งาน                  | นบ                  | นบ หมาย      | ต.ค. 55    | พ.ย. 55      | ธ.ค.<br>55     | ม.ค.<br>56           | ก.พ.<br>56      | มี.ค.<br>56    | ເນ.ຍ.<br>56 | พ.ค.<br>56 | มิ.ย.<br>56 | ก.ค.<br>56 | ส.ค.<br>56 | ก.ย. 56 |         |
| 1. ตัวชี้วัดเชิงปริม | าณ                  |              |            |              |                |                      |                 |                |             |            |             |            |            |         |         |
| 1.1.a                | ครั้ง               | 100          | 10         | 10           | -              | -                    | -               | -              | -           | -          | -           | -          | -          | 80      | 100     |
| 1.2.b                | คะแนน               | 200.00       | 20.00      | 20.00        | -              | -                    | -               | -              | -           | -          | -           | -          | -          | 160.00  | 200.00  |
| 2.กิจกรรม 2013       |                     |              |            |              |                |                      |                 |                |             |            |             |            |            |         |         |
| 2.1.a                | ครั้ง               | -            | -          | -            | -              | -                    | -               | -              | -           | -          | -           | -          | -          | -       | -       |
| <                    |                     |              |            |              |                |                      |                 | -              |             |            |             |            |            | •       | >       |
| Tatao an Star Exced  |                     |              |            |              |                |                      |                 |                |             |            |             |            |            |         |         |
| avaamuu Excel        |                     |              |            |              |                |                      |                 |                |             |            |             |            |            |         |         |

ภาพที่ 4.4 แสดงหน้าจอแบบรายงานแผนการปฏิบัติงานตามผลผลิต/ โครงการ

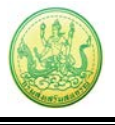

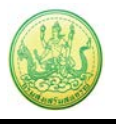

## 4.3 แบบรายงานผลการปฏิบัติงานตามแผน/ผลผลิต/ โครงการ

- คลิกเมนู รายงาน >> แบบรายงานแผน/ผลการปฏิบัติงาน ตามผลผลิต/ โครงการ

- จากนั้นคลิกปุ่ม 🛄 เพื่อเลือกผลผลิต/โครงการ แล้วเลือกหน่วยงานที่ต้องการแสดงรายงาน

แล้วคลิกที่ **แสดงข้อมูล** 

| แบบรายงานแผน/ผลก               | ารปฏิบัติงาน ตามผลผลิต/โครงการ          |
|--------------------------------|-----------------------------------------|
| ผลผลิต/โครงการ :<br>หน่วยงาน : | <br>ทุกหน่วยงาน=====.<br><br>แสดงข้อมูล |

ภาพที่ 4.5 แสดงหน้าจอค้นหาแบบรายงานแผน/ผลการปฏิบัติงานตามผลผลิต/ โครงการ

ระบบจะเปิดหน้าจอแบบรายงานแผน/ผลการปฏิบัติงาน ตามผลผลิต/ โครงการขึ้นมา ในส่วนนี้
 สามารถส่งออกข้อมูลเป็น Excel ได้ โดยคลิกที่ สงออกเป็น Excel

| (                   |             |                      |            |              |               |                  |                   |                 |              |             |            |             |            |            |         |           |
|---------------------|-------------|----------------------|------------|--------------|---------------|------------------|-------------------|-----------------|--------------|-------------|------------|-------------|------------|------------|---------|-----------|
|                     |             |                      |            | แบบราย       | งานแผน/<br>ปร | ผลการ<br>เะจำปีง | ปฏิบัติง<br>บประม | ิทน ตา<br>าณ 25 | มผลผลิ<br>56 | ต/โคร       | งการ       |             |            |            |         |           |
| แผนงาน : อำนวยก     | ารด้านนาย   | ทะเบียนแล            | ะกฎหมา     | าย           |               |                  |                   |                 |              |             |            |             |            |            |         |           |
| ผลผลิต: สมกรณ์แ     | ລະຄວ່າແຄະ   | เตรกรได้รัง          |            | ารเมืองสัตส์ | โลและสลเส     | देश              |                   |                 |              |             |            |             |            |            |         |           |
|                     | เตอกตุ่มหาย | 1013113 60131<br>101 | 1111391919 | 126115194010 | 106602600660  | 941              |                   |                 |              |             |            |             |            |            |         |           |
| งาน/โครงการ/กิร     | จกรรม : ท   | ดสอบ คูมิ            | อ          |              |               |                  |                   |                 |              |             |            |             |            |            |         |           |
|                     |             |                      |            |              | แผน-ผล        | การดำ            | เนินงาเ           | น/ ควา          | มก้าวห       | น้าของง     | บาน (รา    | ยเดือนไ     | ไม่ใช่ยอเ  | ลสะสม)     |         |           |
| ตัวชี้วัด/          | หน่วย       | เป้า                 |            | 1(           | ตรมาสที่ 1    |                  | า                 | ตรมาสท์         | 12           | ได          | ครมาสที่   | 3           |            | ไตรมาส     | งที่ 4  | และกล่ะสม |
| กิจกรรม/งาน         | นับ         | หมาย                 |            | ด.ค. 55      | พ.ย. 55       | ธ.ค.<br>55       | ม.ค.<br>56        | ก.พ.<br>56      | มี.ค.<br>56  | เม.ย.<br>56 | พ.ค.<br>56 | ົນ.ຍ.<br>56 | ก.ค.<br>56 | ส.ค.<br>56 | ก.ย. 56 | 250.02.01 |
| 1. ตัวชี้วัดเชิงปริ | มาณ         |                      |            |              |               |                  |                   |                 |              |             |            |             |            |            |         |           |
| 1.1.a               | ครั้ง       | 100                  | แผน        | 10           | 10            | -                | -                 | -               | -            | -           | -          | -           | -          | -          | 80      | 100       |
|                     |             |                      | ผล         | 10           | -             | -                | -                 | -               | -            | -           | -          | -           | -          | -          | -       | 10        |
| 1.2.b               | คะแนน       | 200.00               | แผน        | 20.00        | 20.00         | _                | _                 | _               | _            | _           | _          | _           | _          | _          | 160.00  | 200.00    |
|                     |             |                      | ผล         | 20.00        | -             | -                | -                 | -               | -            | -           | -          | -           | -          | -          | -       | 20.00     |
| 2. กิจกรรม 201      | 3           |                      |            |              |               |                  |                   |                 |              |             |            |             |            |            |         |           |
| 2.1.a               | ครั้ง       | -                    | แผน        | -            | -             | -                | -                 | -               | _            | -           | -          | -           | -          | -          | -       | _         |
|                     |             |                      | ผล         | -            | -             | -                | -                 | -               | -            | -           | -          | -           | -          | -          | -       | -         |
| <                   |             | •                    | •          |              |               |                  |                   |                 | •            | •           |            |             | •          |            |         | >         |
| 🗙 ส่งออกเป็น Exce   | el          |                      |            |              |               |                  |                   |                 |              |             |            |             |            |            |         |           |

ภาพที่ 4.6 แสดงหน้าจอแบบรายงานแผน/ผลการปฏิบัติงานตามผลผลิต/ โครงการ

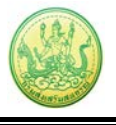

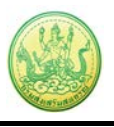

## 4.4 แบบรายงานแผน/ผลการเบิกจ่าย ผลผลิต/ โครงการ

- คลิกเมนู รายงาน >> แบบรายงานแผน/ผลการเบิกจ่าย ตามผลผลิต/ โครงการ

- จากนั้นคลิกปุ่ม 🛄 เพื่อเลือกโครงการ แล้วเลือกหน่วยงานที่ต้องการแสดงรายงาน, เลือกการ

แสดงหน่วย แล้วคลิกที่ **แสดงข้อมูล** 

| แบบรายงานแ              | ผน/ผลการเบิกจ่าย ตามผลผลิต/โครงการ |
|-------------------------|------------------------------------|
| โครงการ :<br>หน่วยงาน : |                                    |
|                         | ์แสดงข้อมูล แสดงหน่วย : ล้านบาท 🛩  |

ภาพที่ 4.7 แสดงหน้าจอค้นหาแบบรายงานแผน/ผลการเบิกจ่ายตามผลผลิต/ โครงการ

- ระบบจะเปิดหน้าจอแบบรายงานแผน/ผลการเบิกจ่าย ตามผลผลิต/ โครงการขึ้นมา ในส่วนนี้

สามารถส่งออกข้อมูลเป็น Excel ได้ โดยคลิกที่ 🔀 ส่งออกเป็น Excel

|                                         |              |                 | แา       | บบรายง     | านแผน/<br>ปร | /ผลการ<br>ะจำปีงเ | เบิกจ่าย<br>เประมาย | เตามผส<br>ณ 2556 | าผลิต/โ<br>วั | ้ครงการ     |            |            |            |            |            |             |
|-----------------------------------------|--------------|-----------------|----------|------------|--------------|-------------------|---------------------|------------------|---------------|-------------|------------|------------|------------|------------|------------|-------------|
| แผนงาน : ส่งเสริมประ                    | สิทธิภาพการ  | ผลิตและสร้      | างมูลค่า | ภาคการเ    | กษตร         |                   |                     |                  |               |             |            |            |            |            |            |             |
| ผลผลิต : สหกรณ์และ                      | กลุ่มเกษตรกร | ได้รับการจด     | จทะเบียา | เจ้ดตั้งแล | ละส่งเสริ    | ม                 |                     |                  |               |             |            |            |            |            |            |             |
| กิจกรรมหลัก : สหกรณ์                    | และกลุ่มเกษเ | ตรกรได้รับก     | ารจดทะ   | เบียนจัด   | ตั้งและส่ง   | บเสริม            |                     |                  |               |             |            |            |            |            |            |             |
| กิจกรรมรอง : สหกรณ์เ                    | และกลุ่มเกษต | รกรได้รับกา     | รจดทะเ   | บียนจัดต่  | ใ้งและส่ง    | เสริม             |                     |                  |               |             |            |            |            |            |            |             |
| งาน/โครงการ/กิจก                        | รรม : พนักง  | านราชการ        | (1)      |            |              |                   |                     |                  |               |             |            |            |            |            |            |             |
|                                         |              |                 |          |            |              |                   |                     |                  |               |             |            |            |            |            | หน่วย      | : ล้านบาท   |
|                                         |              | ได้รับ          |          |            |              |                   | แผน-ผ               | เลการเป          | )กจ่าย (      | รายเดือน    | เไม่ใช่ยอ  | ดสะสม)     |            |            |            |             |
| โครงการ/<br>กิจกรรม/งาน                 | งบ<br>ประมาณ | ี โอน<br>(รวมทก |          | 1          | ตรมาสที      | 1                 | 1                   | ตรมาสที          | 2             | า           | ตรมาสที    | 3          | 1          | ตรมาสที    | 4          | ยอด<br>สะสม |
|                                         |              | หน่วย)          |          | ต.ค.<br>55 | พ.ย.<br>55   | ธ.ค.<br>55        | ม.ค.<br>56          | ก.พ.<br>56       | ม.ค.<br>56    | เม.ย.<br>56 | พ.ค.<br>56 | ม.ย.<br>56 | ก.ค.<br>56 | ส.ค.<br>56 | ก.ย.<br>56 |             |
| 1.พนักงานราชการ<br>(1)                  | 260.6583     | -               | แผน      | -          | -            | -                 | -                   | -                | -             | -           | -          | -          | -          | -          | -          | -           |
| 1.1.9399930                             |              |                 |          |            |              |                   |                     |                  |               |             |            |            |            |            |            |             |
| า.า มียุบหมาย<br>หน้าที่การปฏิบัติงาน   |              |                 | แผน      | -          | -            | -                 | -                   | -                | -             | -           | -          | -          | -          | -          | -          | -           |
| ให้พนักงานราชการ<br>ที่ได้รับการจัดจ้าง |              |                 | Mei      |            |              |                   |                     |                  |               |             |            |            |            |            |            |             |
| ให้ตรงตามรายการ                         |              |                 |          |            |              |                   |                     |                  |               |             |            |            |            |            |            |             |
| แสดงรายละเอยด<br>การกำหนดตำแหน่ง        |              |                 |          |            |              |                   |                     |                  |               |             |            |            |            |            |            |             |
| หน้าที่พนักงาน<br>ราชการและตามที่ผ้     |              |                 |          |            |              |                   |                     |                  |               |             |            |            |            |            |            |             |
| อำนวยการกองฯ ผู้                        |              |                 |          |            |              |                   |                     |                  |               |             |            |            |            |            |            |             |
| อำนวยการสำนักฯ<br>และสหกรณ์จังหวัด      |              |                 |          |            |              |                   |                     |                  |               |             |            |            |            |            |            |             |
| เห็นว่าเหมาะสม<br>โดยให้ปลิทัติ เวบ     |              |                 |          |            |              |                   |                     |                  |               |             |            |            |            |            |            |             |
| เดยเหบฏบตงาน<br>ภายใต้ผลผลิต            |              |                 |          |            |              |                   |                     |                  |               |             |            |            |            |            |            |             |
| สหกรณ์และกลุ่ม<br>เกษตรกรได้รั          |              |                 |          |            |              |                   |                     |                  |               |             |            |            |            |            |            |             |
| <                                       |              |                 |          |            |              |                   |                     |                  |               |             |            |            |            |            |            | >           |
|                                         |              |                 |          |            |              |                   |                     |                  |               |             |            |            |            |            |            |             |
| 🗲 ส่งออกเป็น Excel                      |              |                 |          |            |              |                   |                     |                  |               |             |            |            |            |            |            |             |

ภาพที่ 4.8 แสดงหน้าจอแบบรายงานแผน/ผลการเบิกจ่าย ตามผลผลิต/ โครงการ

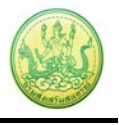

## 4.5 รายงานเบิกจ่ายต่องบประมาณเปรียบเทียบกับ % แผนการใช้จ่ายเงินต่อวงเงิน งบประมาณ

- คลิกเมนู รายงาน >> รายงานเบิกจ่ายต่องบประมาณเปรียบเทียบกับ % แผนการใช้จ่ายเงินต่อ

วงเงินงบประมาณ

- ระบบจะเปิดหน้าจอรายงานเบิกจ่ายต่องบประมาณเปรียบเทียบกับ % แผนการใช้จ่ายเงินต่อ

## วงเงินงบประมาณขึ้นมา

| รายงานเบิกจ่ายต่องบประ                                                    | ะม <mark>า</mark> ณเปรียง                                                      | บเทียบก้                                            | <b>ับ % แ</b>                              | ผนการใ | ข้จ่ายเงิ | นต่อวงเจ | งินงบปร | ะมาณ  |       |        |        |          |                   |
|---------------------------------------------------------------------------|--------------------------------------------------------------------------------|-----------------------------------------------------|--------------------------------------------|--------|-----------|----------|---------|-------|-------|--------|--------|----------|-------------------|
| ประจำปึงบประมาณ 2556<br>ข้อมูล ณ วันที่ 02/08/2556                        |                                                                                |                                                     |                                            |        |           |          |         |       |       |        |        |          |                   |
|                                                                           |                                                                                | ต.ค.                                                | พ.ย.                                       | ธ.ค.   | ม.ค.      | ก.พ.     | มี.ค.   | ເມ.ຍ. | พ.ค.  | ົມ.ຍ.  | ก.ค.   | ส.ค.     | ก.ย.              |
| % เป้าหมายภาพรวมมติ ครม.                                                  |                                                                                | 20%                                                 | 20%                                        | 20%    |           |          |         |       |       |        |        |          |                   |
| % เป้าหมายของกรมส่งเสริมส                                                 | สหกรณ์                                                                         |                                                     | 20%                                        | 20%    | 20%       |          |         |       |       |        |        |          |                   |
| % ผลการเบิกจ่ายภาพรวม (ปี                                                 | 1 2555)                                                                        |                                                     |                                            |        |           |          |         |       |       |        |        |          | 6.08%             |
| % ผลการเบิกจ่ายภาพรวม (ปี                                                 | 1 2556)                                                                        | 2.30%                                               | 2.30%                                      | 2.30%  | 3.30%     | 3.30%    | 3.38%   | 3.46% | 3.66% | 67.79% | 67.98% | 68.06%   | 68.06%            |
| 80 %<br>70 %<br>60 %<br>50 %<br>40 %<br>30 %<br>20 %<br>0 %<br>0 %<br>0 % | % เป้าหมายภ<br>- % เป้าหมายข<br>- % ผลการเบิกจ<br>- % ผลการเบิกจ<br>- % ม. 5.4 | าพรวมมติค<br>องกรมส่งเส<br>เ่ายภาพรวม<br>เ่ายภาพรวม | รม.<br>ริมสหกรณ์<br>(ปี 2555)<br>(ปี 2556) | n.w.   | มี.ค.     | 131      | .g.     | И.Я.  | Ĵ.8.  | n.a.   | -      | P. Highc | R.B.<br>harts.com |

ภาพที่ 4.9 แสดงหน้าจอรายงานเบิกจ่ายต่องบประมาณเปรียบเทียบกับ % แผนการใช้จ่ายเงินต่อวงเงินงบประมาณ

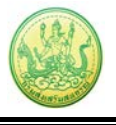

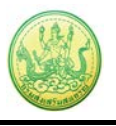

#### 4.6 ผลการเบิกจ่ายภาพรวม กรมส่งเสริมสหกรณ์ (แยกตามประเภทงบรายจ่าย)

- คลิกเมนู รายงาน >> ผลการเบิกจ่ายภาพรวม กรมส่งเสริมสหกรณ์ (แยกตามประเภทงบรายจ่าย)
- ระบบจะแสดงรายงานผลการเบิกจ่ายภาพรวม กรมส่งเสริมสหกรณ์ (แยกตามประเภทงบรายจ่าย)

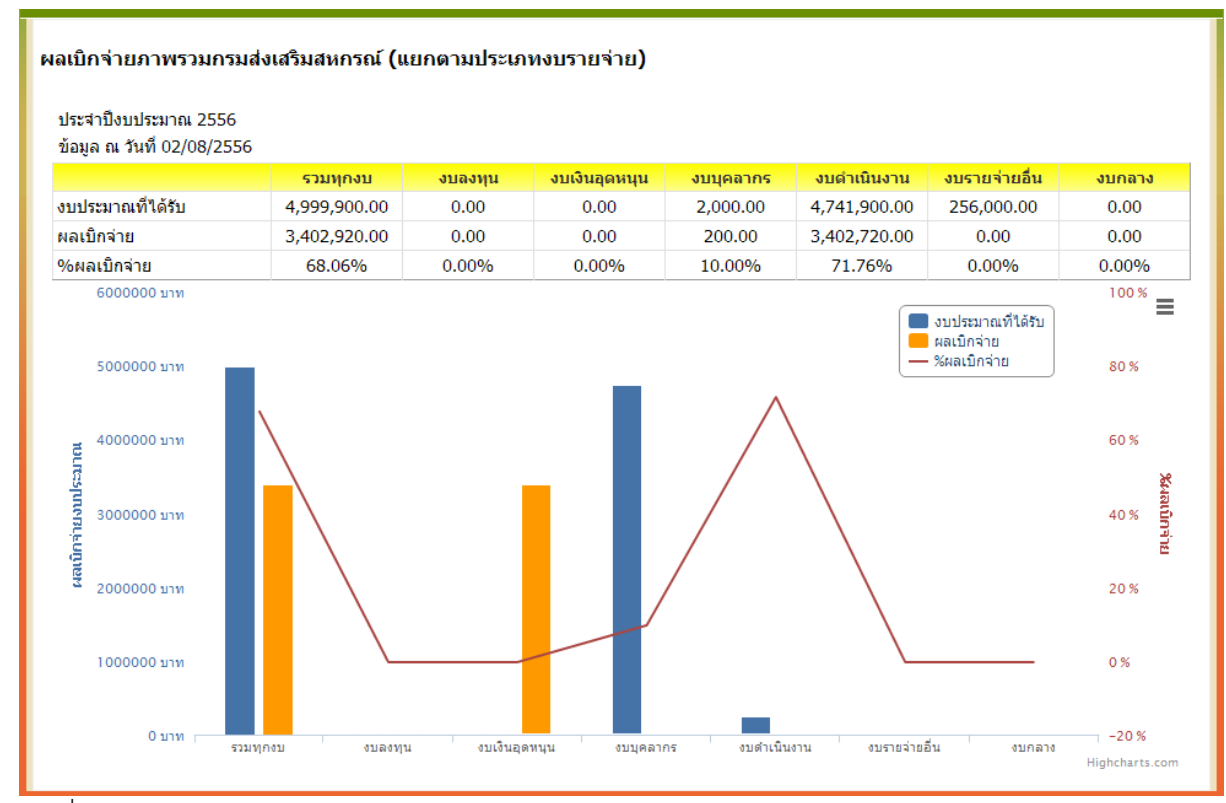

ภาพที่ 4.10 แสดงหน้าจอรายงานผลการเบิกจ่ายภาพรวมกรมส่งเสริมสหกรณ์ (แยกตามประเภทงบรายจ่าย)

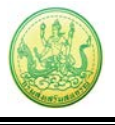

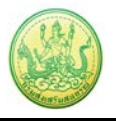

## 4.7 สรุป % ผลการเบิกจ่ายรายหน่วยงาน

- คลิกเมนู รายงาน >> สรุป % ผลการเบิกจ่ายรายหน่วยงาน

## - ระบบจะแสดงรายงานสรุป % ผลการเบิกจ่ายรายหน่วยงานขึ้นมา

| งงาง<br>ประจำปัง | งบประมาณ 2556                                            |                             |
|------------------|----------------------------------------------------------|-----------------------------|
| iอมูล ณ          | วันที่ 02/08/2556                                        |                             |
| ลำดับ            | ชื่อศูนย์ต้นทุน %ผลเบิกจ่ายไม่รว<br>PO                   | <sup>ม</sup> %ผลเบิกจ่ายรวม |
| านกลา            | N                                                        |                             |
| 1                | test                                                     | 0.00%                       |
| 2                | กลุ่มตรวจสอบภายใน                                        | 0.00%                       |
| 3                | กลุ่มพัฒนาระบบบริหาร                                     | 0.00%                       |
| 4                | กองการเจ้าหน้าที่                                        | 0.00%                       |
| 5                | กองคลัง                                                  | 0.00%                       |
| 6                | กองแผนงาน                                                | 0.00%                       |
| 7                | ศูนย์สารสนเทศ                                            | 45.24%                      |
| 8                | สำนักงานเลขานุการกรม                                     | 0.00%                       |
| 9                | สำนักจัดดั่งและส่งเสริมสหกรณ์                            | 0.00%                       |
| 10               | สำนักบริหารเงินทุน                                       | 0.00%                       |
| 11               | สำนักพัฒนาธุรกิจสหกรณ์                                   | 62.00%                      |
| 12               | สำนักพัฒนาระบบการบริหารการจัดการสหกรณ์                   | 0.00%                       |
| 13               | สำนักพัฒนาและถ่ายทอดเทคโนโลยีการสหกรณ์                   | 0.00%                       |
| 14               | สำนักส่งเสริมและพัฒนาสหกรณ์                              | 0.00%                       |
|                  | รวมส่วนกลาง                                              | 45.25%                      |
| เย้ถ่าย          | ยทอดเทคโนโลยีการสหกรณ์ ที่ 1-20                          |                             |
| 1                | ศูนย์ถ่ายทอดเทคโนโลยีการสหกรณ์ที่ 1 จังหวัดปทุมธานี      | 0.00%                       |
| 2                | ศูนย์ถ่ายทอดเทคโนโลยีการสหกรณ์ที่ 2 จังหวัดปทุมธานี      | 0.00%                       |
| 3                | ศูนย์ถ่ายทอดเทคโนโลยีการสหกรณ์ที่ 3 จังหวัดชลบุรี        | 0.00%                       |
| 4                | ศูนย์ถ่ายทอดเทคโนโลยีการสหกรณ์ที่ 4 จังหวัดนครนายก       | 0.00%                       |
| 5                | ศูนย์ถ่ายทอดเทคโนโลยีการสหกรณ์ที่ 5 จังหวัดนครราชสีมา    | 0.00%                       |
| 6                | ศูนย์ถ่ายทอดเทคโนโลยีการสหกรณ์ที่ 6 จังหวัดนครราชสีมา    | 0.00%                       |
| 7                | ศูนย์ถ่ายทอดเทคโนโลยีการสหกรณ์ที่ 7 จังหวัดขอนแก่น       | 0.00%                       |
| 8                | ศูนย์ถ่ายทอดเทคโนโลยีการสหกรณ์ที่ 8 จังหวัดขอนแก่น       | 0.00%                       |
| 9                | ศูนย์ถ่ายทอดเทคโนโลยีการสหกรณ์ที่ 9 จังหวัดเชียงใหม่     | 0.00%                       |
| 10               | ศูนย์ถ่ายทอดเทคโนโลยีการสหกรณ์ที่ 10 จังหวัดสำปาง        | 0.00%                       |
| 11               | ศูนย์ถ่ายทอดเทคโนโลยีการสหกรณ์ที่ 11 จังหวัดพิษณุโลก     | 0.00%                       |
| 12               | ศูนย์ถ่ายทอดเทคโนโลยีการสหกรณ์ที่ 12 จังหวัดพิษณุโลก     | 0.00%                       |
| 13               | ศูนย์ถ่ายทอดเทคโนโลยีการสหกรณ์ที่ 13 จังหวัดชัยนาท       | 0.00%                       |
| 14               | ศูนย์ถ่ายทอดเทคโนโลยีการสหกรณ์ที่ 14 จังหวัดชัยนาท       | 0.00%                       |
| 15               | ศูนย์ถ่ายทอดเทคโนโลยีการสหกรณ์ที่ 15 จังหวัดเพชรบุรี     | 0.00%                       |
| 16               | ศูนย์ถ่ายทอดเทคโนโลยีการสหกรณ์ที่ 16 จังหวัดเพชรบุรี     | 0.00%                       |
| 17               | ศูนย์ถ่ายทอดเทคโนโลยีการสหกรณ์ที่ 17 จังหวัดสงขลา        | 0.00%                       |
| 18               | ศูนย์ถ่ายทอดเทคโนโลยีการสหกรณ์ที่ 18 จังหวัดสงขลา        | 0.00%                       |
| 19               | ศูนย์ถ่ายทอดเทคโนโลยีการสหกรณ์ที่ 19 จังหวัดสุราษฎร์ธานี | 0.00%                       |
| 20               | ศูนย์ถ่ายทอดเทคโนโลยีการสหกรณ์ที่ 20 จังหวัดสุราษฎร์ธานี | 0.00%                       |
|                  | รวมศูนย์ถ่ายทอดฯ                                         | 0.00%                       |
| นภูมิร           | กาค                                                      |                             |
| 1                | สำนักงานสหกรณ์จังหวัดนนทบุรี                             | 0.00%                       |
| 2                | สำนักงานสหกรณ์จังหวัดปทุมธานี                            | 100.00%                     |
| 3                | สำนักงานสหกรณ์จังหวัดพระนครศรีอยุธยา                     | 100.00%                     |
| 4                | สำนักงานสหกรณ์จังหวัดอ่างทอง                             | 0.00%                       |
| 5                | สำนักงานสหกรณ์จังหวัดสิงห์บุรี                           | 100.00%                     |
| 6                | สำนักงานสหกรณ์จังหวัดลพบุรี                              | 100.00%                     |
| 7                | สำนักงานสหกรณ์จังหวัดสระบุรี                             | 138.71%                     |
| 8                | สำนักงานสหกรณ์จังหวัดชัยนาท                              | 100.00%                     |
| 9                | สำนักงานสหกรณ์จังหวัดสมุทรสาคร                           | 0.00%                       |
| 10               | สำนักงานสหกรณ์จังหวัดสมุทรสงคราม                         | 100.00%                     |
| 11               | สำนักงานสหกรณ์จังหวัดนครปฐม                              | 100.00%                     |
| 12               | สำนักงานสหกรณ์จังหวัดราชบุรี                             | 100.00%                     |
| 13               | สำนักงานสหกรณ์จังหวัดกาญจนบุรี                           | 104.42%                     |
| 14               | สำนักงานสหกรณ์จังหวัดสุพรรณบุรี                          | 0.00%                       |
| 15               | สำนักงานสหกรณ์จังหวัดเพชรบุรี                            | 0.00%                       |
| 16               | สำนักงานสหกรณ์จังหวัดประจวบคีรีขันธ์                     | 100.00%                     |
| 17               | สำนักงานสหกรณ์จังหวัดสมุทรปราการ                         | 0.00%                       |
| 18               | สำนักงานสหกรณ์จังหวัดฉะเชิงเทรา                          | 100.00%                     |
| 19               | สำนักงานสหกรณ์จังหวัดชลบุรี                              | 100.00%                     |
| 20               | สำนักงานสหกรณ์จังหวัดระยอง                               | 0.00%                       |
| 21               | สำนักงานสหกรณ์จังหวัดจันทบุรี                            | 100.00%                     |
| 22               | สำนักงานสหกรณ์จังหวัดตราด                                | 93.57%                      |
| 23               | สำนักงานสนุกรณ์สังหวัดปราอื่นหรื                         | 100.00%                     |

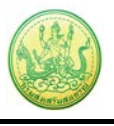

ภาพที่ 4.11 แสดงหน้าจอสรุป % ผลการเบิกจ่ายรายหน่วยงาน

#### 4.8 สรุปการส่งรายงาน

- คลิกเมนู รายงาน >> สรุปการส่งรายงาน
- เลือกปีงบประมาณ, จากนั้นคลิกปุ่ม 🛄 เพื่อเลือกโครงการ แล้วเลือกรูปแบบในการเรียกดู

และเลือกรายงานประจำเดือน แล้วคลิกที่ **ค้นหา** 

| ปึงบประมาณ: 2556 ❤<br>โครงการ :                                     | <b>งงานต่าง</b> • |
|---------------------------------------------------------------------|-------------------|
| รูปแบบในการเรียกดู ◯ ใตรมาส ⊛ รายเดือน<br>รายงวมประสวนอี้วาม ตาวาาน |                   |
| รวยเววนประชาวเว็วน ควาวน ม กับแรงม ม                                |                   |
| รายงานบระจาเตอน. ตุลาคม ♥ - กนยายน ♥                                |                   |

ภาพที่ 4.12 แสดงหน้าจอค้นหาสรุปการส่งรายงาน - ระบบจะแสดงสรุปการส่งรายงานตามเงื่อนไขที่เรียกดูขึ้นมา สรุปการส่งรายงานในแต่ละเรื่อง ของหน่วยงานต่างๆ ปีงบประมาณ: 2556 🛩 โครงการ : ทดสอบ คู่มือ .... รูปแบบในการเรียกดู 🔿 ไตรมาส 📀 รายเดือน รายงานประจำเดือน: ตุลาคม 💌 - กันยายน 💌 ด้นหา สรุปการส่งรายงานในแต่ละเรื่อง ของหน่วยงานต่างๆ ประจำปึงบประมาณ พ.ศ. 2556 แผนงาน: อำนวยการด้านนายทะเบียนและกฏหมาย เป้าหมายการให้บริการหน่วยงาน : ผลผลิต: สหกรณ์และกลุ่มเกษตรกรได้รับการจดทะเบียนจัดตั้งและส่งเสริม โครงการ: ทดสอบ คู่มือ สำดับ หน่วยงาน สถานะการส่งรายงาน ต.ค. พ.ย. 55 ธ.ค. 55 ม.ค. 56 ก.พ. 56 มี.ค. 56 เม.ย. 56 พ.ค. 56 ົນ.ຍ. 56 ก.ค. 56 ส.ค. 56 ก.ย. 56 55 สานักงานสหกรณ์ 0 1) จังหวัดกาญจนบุรี ส่งทัน เวลา 0 หน่วย งาน ส่งล่า ยังไม่ส่ง ยังไม่ส่ง ยังไม่ส่ง ยังไม่ส่ง ยังไม่ส่ง ยังไม่ส่ง ยังไม่ส่ง ยังไม่ส่ง ยังไม่ส่ง ยังไม่ส่ง ยังไม่ส่ง ข้า 1 ทั้งหมด 1 หน่วยงาน รายงาน รายงาน รายงาน รายงาน รายงาน รายงาน รายงาน รายงาน รายงาน รายงาน รายงาน หน่วย เลย เลย เลย เลย เลย เลย เลย เลย เลย เลย เลย งาน ยังไม่ ส่ง 0 หน่วย งาน ภาพที่ 4.13 แสดงหน้าจอสรุปการส่งรายงาน

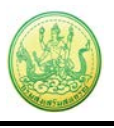

## 4.9 การจัดการหรือปัญหาที่เกิดในพื้นที่

- คลิกเมนู รายงาน >> การจัดการหรือปัญหาที่เกิดในพื้นที่

- ระบบจะแสดงรายงานการจัดการหรือปัญหาที่เกิดในพื้นที่ตามเงื่อนไขที่เรียกดูขึ้นมา

- ในส่วนนี้สามารถส่งออกข้อมูลเป็น Excel ได้ โดยคลิกที่ 🔀 ส่งออกเป็น Excel

| _                           | การจัดการหรือ                                                                                                    | ปัญหาที่เกิดในพื้น       | เที ( สรุปสถานะกา    | รบริหารจัดการปัจจัยเสี่ย | )                   |
|-----------------------------|----------------------------------------------------------------------------------------------------|--------------------------|----------------------|--------------------------|---------------------|
|                             | ปึงบประมาณ: 2556 💌                                                                                                    |                          |                      |                          |                     |
|                             | โครงการ : ทดสอบ คู่มือ                                                                                                    |                          |                      |                          |                     |
|                             | แสดง : ==ทั้งหมด==                                                                                                    | ~                        |                      |                          |                     |
|                             | รายงานประจำเดือน : กรกฎาคม 🚩                                                                                                    |                          |                      |                          |                     |
|                             | ค้นหา                                                                                                    |                          |                      |                          |                     |
| แผน<br>เป้าห<br>ผลผ<br>โครง | งาน: อานวยการตานนายทะเบยนและกฎหมาย<br>หมายการให้บริการหน่วยงาน :<br>เลิต: สหกรณ์และกลุ่มเกษตรกรได้รับการจดทะเ<br>งการ: ทดสอบ คู่มือ | เบียนจัดตั้งและส่งเส<br> | ริม                  |                          |                     |
| ปัจจัยที่                   | ที่อปัจจัยเสียง                                                                                                    | ระดับความร้าย            | สานวน                | เหน่วยงาน                | สถานะปัจจบัน        |
|                             |                                                                                                    | แรง                      | ที่ยังมีปัจจัยเสี่ยง | ที่ไม่มีปัจจัยเสี่ยงแล้ว |                     |
| 1                           | 1                                                                                                    | ต่ำ                      | -                    | -                        | - ยังไม่มีการรายงาน |
| หน้าที่ [ 1                 | ]                                                                                                    |                          |                      |                          |                     |
| 🔀 ส่งออก                    | แป็น Excel                                                                                                    |                          |                      |                          |                     |

ภาพที่ 4.14 แสดงหน้าจอรายงานการจัดการหรือปัญหาที่เกิดในพื้นที่

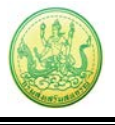

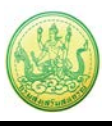

## 4.10 รายงานสถานะโครงการโดยรวม

- คลิกเมนู รายงาน >> รายงานสถานะโครงการโดยรวม
- ระบบจะแสดงรายงานสถานะโครงการโดยรวมขึ้นมา และแสดงรายชื่อแผนงาน/ โครงการทั้งหมด

ขึ้นมา ท่านสามารถเรียกดูรายงานผลการดำเนินงานตามตัวชี้วัดโครงการโดยคลิกปุ่ม 🖾 ตามรายชื่อ โครงการที่ต้องการ

หากต้องการเรียกดูรายงานผลการเบิกจ่ายงบประมาณของโครงการ ให้คลิกปุ่ม 🋎 ตามรายชื่อ
 โครงการที่ต้องการ

| Ê                                                                                                    |                                                                                                    |                  |          |
|----------------------------------------------------------------------------------------------------|----------------------------------------------------------------------------------------------------|------------------|----------|
| ความคืบหน้าโดยรวม                                                                                                    |                                                                                                    |                  |          |
| ความคืบ                                                                                                    | 40 50 60<br>20 80<br>10 90<br>10 80<br>10 90<br>10 90<br>10<br>10<br>10<br>10<br>10<br>10<br>10<br>10<br>10<br>10<br>10<br>10<br>10 |                  |          |
| แผนงาน                                                                                                    | ารดำเนินงาน 📃 งบประมาณ                                                                                                    |                  |          |
| <ul> <li>ส่งเสริมประสิทธิภาพการผลิตและสร้างมูลค่าภาคการเกษตร<br/>(งบประมาณที่ใช้ไป 0.00 จาก 0.00 บาท)</li> </ul>                                              | 0.61%                                                                                                    | ความสำคัญ = 1.00 | <b>i</b> |
| ▶ แก้ไขปัญหาและพัฒนาจังหวัดชายแดนภาคใต้<br>(งบประมาณที่ไข้ไป 0.00 จาก 0.00 บาท)                                                                               | 0.00%<br>0% ( 0.00/0.00 )                                                                                                    | ความสำคัญ = 1.00 | R 👗      |
| ▶ การพัฒนาศักยภาพบุคลากรสหกรณ์/กลุ่มเกษตรกร<br>(งบประมาณที่ใช้ไป 0.00 จาก 0.00 บาท)                                                                           | 0.00%<br>0% ( 0.00/0.00 )                                                                                                    | ความสำคัญ = 1.00 | <b>i</b> |
| <ul> <li>&gt; อำนวยการด้านนายทะเบียนและกฎหมาย<br/>(งบประมาณที่ใช้ไป 0.00 จาก 0.00 บาท)</li> </ul>                                                             | 0.00%<br>0% ( 0.00/0.00 )                                                                                                    | ความสำคัญ = 3.00 | R 👗      |
| ▶ อำนวยการด้านพัฒนาและถ่ายทอดเทคโนโลยีการสหกรณ์<br>(งบประมาณที่ใช้ไป 0.00 จาก 0.00 บาท)                                                                       | 0.00%<br>0% ( 0.00/0.00 )                                                                                                    | ความสำคัญ = 3.00 | R 👗      |
| ▶ การพัฒนาศักยภาพบุคลากรกรม<br>(งบประมาณที่ใช้ไป 0.00 จาก 0.00 บาท)                                                                                           | 0.00%<br>0% ( 0.00/0.00 )                                                                                                    | ความสำคัญ = 0.00 | R 👗      |
| <ul> <li>• อำนวยการด้านบริหารเงินทุน<br/>(งบประมาณที่ใช้ไป 0.00 จาก 0.00 บาท)</li> </ul>                                                                      | 0.00%<br>0% ( 0.00/0.00 )                                                                                                    | ความสำคัญ = 0.00 | <b>E</b> |
| ▶ ชดเชยดอกเบี้ยตามมาตรการให้ความช่วยเหลือด้านหนี้สินของสมาชิก<br>สหกรณ์/กลุ่มเกษตรกรที่ใด้รับผลกระทบจากอุทกภัยปี 2553<br>(งบประมาณที่ใช้ไป 0.00 จาก 0.00 บาท) | 0.00%<br>0% ( 0.00/0.00 )                                                                                                    | ความสำคัญ = 0.00 |          |
| <ul> <li>พื้นฟูความสัมพันธ์และพัฒนาความร่วมมือกับประเทศในภูมิภาค<br/>(งบประมาณที่ใช้ไป 0.00 จาก 0.00 บาท)</li> </ul>                                          | 0.00%<br>0% ( 0.00/0.00 )                                                                                                    | ความสำคัญ = 0.00 |          |

ภาพที่ 4.15 แสดงหน้าจอความคืบหน้าโดยรวม

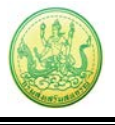

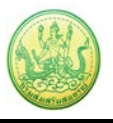

## 4.11 รายงานสรุปผลการปฏิบัติงาน/โครงการ สะสมทั้งปี

- คลิกเมนู รายงาน >> รายงานสรุปผลการปฏิบัติงาน/โครงการ สะสมทั้งปี
- จากนั้นเลือกโครงการที่ต้องการแสดงรายงานจากปุ่ม ..... แล้วคลิกปุ่ม แสดงข้อมูล
- ระบบจะแสดงรายงานสรุปผลการปฏิบัติงาน/ โครงการสะสมทั้งปีที่เรียกดูขึ้นมา
- ในส่วนนี้สามารถส่งออกข้อมูลเป็น Excel ได้ โดยคลิกที่ **ส่งออกเป็น Excel**

| รายง           | านสรุ            | ปผลกา                                         | รปฏิบ                               | บัติง                                         | าน/โ                             | ครงก                                                                       | าาร ส                                                                                           | สะสว                                                           | มทั้งปี                                                                                                    |                                                                                                    |                                                                                                    |                                                                                                  |                                                                                                    |                                                                                                    |                                                                                         |                                                                                                    |                                                                                            |                                                                             |                                                                                                    |                                                                                |                                                                                                    |                                                                                                    |                                                                                                    |                                                                                                    |                                                                                                    |                                                                                                    |                                                                                                    |                                                                                                    |                                                                                                    |                                         |
|----------------|------------------|-----------------------------------------------|-------------------------------------|-----------------------------------------------|----------------------------------|----------------------------------------------------------------------------|-------------------------------------------------------------------------------------------------|----------------------------------------------------------------|----------------------------------------------------------------------------------------------------|----------------------------------------------------------------------------------------------------|----------------------------------------------------------------------------------------------------|--------------------------------------------------------------------------------------------------|----------------------------------------------------------------------------------------------------|----------------------------------------------------------------------------------------------------|-----------------------------------------------------------------------------------------|----------------------------------------------------------------------------------------------------|--------------------------------------------------------------------------------------------|-----------------------------------------------------------------------------|----------------------------------------------------------------------------------------------------|--------------------------------------------------------------------------------|----------------------------------------------------------------------------------------------------|----------------------------------------------------------------------------------------------------|----------------------------------------------------------------------------------------------------|----------------------------------------------------------------------------------------------------|----------------------------------------------------------------------------------------------------|----------------------------------------------------------------------------------------------------|----------------------------------------------------------------------------------------------------|----------------------------------------------------------------------------------------------------|----------------------------------------------------------------------------------------------------|-----------------------------------------|
| ผล             | าผลิต/           | /โครงกา                                       | 15:                                 | โค                                            | เรงการ<br>เสดงข่                 | รตามพ<br>ม่อมูล                                                            |                                                                                                 | ชประส                                                          | <u> ซึ่งค์หุบ</u>                                                                                                    | กะพง                                                                                                    | ) (ศูนย                                                                                                    | บ์สาธิต                                                                                          |                                                                                                    |                                                                                                    |                                                                                         |                                                                                                    |                                                                                            |                                                                             |                                                                                                    |                                                                                |                                                                                                    |                                                                                                    |                                                                                                    |                                                                                                    |                                                                                                    |                                                                                                    |                                                                                                    |                                                                                                    |                                                                                                    |                                         |
|                |                  |                                               |                                     |                                               |                                  |                                                                            |                                                                                                 |                                                                | 5                                                                                                    | ายง                                                                                                    | านสรุ                                                                                                    | ปผล<br>ประ                                                                                       | การเ<br>เจ้าปี                                                                                                    | ปฏิบัติ<br>ไงบป                                                                                                    | โงาน/<br>ระมาศ                                                                          | ′โคร<br>น 2!                                                                                                    | ังการ<br>556                                                                               | ร สะส                                                                       | มทั้ง                                                                                                    | ปี                                                                             |                                                                                                    |                                                                                                    |                                                                                                    |                                                                                                    |                                                                                                    |                                                                                                    |                                                                                                    |                                                                                                    |                                                                                                    |                                         |
| แผน            | เงาน :           | ส่งเสริม                                      | ประสิ่ง                             | าธิภา                                         | าพกา                             | รผลิตเ                                                                     | และส                                                                                            | เร้างมู                                                        | ลค่าภ                                                                                                    | าคก                                                                                                    | ารเกษ                                                                                                    | ins                                                                                              |                                                                                                    |                                                                                                    |                                                                                         |                                                                                                    |                                                                                            |                                                                             |                                                                                                    |                                                                                |                                                                                                    |                                                                                                    |                                                                                                    |                                                                                                    |                                                                                                    |                                                                                                    |                                                                                                    |                                                                                                    |                                                                                                    |                                         |
| ผลต            | ผลิต:            | สหกรณ์แ                                       | ລະກລຸ່                              | มเกษ                                          | ษตรก                             | รได้รับ                                                                    | เการจ                                                                                           | งดทะ                                                           | เบียนร่                                                                                                    | <b>โดตั้ง</b>                                                                                                    | และส                                                                                                    | ่งเสริ                                                                                           | И                                                                                                    |                                                                                                    |                                                                                         |                                                                                                    |                                                                                            |                                                                             |                                                                                                    |                                                                                |                                                                                                    |                                                                                                    |                                                                                                    |                                                                                                    |                                                                                                    |                                                                                                    |                                                                                                    |                                                                                                    |                                                                                                    |                                         |
| กิจก           | กรรมห            | <mark>งลัก:</mark> การ                        | รพัฒน                               | าอัน                                          | เนื่อง                           | มาจาก                                                                      | าพระ                                                                                            | ราชด่                                                          | าริ                                                                                                    |                                                                                                    | _                                                                                                    |                                                                                                  |                                                                                                    |                                                                                                    |                                                                                         |                                                                                                    |                                                                                            |                                                                             |                                                                                                    |                                                                                |                                                                                                    |                                                                                                    |                                                                                                    |                                                                                                    |                                                                                                    |                                                                                                    |                                                                                                    |                                                                                                    |                                                                                                    |                                         |
| กิจก           | กรรมร<br>/โดย    | อง: การ<br>ควร (อิร                           | สนับส                               | นุนโ<br>ร                                     | ครงก<br>ดระก                     | ารอันเ<br>วรณ                                                              | เนื่อง                                                                                          | มาจา<br>*รวช                                                   | กพระร<br>เปละศ                                                                                                    | าชต์<br>งว์ง                                                                                                    | าริ                                                                                                    |                                                                                                  |                                                                                                    | สาริต                                                                                                    | duce                                                                                    | of 5                                                                                                    | 05.00                                                                                      |                                                                             | 1022                                                                                                    |                                                                                |                                                                                                    |                                                                                                    |                                                                                                    |                                                                                                    |                                                                                                    |                                                                                                    |                                                                                                    |                                                                                                    |                                                                                                    |                                         |
|                | 1 14130          | an ra/ fis                                    |                                     |                                               | riauf                            |                                                                            | 14113                                                                                           | e 7 12                                                         | பால                                                                                                    | UPIN                                                                                                    | ្រកាទ                                                                                                    | MV (8                                                                                            | าหย                                                                                                    | ei i D ØÌ                                                                                                    | enti:                                                                                   |                                                                                                    | ri suf                                                                                     | i i angi<br>I                                                               | nus)                                                                                                    | nv j                                                                           | 71                                                                                                    | ຈັດ                                                                                                    | เาพี                                                                                                    | 7.2                                                                                                    | ຈັດ                                                                                                    | เาที                                                                                                    |                                                                                                    |                                                                                                    |                                                                                                    | _                                       |
| ហី ។<br>ហី ។   | สังกัด<br>พื้นที | หน่วย<br>งานที<br>แสดง<br>ผล                  | สห<br>เกษ<br>1<br>โครง<br>มา<br>เท้ | 1.1.<br>กรถ<br>ดรก<br>พื้นที่<br>งการ<br>ณรุเ | น์/<br>รใน<br>เม็ปริ<br>กิจ<br>น | 2.1<br>แผง<br>งาน<br>Pla<br>กำห<br>ระ<br>ดำเ<br>ให้<br>เพื่อ<br>แนว<br>ปฏิ | <ol> <li>4. จัด<br/>(AC<br/>เนิด) เ<br/>เนินง<br/>ชัดเเ<br/>มันง<br/>บัติง<br/>บัติง</li> </ol> | เท้า<br>บัติ<br>tion<br>ท่าน,<br>ภาน<br>จน<br>ปัน<br>การ<br>าน | 3.1.<br>งาน<br>เชิง<br>การ,<br>เพื่อ<br>กิจ<br>น้<br>สม<br>กิจ<br>กิจ<br>นี<br>ห<br>กิจ<br>กิจ<br>นี<br>ห<br>กิจ<br>กิจ<br>เ<br>น<br>พิ<br>มี<br>เ<br>มี<br>ง<br>น<br>รง<br>น<br>น<br>มี<br>น<br>มี<br>น<br>มี<br>น<br>มี<br>น<br>น<br>มี<br>น<br>ม<br>น<br>น<br>ม<br>น<br>น<br>น<br>ม<br>น<br>ม | ประ<br>/ปร<br>/ปฏิ<br>/สัม<br>ส่งเก<br>รรม<br>รรม<br>รรม<br>รรม<br>การ<br>รงก<br>รงก<br>หน่ะ<br>เกรา<br>นที่ส<br>งการ<br>มารา<br>นที่ส | สาน<br>ะชุม<br>มัน<br>สริม<br>สริม<br>มัน<br>สุนย์<br>รั้ม<br>มัน<br>สุนย์<br>เรื่อ<br>เม่น<br>มัน<br>มัน<br>มัน<br>มัน<br>มัน<br>มัน<br>มัน<br>มัน<br>มัน<br>มั | 4.1<br>และ<br>ศูน<br>โคร<br>ราช<br>โคร<br>เส<br>เส<br>เล<br>เ<br>ละ<br>โคร<br>บ้<br>บ้<br>ขออนุม | . พัต<br>ส่งเ<br>ย์สา<br>งการ<br>งการ<br>มอาร<br>มอกระ<br>เอย<br>รมการ<br>รมการ<br>รมการ<br>รมกร<br>รมกระ<br>มัติก่ | มนา<br>สริม<br>ธิต<br>ณ์<br>รหุบ<br>มาม<br>มา<br>เด<br>รต่อ<br>ระ<br>ระ<br>ระ<br>มา<br>มา<br>มา<br>มา<br>มา<br>มา<br>มา<br>มา<br>มา<br>มา<br>มา<br>มา<br>มา | 5.<br>เหม<br>เจ้<br>เครง<br>ทับ<br>โครง<br>สา<br>ปลูก<br>สง<br>ในพื้<br>สง<br>โครง<br>f | 1. จั<br>าบริเ<br>าหน้า<br>เฉลา<br>หน่ม<br>เฉลา<br>เนลี่<br>เนลี่<br>เลลี่<br>เนลี<br>เนลี่<br>เนลี่<br>เนลี<br>เนลี่<br>เ<br>เ<br>เ<br>เ<br>เ<br>เ<br>เ<br>เ<br>เ<br>เ<br>เ<br>เ<br>เ<br>เ<br>เ<br>เ<br>เ<br>เ<br>เ | าง<br>การ<br>าที่<br>มน<br>เละ<br>าาร<br>อไม้<br>เล่าร<br>อไม้<br>ป่าน<br>ยณ์<br>รหุบ<br>ง | 6.1.<br>ส่ง<br>เกษ<br>กรร<br>สห<br>เกษ<br>เกษ<br>ระะ<br>ให้บ<br>ประเ<br>หมา | . แนะ<br>งเสริ<br>กรุต<br>กลุ่ม<br>ม⊎ตรา<br>มา<br>มา<br>มา<br>มา<br>มา<br>มา<br>มา<br>มา<br>มา<br>มา<br>มา<br>มา<br>มา | ะนำ<br>ม<br>กร<br>ที่<br>ไว้ใน<br>สริม<br>น์/<br>รโน<br>เจ้าริ<br>เป้า<br>ะตัว | 7.11<br>ชาว<br>ประ<br>เจ้าบ<br>เสริม<br>ผู้<br>สห<br>เกษ<br>บ้า<br>เกษ<br>บ้า<br>เกษ<br>บ้า<br>กัน<br>กัน<br>กอม<br>พื | . จดด<br>วบ้าา<br>ะชุมเ<br>บ้ติกา<br>อบ<br>กั<br>สุมา<br>กลุ่มก<br>ดรกกลุ่มก<br>ดรก<br>สุมา<br>กราช<br>ที่เกือบ<br>เพื่อ<br>ราช<br>ที่เกือบ<br>เพื่อ<br>ราช<br>ที่เกือบ<br>เป็น<br>เกา<br>กลุ่ม<br>เกา<br>กลุ่ม<br>เกา<br>เกา<br>เกา<br>เกา<br>เกา<br>เกา<br>เกา<br>เกา<br>เกา<br>เกา | เวท<br>น/<br>เชิง<br>าาร<br>ด้วย<br>ที่ส่ง<br>าร<br>เร<br>ผู้<br>ร่วม<br>เกกร<br>เกกร<br>เกกร<br>เกกร<br>เกกร<br>เกกร<br>เกกร<br>เกา<br>เร<br>ผู้<br>เกร<br>เกร<br>เกร<br>เกร<br>เกร<br>เกร<br>เกร<br>เกร<br>เกร<br>เกร | 7.22<br>ชาา<br>ประ<br>เจ้าท<br>เสริม<br>ผู้<br>สห<br>เกษ<br>นำ<br>เกษ<br>นำ<br>เกษ<br>นำ<br>เกษ<br>มี<br>มี<br>มี<br>มี<br>มี<br>มี<br>มี<br>มี<br>มี<br>มี<br>มี<br>มี<br>มี | . จดก<br>เวบ้าท<br>เข้ดห<br>เกลบ<br>เสลห<br>เมลี่<br>เสลห<br>เมลี่<br>เสลห<br>เมลี่<br>เปลา<br>เลล<br>เกล่ม<br>เราชา<br>เมลา<br>เราชา<br>เมลา<br>เราชา<br>เมลา<br>เราชา<br>เมลา<br>เราชา<br>เมลา<br>เรา<br>เมลา<br>เกลา<br>เกลา<br>เกลา<br>เกลา<br>เกลา<br>เกลา<br>เกลา<br>เก | เวท<br>ม/.<br>เชิง<br>กรับ<br>เสียง<br>เริ่า<br>เริ่า<br>เริ่า<br>เริ่า<br>เริ่า<br>เริ่า<br>เริ่า<br>เริ่า<br>เริ่า<br>เริ่า<br>เริ่า<br>เริ่า<br>เริ่า<br>เริ่า<br>เริ่า<br>เริ่า<br>เรา<br>เรา<br>เรา<br>เรา<br>เรา<br>เรา<br>เรา<br>เรา<br>เรา<br>เร | พิจา:<br>จ่าย<br>อุดห<br>พิศัก<br>สหห<br>เหือ<br>เหระ<br>ให้<br>ตามม<br>ว่าด<br>เบิก<br>ประ<br>เงิน<br>หลัศ<br>เงิน<br>เงิน | 8.1.<br>รถมา<br>แง้น<br>หนุน<br>เการ<br>หนุน<br>เยมา<br>กุรณ์<br>ทั้นที่<br>พื้นที่<br>พื้นที่<br>พื้นที่<br>พื้นที่<br>พื้นที่<br>พื้นที่<br>พื้นที่<br>พื้นที่<br>พื้นที่<br>พื้นที่<br>พื้น<br>พื้น<br>พื้น<br>พื้น<br>พื้น<br>พื้น<br>พื้น<br>พื้น | เบิก<br>อุด<br>เงิน<br>เพื่อ<br>า<br>เพื่อ<br>เงิน<br>เงิน<br>เงิน<br>เงิน<br>เงิน<br>เงิน<br>เงิน<br>เงิน | 9.1<br>៨<br>បើ<br>1<br>ដ<br>៖<br>1<br>៩ |
|                |                  |                                               | แผน                                 | ผล                                            | ร้อย<br>ละ                       | แผน                                                                        | ผล                                                                                              | ร้อย<br>ละ                                                     | แผน                                                                                                    | ผล                                                                                                    | ร้อย<br>ละ                                                                                                    | แผน                                                                                              | ผล                                                                                                    | ร้อย<br>ละ                                                                                                    | แผน                                                                                     | ผล                                                                                                    | ร้อย<br>ละ                                                                                 | แผน                                                                         | ผล                                                                                                    | ร้อย<br>ละ                                                                     | แผน                                                                                                    | ผล                                                                                                    | ร้อย<br>ละ                                                                                                    | แผน                                                                                                    | ผล                                                                                                    | ร้อย<br>ละ                                                                                                    | แผน                                                                                                    | ผล                                                                                                    | ร้อย<br>ละ                                                                                                 | แต่ง                                    |
| 1<br>f         | ส่วน<br>กลาง     | กอง<br>แผน<br>งาน                             | -                                   | -                                             | -                                | -                                                                          | -                                                                                               | -                                                              | -                                                                                                    | -                                                                                                    | -                                                                                                    | -                                                                                                | -                                                                                                    | -                                                                                                    | -                                                                                       | -                                                                                                    | -                                                                                          | -                                                                           | -                                                                                                    | -                                                                              | -                                                                                                    | -                                                                                                    | -                                                                                                    | -                                                                                                    | -                                                                                                    | -                                                                                                    | -                                                                                                    | -                                                                                                    | -                                                                                                    |                                         |
| 2 <sub>f</sub> | ส่วน<br>กลาง     | สำนัก<br>งาน<br>สหกรณ์<br>จังหวัด<br>เพชรบุรี | -                                   | -                                             | -                                | -                                                                          | -                                                                                               | -                                                              | -                                                                                                    | -                                                                                                    | -                                                                                                    | -                                                                                                | -                                                                                                    | -                                                                                                    | -                                                                                       | -                                                                                                    | -                                                                                          | -                                                                           | -                                                                                                    | -                                                                              | -                                                                                                    | -                                                                                                    | -                                                                                                    | -                                                                                                    | -                                                                                                    | -                                                                                                    | -                                                                                                    | -                                                                                                    | -                                                                                                    |                                         |
| <              |                  |                                               | _                                   |                                               |                                  |                                                                            |                                                                                                 |                                                                |                                                                                                    |                                                                                                    | 1111                                                                                                    |                                                                                                  |                                                                                                    |                                                                                                    |                                                                                         |                                                                                                    |                                                                                            |                                                                             |                                                                                                    |                                                                                |                                                                                                    |                                                                                                    |                                                                                                    |                                                                                                    |                                                                                                    |                                                                                                    |                                                                                                    |                                                                                                    |                                                                                                    | >                                       |
| 🔀 a            | งออกเ            | เป็น Exce                                     | el                                  |                                               |                                  |                                                                            |                                                                                                 |                                                                |                                                                                                    |                                                                                                    |                                                                                                    |                                                                                                  |                                                                                                    |                                                                                                    |                                                                                         |                                                                                                    |                                                                                            |                                                                             |                                                                                                    |                                                                                |                                                                                                    |                                                                                                    |                                                                                                    |                                                                                                    |                                                                                                    |                                                                                                    |                                                                                                    |                                                                                                    |                                                                                                    |                                         |

ภาพที่ 4.16 แสดงหน้าจอรายงานสรุปผลการปฏิบัติงาน/โครงการ สะสมทั้งปี

## 4.12 รายงานสรุปผลการปฏิบัติงานรายเดือน

- คลิกเมนู รายงาน >> รายงานสรุปผลการปฏิบัติงานรายเดือน
- จากนั้นเลือกหน่วยงาน, ด้าน, หัวข้อจาก List box แล้วคลิกปุ่ม **แสดง**
- ระบบจะแสดงรายงานสรุปผลการปฏิบัติงานรายเดือนที่เรียกดูขึ้นมา ในส่วนนี้สามารถส่งออก

# ข้อมูลเป็น Excel ได้ โดยคลิกที่ **ส่งออกเป็น Excel**

| 8 I L | 10 112601 (1 | LINGTITA       |         |                                                                                                    |              |    |    |    |    |    |  |  |  |  |  |
|-------|--------------|----------------|---------|----------------------------------------------------------------------------------------------------|--------------|----|----|----|----|----|--|--|--|--|--|
|       | เลือกหน่ว    | อยงาน          | แสดงทั่ | ังหมด                                                                                                    |              |    |    |    |    |    |  |  |  |  |  |
| ľ     | เลือกด้าน    | ł              | โปรดเสี | ian 💌                                                                                                    |              |    |    |    |    |    |  |  |  |  |  |
| ľ     | เลือกหัวข่   | <sup>1</sup> อ | โปรดเสี | ian 💌                                                                                                    |              |    |    |    |    |    |  |  |  |  |  |
| ľ     |              |                | แสดง    |                                                                                                    |              |    |    |    |    |    |  |  |  |  |  |
|       | 7            | Fried          |         |                                                                                                    |              |    |    |    |    |    |  |  |  |  |  |
|       | ุสงออก       | EXCE           |         |                                                                                                    |              |    |    |    |    |    |  |  |  |  |  |
|       | หัวข้อ       | ข้อ            | ข้อย่อย | รายการ                                                                                                    | หน่วยนับ     | ผล | ผล | ผล | ผล | ผล |  |  |  |  |  |
|       |              |                |         | 1.ระบบงานนายทะเบียนสหกรณ์และงานสนับสนุน                                                                                                    |              |    |    |    |    |    |  |  |  |  |  |
|       | 1            |                |         | การจัดตั้งสหกรณ์และกลุ่มเกษตรกร                                                                                                    |              |    |    |    |    |    |  |  |  |  |  |
|       |              | 1.1            |         | ให้ศำแนะนำ ความรู้ เกี่ยวกับหลักการ อุดมการณ์ และวิธีการส<br>หกรณ์ การดำเนินธุรกิจแก่เกษตรกรทั่วไป และประชาชนทั่วไป<br>ที่สนใจจัดตั้งเป็นสหกรณ์                                                                                                    | ครั้ง        |    |    |    |    |    |  |  |  |  |  |
|       |              |                |         | -                                                                                                    | คน           |    |    |    |    |    |  |  |  |  |  |
|       |              | 1.3            |         | สหกรณ์และกลุ่มเกษตรกรที่ได้รับการจดทะเบียนจัดตั้งปึงบ<br>ประมาณปัจจุบัน สามารถตำเนินการได้ (รวม 1.3.1 และ 1.3.2)<br>แยกเป็น                                                                                                    | urio         |    |    |    |    |    |  |  |  |  |  |
|       |              |                | 1.3.1   | สหกรณ์ ที่ดำเนินการได้ โดยได้จัดประชุมใหญ่สามัญครั้งแรก<br>ตามมาตรา 40 และต้องดำเนินธุรกิจ (ปรากฏในงบทดลอง)<br>อย่างน้อย 1 ประเภทแล้ว                                                                                                    | สหกรณ์       |    |    |    |    |    |  |  |  |  |  |
|       |              |                | 1.3.2   | กลุ่มเกษตรกร ที่ดำเนินการได้ โดยได้จัดประชุมใหญ่สามัญครัง<br>แรก ตามมาตรา 16 วรรค 1 และต้องดำเนินธุรกิจ (ปรากฏในงบ<br>ทดลอง) อย่างน้อย 1 ประเภทแล้ว                                                                                                    | กลุ่มเกษตรกร |    |    |    |    |    |  |  |  |  |  |
|       |              | 1.4            |         | สหกรณ์และกลุมเกษตรกรที่ใต้รับการจดทะเบียนสุดดังป้อบ<br>ประมาณที่ผ่านมา สามารถดำเนินการได้ โดยในปีงบประมาณ<br>ปัจจุบัน มีการปะชุมุดและกรรมการประชาเดือน การประชุมใหญ่<br>สามัญครั้งแรก (ยกเว้นที่จัดแล้วในปีที่ผ่านมา) การประชุมใหญ่<br>สามัญ และต้องตำเนินธุรกิจ (ปรากฏในงบทดลอง) | แห่ง         |    |    |    |    |    |  |  |  |  |  |
|       |              |                | 1.4.1   | สหกรณ์ ที่จัดตั้งในปึงบประมาณที่ผ่านมา  สำเนินการได้                                                                                                    | สหกรณ์       |    |    |    |    |    |  |  |  |  |  |
|       |              |                | 1.4.2   | กลุ่มเกษตรกร ที่จัดตั้งในปีงบประมาณที่ผ่านมา ตำเนินการได้                                                                                                    | กลุ่มเกษตรกร |    |    |    |    |    |  |  |  |  |  |
|       |              | 1.2            |         | สหกรณ์และกลุ่มเกษตรกร ที่ได้รับการจดทะเบียนจัดตั้ง ในปังบ<br>ประมาณปัจจุบัน (รวม 1.2.1 และ 1.2.2)                                                                                                    | แห่ง         |    |    |    |    |    |  |  |  |  |  |
|       |              |                | 1.2.1   | สหกรณ์                                                                                                    | สหกรณ์       |    |    |    |    |    |  |  |  |  |  |
|       |              |                | 1.2.2   | กลุ่มเกษตรกร                                                                                                    | กลุ่มเกษตรกร |    |    |    |    |    |  |  |  |  |  |
|       | 2            |                |         | การปิดบัญชีและผลการดำเนินงานของสหกรณ์/กลุ่มเกษตรกร                                                                                                    |              |    |    |    |    |    |  |  |  |  |  |
|       |              | 2.1            |         | สหกรณ์และกลุ่มเกษตรกร (ที่มีวันสิ้นปีทางปัญชีเดือน ก.ย. 54<br>- ส.ค. 55) ปิดบัญชีได้ตามค่าสั่งนายทะเบียน แยกเป็น                                                                                                    |              |    |    |    |    |    |  |  |  |  |  |
|       |              |                | 2.1.1   | ปิดบัญชีได้ ภายใน 30 วัน (นับแต่วันสิ้นปีทางบัญชี)<br>-                                                                                                    | แห่ง         |    |    |    |    |    |  |  |  |  |  |
|       |              |                |         | สหกรณ์                                                                                                    | สหกรณ์       |    |    |    |    |    |  |  |  |  |  |
|       |              |                | 212     | กลุ่มเกษตรกร<br>มือข้อเชื้อ อาตาใน 21 - 150 ชัย (ชัยแต่ชัยสิ้นปีของข้อเชี้)                                                                                                    | กลุ่มเกษตรกร |    |    |    |    |    |  |  |  |  |  |
|       |              |                | 2.1.2   | บดบะบุช เด ภายเน 31 - 150 วน (นบแต่วนสนบทางบะบุช)<br>สนอรถ์                                                                                                    | แหง          |    |    |    |    |    |  |  |  |  |  |
|       |              |                |         | ุณทกรณ<br>อ.วันเอนตรอร                                                                                                    | ออุ่มเอษตรอร |    |    |    |    |    |  |  |  |  |  |
|       |              |                | 2.1.3   | ปิดบัญชีได้ เกิน 150 วัน แต่ไม่เกิน 1 ปีบัญชี (นับแต่วันสิ้นปี                                                                                                    | แห่ง         |    |    |    |    |    |  |  |  |  |  |
|       |              |                |         | ทางบญช)                                                                                                    | du osol      |    |    |    |    |    |  |  |  |  |  |
|       |              |                |         | กลุ่มเกษตรกร                                                                                                    | ดหก่อน       |    |    |    |    |    |  |  |  |  |  |
|       |              | 2.2            |         | ในปั๊งบประมาณปัจจุบัน สสจ./สสพ. ได้รับงบการเงินของ<br>สหกรณ์/กลุ่มเกษตรกร (ที่มีวันสิ้นปีทางบัญชีเดือน ก.ย. 54 -<br>ส.ค. 55 ใจแน่งมวลรับรวงว่าสามชัดขึ้นถ้า                                                                                                    | แห่ง         |    |    |    |    |    |  |  |  |  |  |
|       |              |                | 2,2,1   | สหกรณ์                                                                                                    | สหกรณ์       |    |    |    |    |    |  |  |  |  |  |
|       |              |                | 2.2.2   | กลุ่มเกษตรกร                                                                                                    | กลุ่มเกษตรกร |    |    |    |    |    |  |  |  |  |  |
|       |              | 2.3            |         | สหกรณ์และกลุ่มเกษตรกร (ที่มีวันสิ้นบิทางบัญชีเดือน ก.ย. 54<br>- ส.ค. 55) มีผลการต่าเนินงานตามงบการเงินที่ผ่านการรับรอง<br>จากผู้สอบบัญชีแล้ว ไม่ขาดทน เช่นเดียวกับวันสิ้นบิทางบัญชี<br>ที่ผ่านมา (วันสิ้นปีทางบัญชีเดือน ก.ย. 53 - ส.ค. 54)                                       | แห่ง         |    |    |    |    |    |  |  |  |  |  |
|       |              |                | 2.3.1   | สหกรณ์                                                                                                    | สหกรณ์       |    |    |    |    |    |  |  |  |  |  |
|       |              |                | 2.3.2   | กลุ่มเกษตรกร                                                                                                    | กลุ่มเกษตรกร |    |    |    |    |    |  |  |  |  |  |
|       |              | 2.4            |         | สหกรณ์และกลุ่มเกษตรกร (ที่มีวันสิ้นปีทางบัญชีเดือน ก.ย. 54<br>- ส.ค. 55) มีผลการต่าเนินงานตามงบการเงินที่ผ่านการรับรอง<br>จากผู้สอบชัญชีแล้ว ขาดทุนลอลง เมื่อเกียบกับวันสืบปีทวง<br>บัญชีที่ผ่านมา (วันสิ้นปีทางบัญชีเดือน ก.ย. 53 - ส.ค. 54)                                     | แห่ง         |    |    |    |    |    |  |  |  |  |  |
|       |              |                | 2.4.1   | สหกรณ์                                                                                                    | สหกรณ์       |    |    |    |    |    |  |  |  |  |  |
|       |              |                | 2.4.2   | กลุ่มเกษตรกร                                                                                                    | กลุ่มเกษตรกร |    |    |    |    |    |  |  |  |  |  |
|       |              | 2.5            |         | สหกรณ์และกลุ่มเกษตรกร (ที่มีวันสิ่งปีทางบัญชีเดือน ก.ย. 54<br>- ส.ค. 55) มีผลการต่าเนินงานตามงบการเงินที่ผ่านการรับรอง<br>จากผู้สอบชัญชีแล้ว ขาดคุนเพิ่มชื่น เมื่อเทียบกับวันสิ่งปีทาง<br>บัญชีที่ผ่านมา (วันสิ้นปีทางบัญชีเดือน ก.ย. 53 - ส.ค. 54)                               | แห่ง         |    |    |    |    |    |  |  |  |  |  |

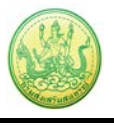

## ภาพที่ 4.17 แสดงหน้าจอรายงานสรุปผลการปฏิบัติงานรายเดือน

#### 4.13 รายงานการจัดส่งผลการปฏิบัติงานรายเดือน

- คลิกเมนู รายงาน >> รายงานการจัดส่งผลการปฏิบัติงานรายเดือน
- จากนั้นเลือกด้านที่ต้องการแสดงข้อมูล จาก List box แล้วคลิกปุ่ม **แสดง**
- ระบบจะแสดงรายงานการจัดส่งผลการปฏิบัติงานรายเดือนที่เรียกดูขึ้นมา ในส่วนนี้สามารถ

ส่งออกข้อมูลเป็น Excel ได้ โดยคลิกที่ **ส่งออกเป็น Excel** 

| รายงานการจัดส่งผ             | ลการปฏิบัติงานร                                                                                                    | รายเดือน  | I    |      |      |      |       |      |                          |       |      |      |      |  |  |  |  |  |
|------------------------------|----------------------------------------------------------------------------------------------------|-----------|------|------|------|------|-------|------|--------------------------|-------|------|------|------|--|--|--|--|--|
| เลือกด้วย                    | 2 ດ້ວນຄວຣເນືອງວ່ວມ                                                                                                    | nulevuo a | ~    |      |      |      | 1     |      |                          |       |      |      |      |  |  |  |  |  |
| FURITIN LTP                  |                                                                                                    | ากกระทายเ | •    |      |      |      |       |      |                          |       |      |      |      |  |  |  |  |  |
|                              | แสดง                                                                                                    |           |      |      |      |      |       |      |                          |       |      |      |      |  |  |  |  |  |
| 🔀 ส่งออก Excel               |                                                                                                    |           |      |      |      |      |       |      |                          |       |      |      |      |  |  |  |  |  |
|                              | at the second second se |           |      |      |      |      |       |      | ถานะการส่งข้อมูล ปี 2556 |       |      |      |      |  |  |  |  |  |
| ชื่อหน่ว                     | ยงาน                                                                                                    | ต.ค.      | พ.ย. | ธ.ค. | ม.ค. | ก.พ. | มี.ค. | ພ.ຍ. | พ.ค.                     | ົມ.ຍ. | ก.ค. | ส.ค. | ก.ย. |  |  |  |  |  |
| สานักงานสหกรณ์จังห           | วัดกระบี                                                                                                    |           |      |      |      |      |       |      |                          |       |      |      |      |  |  |  |  |  |
| สำนักงานสหกรณ์จังห           | วัดกาญจนบุรี                                                                                                    |           |      |      |      |      |       |      |                          |       |      |      |      |  |  |  |  |  |
| สำนักงานสหกรณ์จังห           | วัดกาฬสินธุ์                                                                                                    |           |      |      |      |      |       |      |                          |       |      |      |      |  |  |  |  |  |
| สำนักงานสหกรณ์จังห           | วัดกำแพงเพชร                                                                                                    |           |      |      |      |      |       |      |                          |       |      |      |      |  |  |  |  |  |
| สำนักงานสหกรณ์จังห           | วัดขอนแก่น                                                                                                    |           |      |      |      |      |       |      |                          |       |      |      |      |  |  |  |  |  |
| สำนักงานสหกรณ์จังห           | วัดจันทบุรี                                                                                                    |           |      |      |      |      |       |      |                          |       |      |      |      |  |  |  |  |  |
| สำนักงานสหกรณ์จังห           | วัดฉะเชิงเทรา                                                                                                    |           |      |      |      |      |       |      |                          |       |      |      |      |  |  |  |  |  |
| สำนักงานสหกรณ์จังห           | วัดชลบุรี                                                                                                    |           |      |      |      |      |       |      |                          |       |      |      |      |  |  |  |  |  |
| สำนักงานสหกรณ์จังห           | วัดชัยนาท                                                                                                    |           |      |      |      |      |       |      |                          |       |      |      |      |  |  |  |  |  |
| สำนักงานสหกรณ์จังห           | วัดชัยภูมิ                                                                                                    |           |      |      |      |      |       |      |                          |       |      |      |      |  |  |  |  |  |
| สำนักงานสหกรณ์จังห           | วัดชุมพร                                                                                                    |           |      |      |      |      |       |      |                          |       |      |      |      |  |  |  |  |  |
| สำนักงานสหกรณ์จังห           | วัดเชียงราย                                                                                                    |           |      |      |      |      |       |      |                          |       |      |      |      |  |  |  |  |  |
| สำนักงานสหกรณ์จังห           | วัดเชียงใหม่                                                                                                    |           |      |      |      |      |       |      |                          |       |      |      |      |  |  |  |  |  |
| สานักงานสหกรณ์จังห           | วัดตรัง                                                                                                    |           |      |      |      |      |       |      |                          |       |      |      |      |  |  |  |  |  |
| สำนักงานสหกรณ์จังห           | วัดตราด                                                                                                    |           |      |      |      |      |       |      |                          |       |      |      |      |  |  |  |  |  |
| สำนักงานสหกรณ์จังห           | วัดตาก                                                                                                    |           |      |      |      |      |       |      |                          |       |      |      |      |  |  |  |  |  |
| สำนักงานสหกรณ์จังห           | วัดนครนายก                                                                                                    |           |      |      |      |      |       |      |                          |       |      |      |      |  |  |  |  |  |
| สำนักงานสหกรณ์จังห           | วัดนครปฐม                                                                                                    |           |      |      |      |      |       |      |                          |       |      |      |      |  |  |  |  |  |
| สำนักงานสหกรณ์จังห           | วัดนครพนม                                                                                                    |           |      |      |      |      |       |      |                          |       |      |      |      |  |  |  |  |  |
| สำนักงานสหกรณ์จังห           | วัดนครราชสีมา                                                                                                    |           |      |      |      |      |       |      |                          |       |      |      |      |  |  |  |  |  |
| สำนักงานสหกรณ์จังห           | วัดนครศรีธรรมราช                                                                                                    |           |      |      |      |      |       |      |                          |       |      |      |      |  |  |  |  |  |
| สำนักงานสหกรณ์จังห           | วัดนครสวรรค์                                                                                                    |           |      |      |      |      |       |      |                          |       |      |      |      |  |  |  |  |  |
| สำนักงานสหกรณ์จังห           | วัดนนทบุรี                                                                                                    |           |      |      |      |      |       |      |                          |       |      |      |      |  |  |  |  |  |
| สำนักงานสหกรณ์จังห           | วัดนราธิวาส                                                                                                    |           |      |      |      |      |       |      |                          |       |      |      |      |  |  |  |  |  |
| สำนักงานสหกรณ์จังห           | วัดน่าน                                                                                                    |           |      |      |      |      |       |      |                          |       |      |      |      |  |  |  |  |  |
| สำนักงานสหกรณ์จังห           | วัดบึงกาฬ                                                                                                    |           |      |      |      |      |       |      |                          |       |      |      |      |  |  |  |  |  |
| สำนักงานสหกรณ์จังห           | วัดบุรีรัมย์                                                                                                    |           |      |      |      |      |       |      |                          |       |      |      |      |  |  |  |  |  |
| สำนักงานสหกรณ์จังห           | วัดปทุมธานี                                                                                                    |           |      |      |      |      |       |      |                          |       |      |      |      |  |  |  |  |  |
| สำนักงานสหกรณ์จังห           | วัดประจวบคีรีขันธ์                                                                                                    |           |      |      |      |      |       |      |                          |       |      |      |      |  |  |  |  |  |
| สำนักงานสหกรณ์จังห           | วัดปราจินบุรี                                                                                                    |           |      |      |      |      |       |      |                          |       |      |      |      |  |  |  |  |  |
| สำนักงานสหกรณ์จังห           | วดปตตานี                                                                                                    |           |      |      |      |      |       |      |                          |       |      |      |      |  |  |  |  |  |
| สำนักงานสหกรณ์จังห<br>อยุธยา | วัดพระนครศรี                                                                                                    |           |      |      |      |      |       |      |                          |       |      |      |      |  |  |  |  |  |
| สำนักงานสหกรณ์จังห           | วัดพะเยา                                                                                                    |           |      |      |      |      |       |      |                          |       |      |      |      |  |  |  |  |  |
| สำนักงานสหกรณ์จังห           | วัดพังงา                                                                                                    |           |      |      |      |      |       |      |                          |       |      |      |      |  |  |  |  |  |

ภาพที่ 4.18 แสดงหน้าจอรายงานการจัดส่งผลการปฏิบัติงานรายเดือน

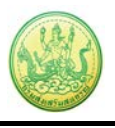

## 4.14 รายงานสรุปผลการปฏิบัติงานตามผลผลิต/โครงการ CPS

- คลิกเมนู รายงาน >> รายงานสรุปผลการปฏิบัติงานตามผลผลิต/โครงการ CPS

- จากนั้นเลือกหน่วยงานและเดือนที่ต้องการแสดงข้อมูล จาก List box แล้วคลิกปุ่ม **แสดง** 

- ระบบจะแสดงรายงานสรุปผลการปฏิบัติงานตามผลผลิต/โครงการ CPS ที่เรียกดูขึ้นมา ในส่วนนี้

สามารถส่งออกข้อมูลเป็น Excel ได้ โดยคลิกที่ **ส่งออกเป็น Excel** 

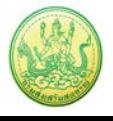

| อกหน่วยงาน                                                                                                    | สำนักงานสหกรณ์จังหวัดกระบี่                                                                     |                                           | ~                                      |                                |                        |                               |                     |     |                |                    |
|----------------------------------------------------------------------------------------------------|-------------------------------------------------------------------------------------------------|-------------------------------------------|----------------------------------------|--------------------------------|------------------------|-------------------------------|---------------------|-----|----------------|--------------------|
| อกเดือน                                                                                                    | ตุลาคม 🚩 ถึง กันยายน                                                                            | •                                         | •                                      |                                |                        |                               |                     |     |                |                    |
|                                                                                                    | แสดง                                                                                            |                                           | _                                      |                                | _                      |                               |                     |     |                |                    |
|                                                                                                    |                                                                                                 |                                           |                                        |                                |                        |                               |                     |     |                |                    |
| ส่งออก Excel                                                                                                    |                                                                                                 |                                           |                                        |                                |                        |                               |                     |     |                |                    |
| บบรายงานผล                                                                                                    | มการปฏิบัติงานตามผลผลิต/                                                                        | โครงก                                     | การ                                    |                                |                        |                               |                     |     |                |                    |
| แผนงาน: ส่งเสร                                                                                                    | ร้มประสิทธิภาพการผลิตและสร้างมู                                                                 | ลค่าภาด                                   | จการเกษตร                              |                                |                        |                               |                     |     |                |                    |
| เป้าหมายการให้                                                                                                    | โบริการหน่วยงาน :                                                                               |                                           |                                        |                                |                        |                               |                     |     |                |                    |
| เป้าหมายการให้บริการหน่วยงาน :<br>ผลผลิตะ สหกรณ์และกลุ่มเกษตรกรได้รับการจุดทะเบียนจัดตั้งและสล่งเสริม<br>กิจกรรมรอง: งานส่งเสริมสหกรณ์และกลุ่มเกษตรกรดามระบบ CPS<br>แบบ Y56 NwP1 การเข้าปฏิบัติงานส่งเสริมสหกรณ์และกลุ่มเกษตรกร ประจำเดือน<br><u>เคงานตามดัวชี้วิชาองกิจกรรมหลัก</u><br>1. ผลการเข้าแนะนำ ส่งเสริม และติดตาม การ<br>ตำเนินกิจการของสหกรณ์/กลุ่มเกษตรกร (ผลรวม<br>เป้าหมายเท่ากับชื่อที่ปรากฏในทะเบียน)<br>แยกตามสถานะเป็น<br>1.1 ที่ตำเนินกิจการ 1.1 1 1 <del>รวม</del> 1 <del>กลุ่ม</del><br><i>ราม</i> 1 1 <b>รวม</b> 1 1 <b>รวม</b> 0 0<br>1.2 ที่จัดพะเบียนจัดตั้งใหม่ปี 2556 1.2 0 0 1.2 0 0 1.2 0 0<br>1.3 ที่จัดตั้งก่อนปี 2556 1.2 0 0 1.3 0 0 1.3 0 0<br>1.3 ที่จัดตั้งก่อนปี 2556 เละยังไม่เริ่มตำเนิน<br>กลุ่ม<br>ถึงอยู่ระหว่างกระบวนการเล็ก /ชาระบัญชี (รวม<br>ถึงอยู่ระหว่างกระบวนการเล็ก /ชาระบัญชี (รวม |                                                                                                 |                                           |                                        |                                |                        |                               |                     |     |                |                    |
| กจกรรมรอง: งา                                                                                                    | านสงเสรมสหกรณและกลุมเกษต                                                                        | ารกรตา                                    | มระบบ CPS                              | ,<br>                          |                        |                               |                     |     |                |                    |
| ເນນ Y56 NwP:                                                                                                    | 1 การเข้าปฏิบัติงานส่งเสริมสหก<br>***                                                           | รณ์แล                                     | ะกลุ่มเกษตร                            | เกร ประจำเดี                   | อน                     |                               |                     |     |                |                    |
| <u>ผลงานตามตัวร</u>                                                                                                    | <u>ชีวัดของกิจกรรมหลัก</u><br>มหปอ สม <i>ส</i> ริม และอิกตาม คาร                                |                                           |                                        | al (usi a)                     |                        |                               | (chair (unin)       |     | 505 10251      |                    |
| 1. ผลการเขาแ<br>ดำเนินกิจการข                                                                                                    | นอนา สงเสรม และตดตาม การ<br>องสหกรณ์/กลุ่มเกษตรกร (ผลรวม                                        | 31                                        | นสงเสวมทา                              | เบ (แหง)                       | งาน                    | MH. W323 1                    | มตาร (แหง)<br>กลุ่ม | งก  | 1 (11201) 1214 | 130 (แหง)<br>กลุ่ม |
| เป้าหมายเท่ากับ<br>แยกตามสถามะ                                                                                                    | บชื่อที่ปรากฏในทะเบียน)<br>:เป็น                                                                |                                           | สหกรณ์                                 | เกษตรกร                        |                        | สหกรณ์                        | เกษตรกร             |     | สหกรณ์         | เกษตรกร            |
|                                                                                                    | и                                                                                               | รวม                                       | 1                                      | 1                              | รวม                    | 1                             | 1                   | รวม | 0              | 0                  |
| 1.1 ที่ดำเนินกิจ                                                                                                    | จการ                                                                                            | 1.1                                       | 1                                      | 1                              | 1.1                    | 1                             | 1                   | 1.1 | 0              | 0                  |
| 1.2 ที่จัดทะเบีย                                                                                                    | ขนจัดตั้งใหม่ปี 2556                                                                            | 1.2                                       | 0                                      | 0                              | 1.2                    | 0                             | 0                   | 1.2 | 0              | 0                  |
| 1.3 ที่จัดตั้งก่อง<br>กิจการ                                                                                                    | นปี 2556 และยังไม่เริ่มดำเนิน                                                                   | 1.3                                       | 0                                      | 0                              | 1.3                    | 0                             | 0                   | 1.3 | 0              | 0                  |
| 1.4 ที่หยดดำเนื                                                                                                    | นินกิจการ                                                                                       | 1.4                                       | 0                                      | 0                              | 1.4                    | 0                             | 0                   | 1.4 | 0              | 0                  |
| 1.5 ที่อยู่ระหว่า<br>ถึงอยู่ระหว่างดำ<br>ข้อมอไม่พบ)                                                                                                    | งกระบวนการเลิก /ชำระบัญชี (รวม<br>าเนินคดี ถูกฟ้องล้มละลายและหา                                 | 1.5                                       | 0                                      | 0                              | 1.5                    | 0                             | 0                   | 1.5 | 0              | 0                  |
| บอยู่ส สมหยา                                                                                                    |                                                                                                 |                                           |                                        |                                |                        |                               |                     |     |                |                    |
| <u>ข้อ 2 กรอกเฉ</u>                                                                                                    | พาะผลงานที่เกิดขึ้นในเดือนที่รา                                                                 | ยงานผ                                     | <u>ลเท่านั้น (ไม</u>                   | <u>่เต้องรายงาน</u>            | เป็นผ                  | ลงานสะสมทั้                   | <u>งปี)</u>         |     | -              |                    |
| <ol> <li>2. ผลการเข้าร่ว<br/>ทกประเภท</li> </ol>                                                                                                    | วมประชุมประจำเดือนกับสหกรณ์                                                                     | งา                                        | นส่งเสริมทัว'                          | เป (แห่ง)                      | งาน                    | คก. พระราว                    | <b>ชดาริ (แห่ง)</b> | งาเ | เโครงการหล     | าวง (แห่ง)         |
|                                                                                                    |                                                                                                 |                                           | สหกรณ์                                 | กลุ่ม<br>เกษตรกร               |                        | สหกรณ์                        | กลุ่ม<br>เกษตรกร    |     | สหกรณ์         | กลุ่ม<br>เกษตรกร   |
|                                                                                                    |                                                                                                 | รวม                                       | 0                                      | 0                              | รวม                    | 0                             | 0                   | รวม | 0              | 0                  |
| 2.1 เข้าร่วมประ                                                                                                    | :ชุมได้ ในเดือนนี้                                                                              | 2.1                                       | 0                                      | 0                              | 2.1                    | 0                             | 0                   | 2.1 | 0              | 0                  |
| 2.2 ไม่สามารถ                                                                                                    | เข้าร่วมประชุมได้ ในเดือนนี้                                                                    | 2.2                                       | 0                                      | 0                              | 2.2                    | 0                             | 0                   | 2.2 | 0              | 0                  |
| 2.3 ไม่ได้จัดปร                                                                                                    | ระชุมประจำเดือน ในเดือนนี้                                                                      | 2.3                                       | 0                                      | 0                              | 2.3                    | 0                             | 0                   | 2.3 | 0              | 0                  |
| 2 และอายเข้าส่ว                                                                                                    | าม ประชานอาวุ่ม สมารชิดสัม สมครถไ                                                               |                                           | สสริณนัก                               | al (usi a)                     |                        |                               | (chair)             |     | 505 10251      |                    |
| ภาคการเกษตร                                                                                                    | และสหกรณ์นอกภาคการเกษตรที่                                                                      |                                           |                                        | กลุ่ม                          | 0114                   |                               | กลุ่ม               |     |                | กลุ่ม              |
| ดำเนินการในล้เ                                                                                                    | กษณะสหกรณ์การเกษตร                                                                              |                                           | สหกรณ์                                 | เกษตรกร                        |                        | สหกรณ์                        | เกษตรกร             |     | สหกรณ์         | เกษตรกร            |
|                                                                                                    |                                                                                                 | รวม                                       | 0                                      | 0                              | รวม                    | 0                             | 0                   | รวม | 0              | 0                  |
| หมายเหตุประกอ<br>(ข้อมูลเชิงตัวเล<br>1. ปัญหาและอุ:<br>2. ปัจจัยสำเร็จ:                                                                                                    | บบผลงาน : (ระบุเดือนที่ต้องการหม<br>ข/บรรยาย และระบุเอกสารอ้างอิงให้<br>ปสรรค 0 ห<br>ของงาน 0 ห | ายเหตุก<br>ห้ครบถ้ว<br>ห่วยงาร<br>ห่วยงาร | ารรายงาน) โ<br>เน เพือกรมฯ เ<br>น<br>น | ดยอ้างอิง/กำเ<br>สามารถวิเครา: | าับข้อที่<br>:ห์ใช้ป∙่ | ื่อธิบายให้ชัด<br>ระโยชน์ได้) | เจน                 |     |                |                    |
| 3. ชี้แจง หรือให่                                                                                                    | ห้ข้อมูลประกอบผลงาน 0 ห                                                                         | น่วยงา                                    | и                                      |                                |                        |                               |                     |     |                |                    |
| \                                                                                                    |                                                                                                 |                                           |                                        |                                |                        |                               |                     |     |                |                    |
| uuu V56 NwD'                                                                                                    | 2 ผลงาบส่งเสริบสนครณ์ และคะ                                                                     | ม่มเคน                                    | รกร ประจำ                              | เดือน                          |                        |                               |                     |     |                |                    |
| ้ผองานตามตัวร่                                                                                                    | -<br>ชี้วัดของกิจกรรมหลัก                                                                       |                                           |                                        |                                |                        |                               |                     |     |                |                    |
| <ol> <li>สมาชิกสหกร<br/>การดำเนินธุรกิร<br/>(เป็นข้อมูลสรุป</li> </ol>                                                                                                    | รถ์ / กลุ่มเกษตรกร มีส่วนร่วมใน<br>จกับสหกรณ์/กลุ่มเกษตรกร<br>'สำนวนสมาชิกที่ร่วมทำธุรกิจกับ    |                                           |                                        |                                |                        |                               |                     |     |                |                    |
| สหกรณ์/กลุ่มเก<br>ทางบัญชีเดือน                                                                                                    | เษตรกร เมื่อสินปีบัญชี(วันสินปี<br>ก.ย. 55 - ส.ค. 56)                                           | งาร                                       | นส่งเสริมที่ว่                         | ไป (แห่ง)                      | งาน                    | คก. พระราง                    | ชดำริ (แห่ง)        | งาเ | เโครงการหะ     | าวง (แห่ง)         |
| โดยเลือกประเภ<br>สุดมารายงาน                                                                                                    | าทธรกิจที่สมาชิกมา้ร่วมทำธุรกิจสูง                                                              |                                           | สหกรณ์                                 | กลุ่ม<br>เกษตรกร               |                        | สหกรณ์                        | กลุ่ม<br>เกษตรกร    |     | สหกรณ์         | ้กลุ่ม<br>เกษตรกร  |
| 4.1 สมาชิกสหเ                                                                                                    | กรณ์/กลุ่มเกษตรกร ทั้งหมด                                                                       | ราย                                       | 1                                      | 1                              | ราย                    | 1                             | 1                   | ราย | 1              | 1                  |
| 4.2 สมาชิกสห <i>เ</i><br>ทำธุรกิจกับสห <i>เ</i><br>สูงสุด แยกตาม                                                                                                    | กรณ์/กลุ่มเกษตรกร ทั้งหมดที่ร่วม<br>กรณ์/กลุ่มเกษตรกร ในประเภทที่<br>เประเภทธุรกิจ ดังนี้       | ราย                                       | 7                                      | 7                              | ราย                    | 7                             | 7                   | ราย | 7              | 7                  |
| (1) ประเภทธุรกั                                                                                                    | าจรับฝากเงิน                                                                                    | (1)                                       | 1                                      | 1                              | (1)                    | 1                             | 1                   | (1) | 1              | 1                  |
| (2) ประเภทธุรกี                                                                                                    | าจสินเชือ                                                                                       | (2)                                       | 1                                      | 1                              | (2)                    | 1                             | 1                   | (2) | 1              | 1                  |
| (3) ประเภทธุรกี                                                                                                    | าจจัดหาสินค้ามาจำหน่าย                                                                          | (3)                                       | 1                                      | 1                              | (3)                    | 1                             | 1                   | (3) | 1              | 1                  |
| (4) ประเภทธุรกี                                                                                                    | าิจการรวบรวม                                                                                    | (4)                                       | 1                                      | 1                              | (4)                    | 1                             | 1                   | (4) | 1              | 1                  |
| (5) ประเภทธุรกี                                                                                                    | าิจการแปรรูป                                                                                    | (5)                                       | 1                                      | 1                              | <b>(</b> 5)            | 1                             | 1                   | (5) | 1              | 1                  |
| (())                                                                                                    | วิจการให้บริการ                                                                                 | (6)                                       | 1                                      | 1                              | (6)                    | 1                             | 1                   | (6) | 1              | 1                  |
| (e) กระเทพตัวเ                                                                                                    |                                                                                                 |                                           |                                        |                                |                        |                               |                     |     |                |                    |

ภาพที่ 4.19 แสดงหน้าจอรายงานสรุปผลการปฏิบัติงานตามผลผลิต/ โครงการ CPS